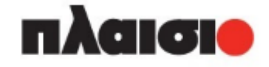

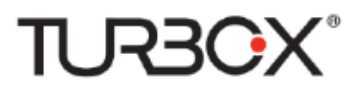

# Turbo-x Tablet Earth 7.0' 3G

ΟΔΗΓΙΕΣ ΧΡΗΣΗΣ

# Περιεχόμενα

| Περιεχόμενα                                    | 2  |
|------------------------------------------------|----|
| 1 Εισαγωγή                                     | 4  |
| 1.1 Εισαγωγικά στοιχεία                        | 4  |
| 1.2 Προειδοποιήσεις                            | 4  |
| 1.3 Οδηγίες ασφάλειας                          | 5  |
| 1.4 Συντομογραφίες/ Ορολογία                   | 6  |
| 2 Εισαγωγή στη συσκευή                         | 7  |
| 2.1 Προετοιμασία και χρήση                     | 7  |
| 2.2 Εικονίδια κατάστασης και ειδοποιήσεων      | 7  |
| 3 Οδηγός Γρήγορης Εκκίνησης                    | 9  |
| 3.1 Λειτουργίες πλήκτρων                       | 9  |
| 3.2 Ενεργοποίηση και απενεργοποίηση            | 9  |
| 3.3 Ενεργοποίηση και απενεργοποίηση της οθόνης | 10 |
| 3.4 Χρήση της οθόνης αφής                      | 10 |
| 3.5 Αρχική Οθόνη                               | 11 |
| 3.6 Πρόσβαση στο μενού εφαρμογών               | 14 |
| 3.7 Σύνδεση USB                                | 15 |
| 3.8 Πληκτρολόγηση κειμένου                     | 16 |
| 3.9 Τεχνικές χρήσης                            | 17 |
| 4 Βασικές Ρυθμίσεις                            | 18 |
| 4.1 Διαχείριση κάρτας SIM                      | 18 |
| 4.2 Ασύρματο και Internet                      | 19 |
| 4.3 Bluetooth                                  | 21 |
| 4.4 Χρήση Δεδομένων                            | 23 |
| 4.5 Περισσότερα                                | 24 |
| 5 Πολυμέσα                                     | 44 |
| 5.1 Μουσική                                    | 44 |
| 5.2 Συλλογή                                    | 45 |
| 5.3 Κάμερα                                     | 46 |
| 5.4 Ραδιόφωνο FM                               | 46 |
| 6 Επικοινωνίες                                 | 48 |
| 6.1 Τηλέφωνο                                   | 48 |
| 6.2 Μηνύματα κειμένου                          | 48 |
| 6.3 Επαφές                                     | 49 |
| 7 Internet                                     | 51 |
| 7.1 Browser                                    | 51 |
| 7.2 Email                                      | 52 |
| 8 Άλλες εφαρμογές                              | 54 |
| 8.1 Ρολόι                                      | 54 |
| 8.2 Αριθμομηχανή                               | 54 |
| 8.3 Εξερεύνηση Αρχείων                         | 55 |

| 8.4 Ηχογράφηση                         |    |
|----------------------------------------|----|
| 9 Εγκατάσταση/ Απεγκατάσταση Εφαρμογών | 59 |
| 9.1 Εγκατάσταση                        | 59 |
| 9.2 Απεγκατάσταση                      |    |
| 10 Αντιμετώπιση Προβλημάτων            | 60 |

# 1 Εισαγωγή

### 1.1 Εισαγωγικά στοιχεία

Σας ευχαριστούμε πολύ για την αγορά του Turbo-x Tablet Earth 7.0' 3G. Μόλις αποκτήσατε ένα Tablet 7 ιντσών υψηλής απόδοσης. Ο επεξεργαστής του είναι ο MT8321, και διαθέτει λειτουργικό σύστημα Android<sup>TM</sup> 7.0. Δέχεται πολλές εφαρμογές διαφόρων προγραμματιστών ώστε να επιτελείτε εύκολα τις επιθυμητές εργασίες και να διασκεδάζετε.

Η συσκευή είναι σχεδιασμένη για διάφορες λειτουργίες όπως 3G, WIFI, BT, GPS,FM, φωνητική κλήση κ.ά. Είναι εύκολη στην ασύρματη συνδεσιμότητα και χάρη σ' αυτήν, θα μπορείτε να σερφάρετε στο Internet, πάντα και παντού. Επίσης διαθέτει μονάδα GPS υψηλής ακρίβειας που μπορεί να χρησιμοποιηθεί για πλοήγηση μέσω εφαρμογών χαρτών. Υπάρχουν πολλοί αισθητήρες που σας παρέχουν διάφορες λειτουργίες και διασκέδαση. Επιπλέον, διαθέτει κάμερα για λήψη φωτογραφιών και βίντεο, για παραγωγικότητα και ψυχαγωγία.

Αυτές οι οδηγίες χρήσης σας επιτρέπουν να γνωρίσετε τις διάφορες λειτουργίες αυτής της συσκευής. Παρακαλούμε διαβάστε τες προσεκτικά πριν τη χρήση.

### 1.2 Προειδοποιήσεις

#### Φροντίδα και περιποίηση

- Παρακαλούμε να κρατάτε στεγνή τη συσκευή. Μην αφήνετε τη συσκευή, τη μπαταρία και το φορτιστή να έρθουν σε επαφή με νερό ή υδρατμούς και μην τα πιάσετε με βρεγμένα χέρια γιατί μπορεί να προκληθεί βραχυκύκλωμα, διάβρωση και/ ή ηλεκτροπληξία.
- Παρακαλούμε να μην αφήσετε τη συσκευή, τη μπαταρία ή το φορτιστή να πέσουν κάτω ή να τρανταχτούν δυνατά γιατί μπορεί να προκληθεί φωτιά ή έκρηξη.
- Παρακαλούμε να μην τοποθετήσετε τη συσκευή, τη μπαταρία ή το φορτιστή σε μέρη με πολύ υψηλές ή χαμηλές θερμοκρασίες διαφορετικά μπορεί να προκληθεί βλάβη, φωτιά ή έκρηξη.
- Παρακαλούμε να μην χτυπάτε, ρίχνετε κάτω, στραβώνετε ή τρυπάτε τη συσκευή.
- Παρακαλούμε μην αποσυναρμολογήστε τη συσκευή και τα εξαρτήματα διαφορετικά η συσκευή και τα εξαρτήματά της θα βγουν εκτός εγγύησης.

# 1.3 Οδηγίες ασφάλειας

Πριν χρησιμοποιήσετε το TABLET, παρακαλούμε διαβάστε αυτή την παράγραφο και πληροφορήστε τα παιδιά σας σχετικά με τα περιεχόμενά της. Για περισσότερες πληροφορίες, ανατρέξτε στις παρακάτω προειδοποιήσεις ασφάλειας.

- Παρακαλούμε να μην χρησιμοποιήσετε το TABLET ενώ οδηγείτε, για να μην προκληθούν ατυχήματα.
- Σε μέρη με ιατρικά μηχανήματα, να σέβεστε τους σχετικούς κανονισμούς και να απενεργοποιείτε τη συσκευή.
- Παρακαλούμε να απενεργοποιείτε το TABLET ή να ενεργοποιείτε την κατάσταση πτήσεων όταν βρίσκεστε σε αεροπλάνο ώστε να μην προκληθούν παρεμβολές.
- Παρακαλούμε να απενεργοποιείτε το TABLET όταν βρίσκεται κοντά σε συσκευές υψηλής ακρίβειας, διαφορετικά μπορεί να προκληθεί βλάβη στις συσκευές αυτές.
- Παρακαλούμε μην αποσυναρμολογήσετε μόνοι σας το TABLET και τα εξαρτήματά του. Μόνο εξουσιοδοτημένο προσωπικό επιτρέπεται να επέμβει στη συσκευή.
- Παρακαλούμε να κρατάτε το TABLET μακριά από μαγνητικές συσκευές. Τα ραδιοκύματα του TABLET θα διαγράψουν πληροφορίες που είναι αποθηκευμένες στη συσκευή.
- Παρακαλούμε μην χρησιμοποιήσετε το TABLET σε μέρη με υψηλές θερμοκρασίες και εύφλεκτα αέρια (π.χ. κοντά σε πρατήρια καυσίμων).
- Παρακαλούμε να τοποθετείτε το TABLET και τα εξαρτήματά του σε μέρη όπου δεν μπορούν να τα φτάσουν τα παιδιά. Μην αφήνετε παιδιά να χρησιμοποιούν το TABLET χωρίς επίβλεψη.
- Κατά τη διάρκεια της χρήσης του TABLET, παρακαλούμε να σέβεστε τους κανονισμούς και τους σχετικούς νόμους που αφορούν την πνευματική ιδιοκτησία και τα πνευματικά δικαιώματα.
- Παρακαλούμε να ακολουθείτε τις οδηγίες που αφορούν τη χρήση μέσω USB,
   διαφορετικά μπορεί να προκληθεί βλάβη στο TABLET ή στον υπολογιστή σας.
- Παρακαλούμε μην χρησιμοποιείτε το TABLET σε υγρά περιβάλλοντα όπως μπάνιο κλπ. και θα πρέπει να αποφεύγετε οποιαδήποτε επαφή του TABLET με νερό.

# 1.4 Συντομογραφίες/ Ορολογία

| Συντομογραφία | Πλήρες Όνομα           | Περιγραφή                          |
|---------------|------------------------|------------------------------------|
| TABLET        | Mobile Internet Device | Φορητή Συσκευή Internet, δηλαδή το |
|               |                        | Tablet που έχετε στα χέρια σας     |
| WIFI          | Wireless Fidelity      | Ασύρματο Τοπικό δίκτυο βασισμένο   |
|               |                        | στο πρότυπο ΙΕΕΕ 802.11b           |
| TF            | Trans Flash            | Άλλο όνομα των καρτών Micro SD.    |
|               |                        | Πολύ μικρές κάρτες μνήμης          |

# 2 Εισαγωγή στη συσκευή

# 2.1 Προετοιμασία και χρήση

### Φόρτιση μπαταρίας

Πριν χρησιμοποιήσετε τη συσκευή για πρώτη φορά, θα πρέπει πρώτα να την

φορτίσετε.

1. Χρησιμοποιήστε το τροφοδοτικό (φορτιστή) για να φορτίσετε το TABLET.

# 2.2 Εικονίδια κατάστασης και ειδοποιήσεων

### Εικονίδια ειδοποιήσεων

Τα ακόλουθα εικονίδια εμφανίζονται στη μπάρα ειδοποιήσεων. Πιέστε στη μπάρα και σύρετε για να ανοίξει. Πιέστε στο επιθυμητό εικονίδιο για να δείτε τις αντίστοιχες πληροφορίες. Στη συνέχεια μπορείτε να πιέσετε στο παράθυρο και να σύρετε προς τα πάνω για να κλείσετε το παράθυρο μηνυμάτων. Ακολουθούν τα εικονίδια της μπάρας ειδοποιήσεων:

| @                                                               | Néo email                      | *                                                                          | Κατάσταση πτήσεων                                                      |
|-----------------------------------------------------------------|--------------------------------|----------------------------------------------------------------------------|------------------------------------------------------------------------|
| Android System<br>USB for file transfer<br>Tap for more options | Σύνδεση USB                    | Android System<br>USB debugging connected<br>Tap to disable USB debugging. | Σύνδεση Εντοπισμού Σφαλμάτων USB                                       |
| Þ                                                               | Πλήκτρο επιστροφής             |                                                                            | Δήψη                                                                   |
|                                                                 | Προβολή πρόσφατων<br>εφαρμογών | 0                                                                          | Πλήκτρο Αρχικής Οθόνης                                                 |
| 2                                                               | Στάθμη μπαταρίας               |                                                                            | Το WIFI είναι ενεργοποιημένο και<br>συνδεδεμένο. Πρόσβαση στο Internet |

### Μπάρα ειδοποιήσεων

Τα εικονίδια ειδοποιήσεων εμφανίζονται κατά τη λήψη νέου μηνύματος, όταν είναι ενεργοποιημένο το WIFI και σε άλλες περιπτώσεις ειδοποίησης.

### Ανοιγμα της μπάρας ειδοποιήσεων

Για να ανοίξετε τη μπάρα ειδοποιήσεων, πιέστε στη μπάρα στο πάνω μέρος και σύρετε προς τα κάτω.

# 3 Οδηγός Γρήγορης Εκκίνησης

# 3.1 Λειτουργίες πλήκτρων

Περιγραφές πλήκτρων:

| Πλήκτρο τροφοδοσίας       | Ενώ είναι ενεργοποιημένη η συσκευή, πιέστε αυτό το            |
|---------------------------|---------------------------------------------------------------|
| (Power)                   | πλήκτρο για να ενεργοποιήσετε/ απενεργοποιήσετε την           |
|                           | οθόνη. Κρατήστε πατημένο για ενεργοποίηση/                    |
|                           | απενεργοποίηση της συσκευής.                                  |
| Volume + (Αύξηση έντασης) | Αύξηση της έντασης                                            |
| Volume – (Μείωση έντασης) | Μείωση της έντασης                                            |
| ΗΟΜΕ (Αρχική Οθόνη)       | Πιέστε αυτό το πλήκτρο για επιστροφή στην Αρχική Οθόνη        |
| 0                         |                                                               |
| Πλήκτρο Επιστροφής        | Πιέστε αυτό το πλήκτρο για επιστροφή στο προηγούμενο<br>μενού |
| Πλήκτρο μενού             | Πιέστε αυτό το πλήκτρο για να ανοίξετε το μενού.              |
| Setting button            | Εμφάνιση των πρόσφατων, ανοιχτών εφαρμογών.                   |

### 3.2 Ενεργοποίηση και απενεργοποίηση

### Ενεργοποίηση

Κρατήστε πατημένο το πλήκτρο **τροφοδοσίας (power) για 3 δευτερόλεπτα** και η συσκευή θα ενεργοποιηθεί. Θα εμφανιστεί η οθόνη κλειδώματος. Σύρετε για ξεκλείδωμα.

### Απενεργοποίηση

- 1. Κρατήστε πατημένο το πλήκτρο τροφοδοσίας (Power) για να εμφανιστεί το μενού απενεργοποίησης.
- 2. Το μενού απενεργοποίησης περιλαμβάνει την Αθόρυβη λειτουργία, τη λειτουργία πτήσεων, την Επανεκκίνηση και την Απενεργοποίηση.
- 3. Πιέστε Απενεργοποίηση.

# 3.3 Ενεργοποίηση και απενεργοποίηση της οθόνης

### Η οθόνη απενεργοποιείται αυτόματα αν υπάρξει αδράνεια για κάποιο χρονικό διάστημα.

- Αν αφήσετε την οθόνη σε αδράνεια για μεγάλο χρονικό διάστημα, θα απενεργοποιηθεί αυτόματα για εξοικονόμηση ενέργειας στη μπαταρία
- 2. Ενώ είναι ενεργοποιημένη η συσκευή, πιέστε το πλήκτρο τροφοδοσίας και η οθόνη θα απενεργοποιηθεί αυτόματα.

### Ενεργοποίηση της οθόνης όταν είναι απενεργοποιημένη.

Ενώ είναι απενεργοποιημένη η οθόνη, πιέστε σύντομα το πλήκτρο τροφοδοσίας. Η οθόνη θα ενεργοποιηθεί αλλά θα είναι κλειδωμένη. Πιέστε στο μικρό εικονίδιο κλειδαριάς και μετακινήστε το προς τα πάνω για να ξεκλειδώσετε την οθόνη. Σύρετε το εικονίδιο μικροφώνου προς το κέντρο της οθόνης για φωνητική αναζήτηση. Σύρετε το εικονίδιο κάμερας προς το κέντρο της οθόνης για άνοιγμα της εφαρμογής Κάμερας.

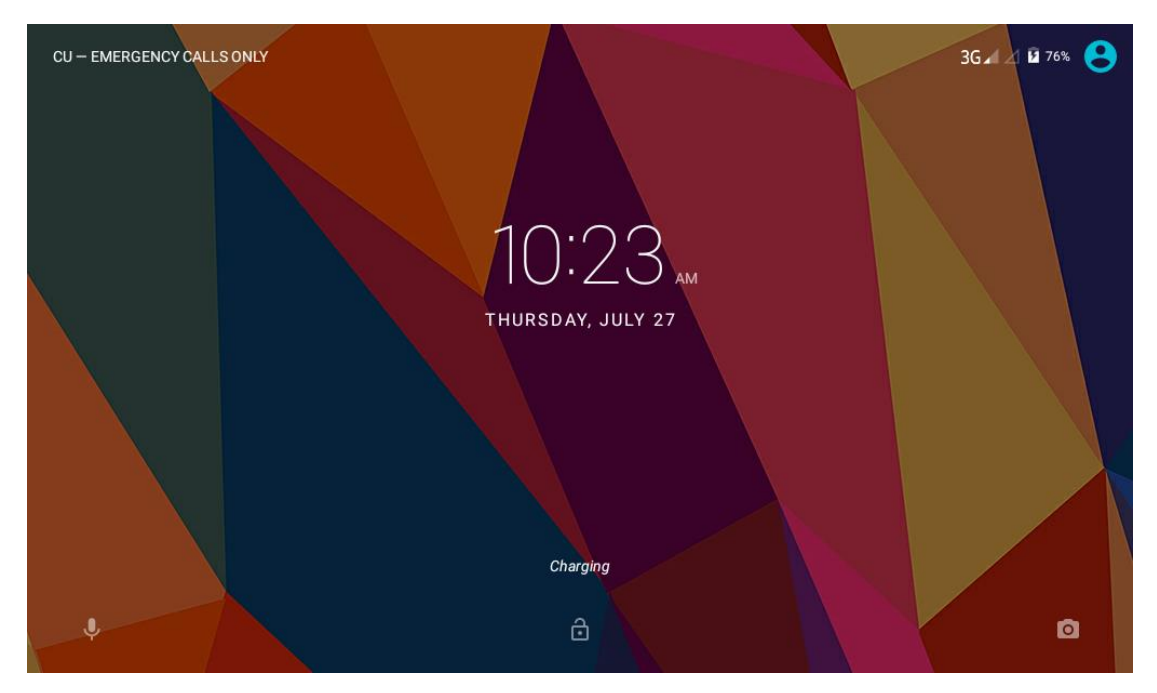

Εικόνα 3.1

# 3.4 Χρήση της οθόνης αφής

### Μέθοδοι χρήσης του TABLET

Υπάρχουν διάφορες μέθοδοι χρήσης της οθόνης, των μενού και των εφαρμογών του TABLET σας.

### Κλικ

Για να κάνετε κάποια επιλογή, (πληκτρολόγηση ή άνοιγμα εφαρμογής), πιέστε στο επιθυμητό σημείο.

### Πίεση

Για να πραγματοποιηθεί κάποια λειτουργία σε κάποιο αντικείμενο (π.χ. επιλογή πλαισίου καταχώρησης κειμένου ή link ιστοσελίδας), πιέστε στο επιθυμητό σημείο.

### Γρήγορο σύρσιμο ή σύρσιμο

Γρήγορο σύρσιμο ή σύρσιμο σημαίνει γρήγορη κάθετη ή οριζόντια μετακίνηση του δαχτύλου σας στην οθόνη.

### Μεταφορά και απόθεση

Πριν ξεκινήσετε να σύρετε, θα πρέπει να πιέσετε με το δάχτυλό σας και να μην το αφήσετε μέχρι να φτάσετε στην επιθυμητή θέση.

### Περιστροφή

Απλά περιστρέψτε το TABLET προς την επιθυμητή κατεύθυνση για να περιστραφεί και η οθόνη ταυτόχρονα. Για παράδειγμα, μπορείτε να καταχωρήσετε χαρακτήρες, να παρακολουθήσετε ταινίες κ.ά.

# 3.5 Αρχική Οθόνη

Ακολουθεί ένα παράδειγμα της Αρχικής Οθόνης. Μπορείτε να τοποθετήσετε προγράμματα, εφαρμογές, να επιλέξετε ταπετσαρία κ.ά. κρατώντας πατημένο σε κάποιο κενό σημείο της Αρχικής Οθόνης.

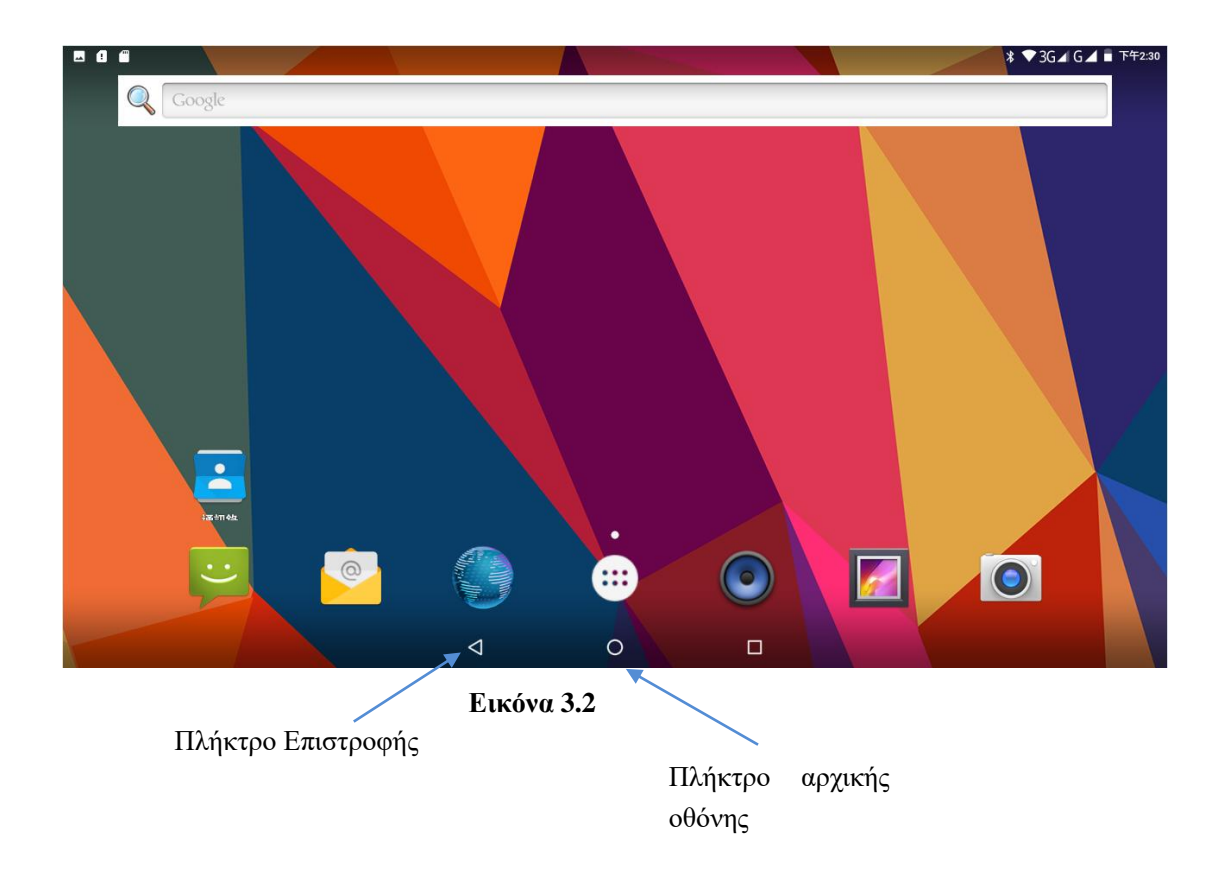

### Επεκτάσεις αρχικής οθόνης

Η αρχική οθόνη εκτείνεται και πέραν της μίας οθόνης που βλέπετε, ώστε να έχετε περισσότερο χώρο για να τοποθετήσετε νέες συντομεύσεις, widget κ.ά. Πιέστε στον κενό χώρο και στη συνέχεια σύρετε δεξιά/ αριστερά για να μετακινηθείτε σε άλλο κομμάτι της Αρχικής Οθόνης. Υπάρχουν δύο επεκτάσεις της Αρχικής Οθόνης, όπως φαίνεται στην παρακάτω εικόνα 3.3.

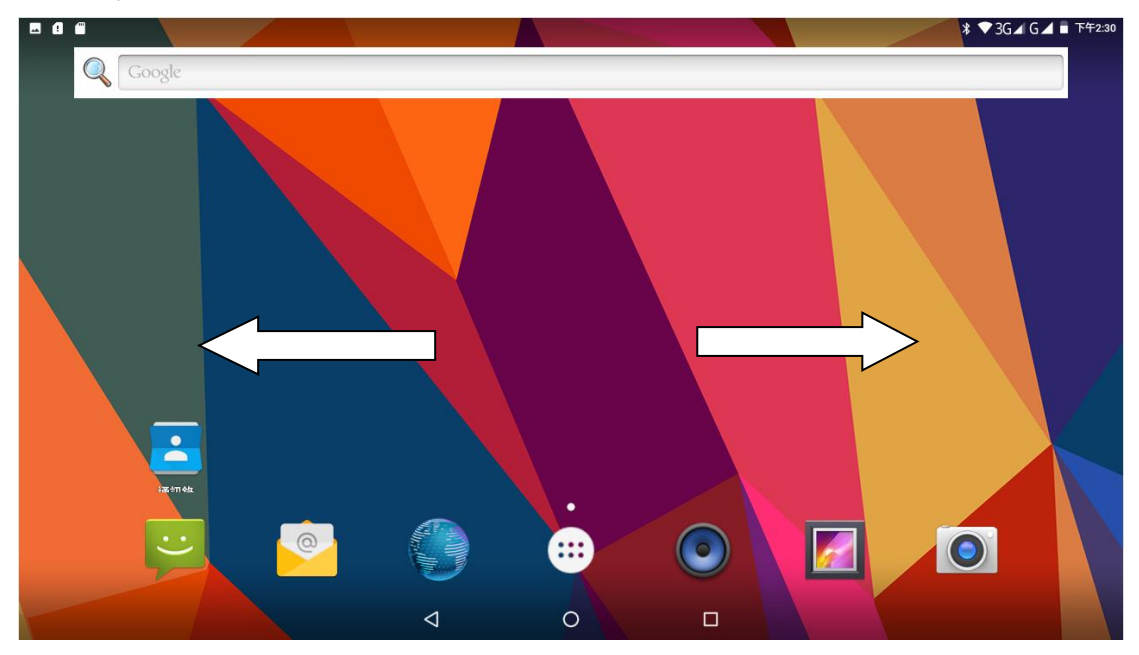

Εικόνα 3.3

### Διαχείριση Αρχικής Οθόνης

### Δημιουργία φακέλου στην Αρχική Οθόνη

- Για να δημιουργήσετε νέο φάκελο στην αρχική οθόνη, αφήστε μία εφαρμογή πάνω σε μία άλλη (Αν θέλετε μπορείτε να προσθέσετε κι άλλες στον ίδιο φάκελο), όπως φαίνεται στην Εικόνα 3.4.
- Πιέστε στο εικονίδιο φακέλου για να τον ανοίξετε και να δείτε τις εφαρμογές που περιέχει, όπως φαίνεται στην Εικόνα 3.5.

Πιέστε στο μαύρο πλαίσιο "φάκελος χωρίς όνομα", για να εμφανιστεί το πληκτρολόγιο ώστε να μπορέσετε να τον μετονομάσετε (αυτή η λειτουργία είναι παρόμοια με του λειτουργικού IOS της Apple). Επίσης μπορείτε να ρυθμίσετε τη θέση του φακέλου κρατώντας τον πατημένο.

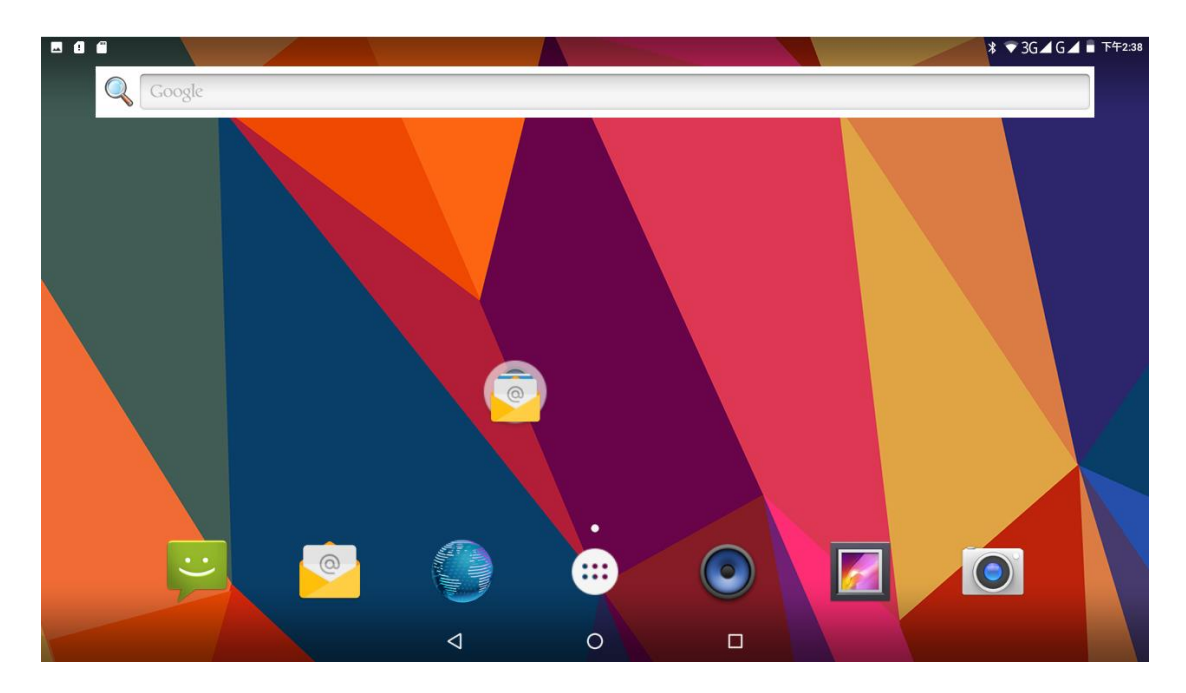

Εικόνα 3.4

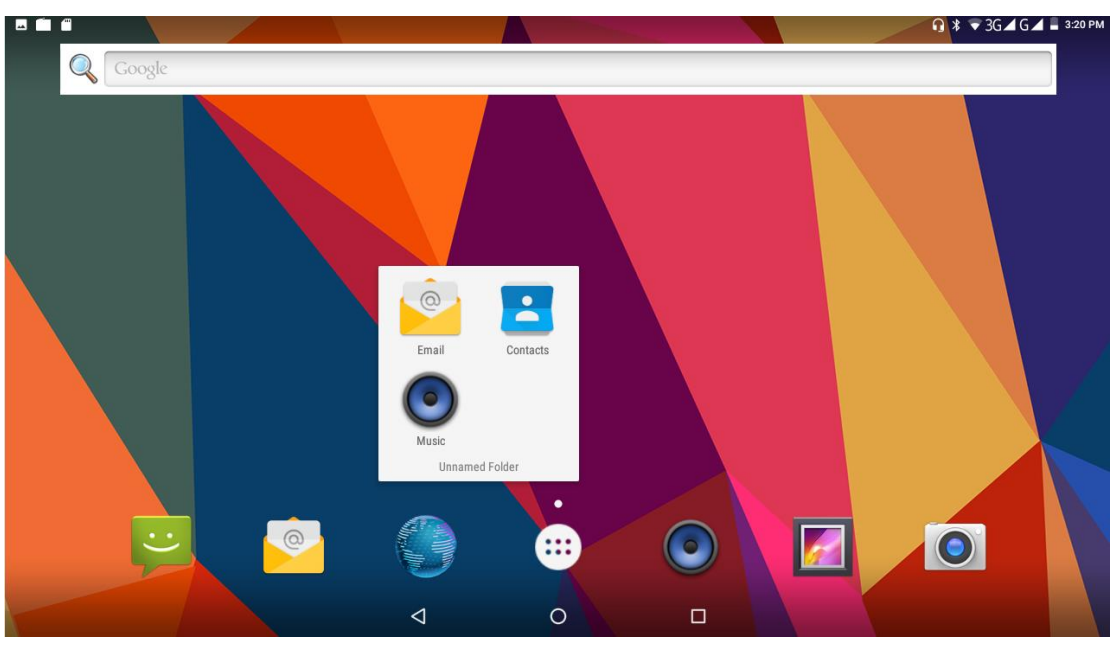

Εικόνα 3.5

### Διαγραφή εικονιδίων από την Αρχική Οθόνη

1. Κρατήστε πατημένα τα εικονίδια που θέλετε να διαγράψετε και θα εμφανιστεί η

ένδειξη 📉 πάνω δεξιά τους.

2. Σύρετε το εικονίδιο προς το εικονίδιο κατάργησης. Μόλις γίνει κόκκινο ανασηκώστε το δάχτυλό σας για να διαγραφεί.

### Αλλαγή ταπετσαρίας της Αρχικής Οθόνης

1. Στην Αρχική Οθόνη, πιέστε σε κάποιο κενό σημείο για εμφάνιση του μενού.

2. Επιλέξτε την επιθυμητή πηγή ταπετσαρίας.

# 3.6 Πρόσβαση στο μενού εφαρμογών

Πιέστε στο πλήκτρο ενώ βρίσκεστε στην Αρχική Οθόνη και θα μπείτε στο μενού εφαρμογών (οθόνη εφαρμογών). Επιλέξτε την επιθυμητή εφαρμογή.

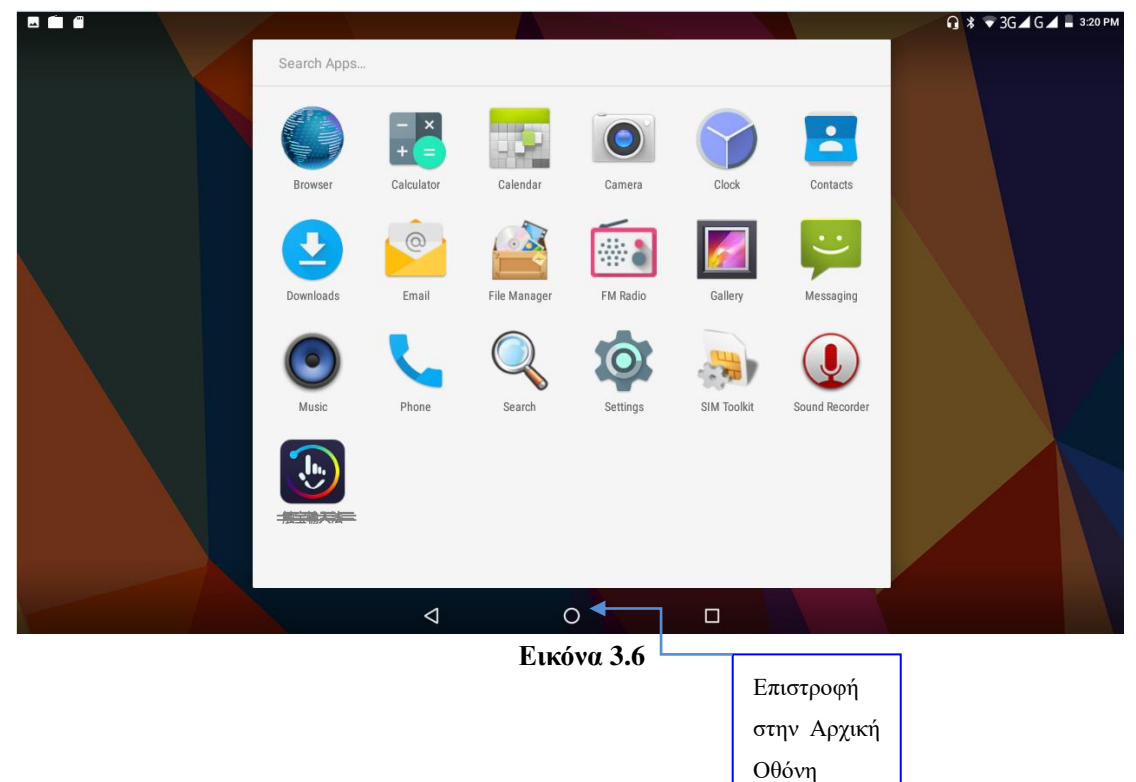

# 3.7 Σύνδεση USB

### Ρυθμίσεις σύνδεσης USB

Πριν την μεταφορά δεδομένων, θα πρέπει να κάνετε πρώτα τις κατάλληλες ρυθμίσεις στο TABLET:

- 1. Συνδέστε το TABLET με τον υπολογιστή σας μέσω καλωδίου USB. Η μπάρα ειδοποιήσεων θα εμφανίσει τη σχετική ειδοποίηση.
- 2. Ανοίξτε τη μπάρα ειδοποιήσεων. Ανατρέξτε στην Παράγραφο 2.2 για βοήθεια.
- Στη μπάρα ειδοποιήσεων, πιέστε "Συνδέθηκε USB", όπως φαίνεται στην Εικόνα 3.4, και στη συνέχεια πιέστε "Ανοιγμα ρυθμίσεων αποθηκευτικού χώρου USB".
- 4. Το USB έχει συνδεθεί επιτυχώς.

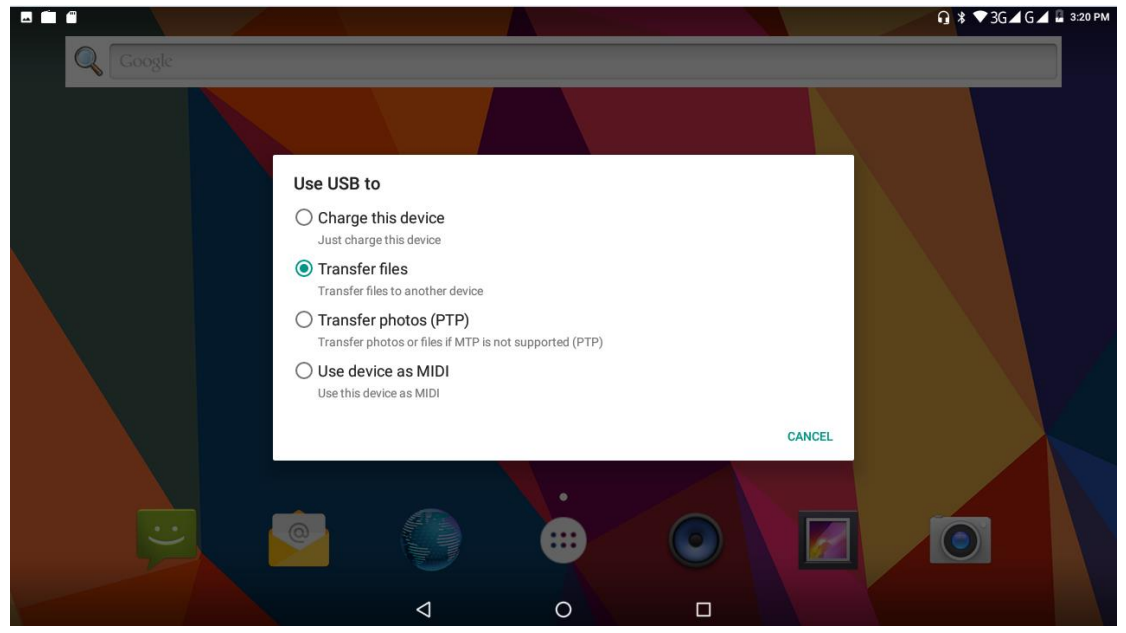

Εικόνα 3.7

### Αντιγραφή δεδομένων στην κάρτα μνήμης

- 1. Συνδέστε το TABLET με τον υπολογιστή μέσω καλωδίου USB.
- Αφού πραγματοποιήσετε τις ρυθμίσεις που περιγράφηκαν στην προηγούμενη παράγραφο, θα έχετε κάνει πλέον σωστή σύνδεση με το TABLET.
- 3. Ανοίξτε το my computer (Υπολογιστής) στον υπολογιστή σας και εντοπίστε τον "Αφαιρούμενο Δίσκο".
- Βρείτε το αρχείο που θέλετε να αντιγράψετε και αντιγράψτε το στον "Αφαιρούμενο Δίσκο".
- 5. Αφού ολοκληρώσετε την αντιγραφή, πιέστε "Κλείσιμο ρυθμίσεων αποθηκευτικού χώρου USB" για αποσύνδεση.

Σημείωση: Όταν είναι συνδεδεμένο το TABLET μέσω καλωδίου USB και ενεργοποιήσετε την αποθήκευση USB, δεν θα μπορείτε να δείτε την κάρτα μνήμης μέσω του TABLET. Μόνο αφού αποσυνδέσετε το καλώδιο USB, θα μπορείτε να δείτε την κάρτα μνήμης μέσω του TABLET.

# 3.8 Πληκτρολόγηση κειμένου

### Χρήση του εικονικού πληκτρολογίου

Αφού ενεργοποιήσετε κάποια σχετική εφαρμογή ή κάποιο πεδίο κειμένου στο οποίο μπορείτε να πληκτρολογήσετε χαρακτήρες, θα εμφανιστεί το εικονικό πληκτρολόγιο. Μπορείτε να χρησιμοποιήσετε τις ακόλουθες μεθόδους για πληκτρολόγηση κειμένου:

- 1. Πληκτρολόγιο Android<sup>TM</sup>
- 2. Google<sup>™</sup> Pinyin

TM:Google, Android και άλλα εμπορικά σήματα είναι καταχωρημένα λογότυπα της Google LLC.

### Επιλογή της επιθυμητής μεθόδου πληκτρολόγησης

- Στην Αρχική Οθόνη, πιέστε το πλήκτρο εφαρμογών και επιλέξτε την εφαρμογή Ρυθμίσεις.
- 2. Πιέστε Γλώσσα και Πληκτρολόγιο.
- 3. Εμφανίζονται όλες οι διαθέσιμες μέθοδοι πληκτρολόγησης που είναι εγκατεστημένες στο TABLET.
- 4. Επιλέξτε την επιθυμητή μέθοδο πληκτρολόγησης.

### Χρήση και αλλαγή μεθόδου πληκτρολόγησης

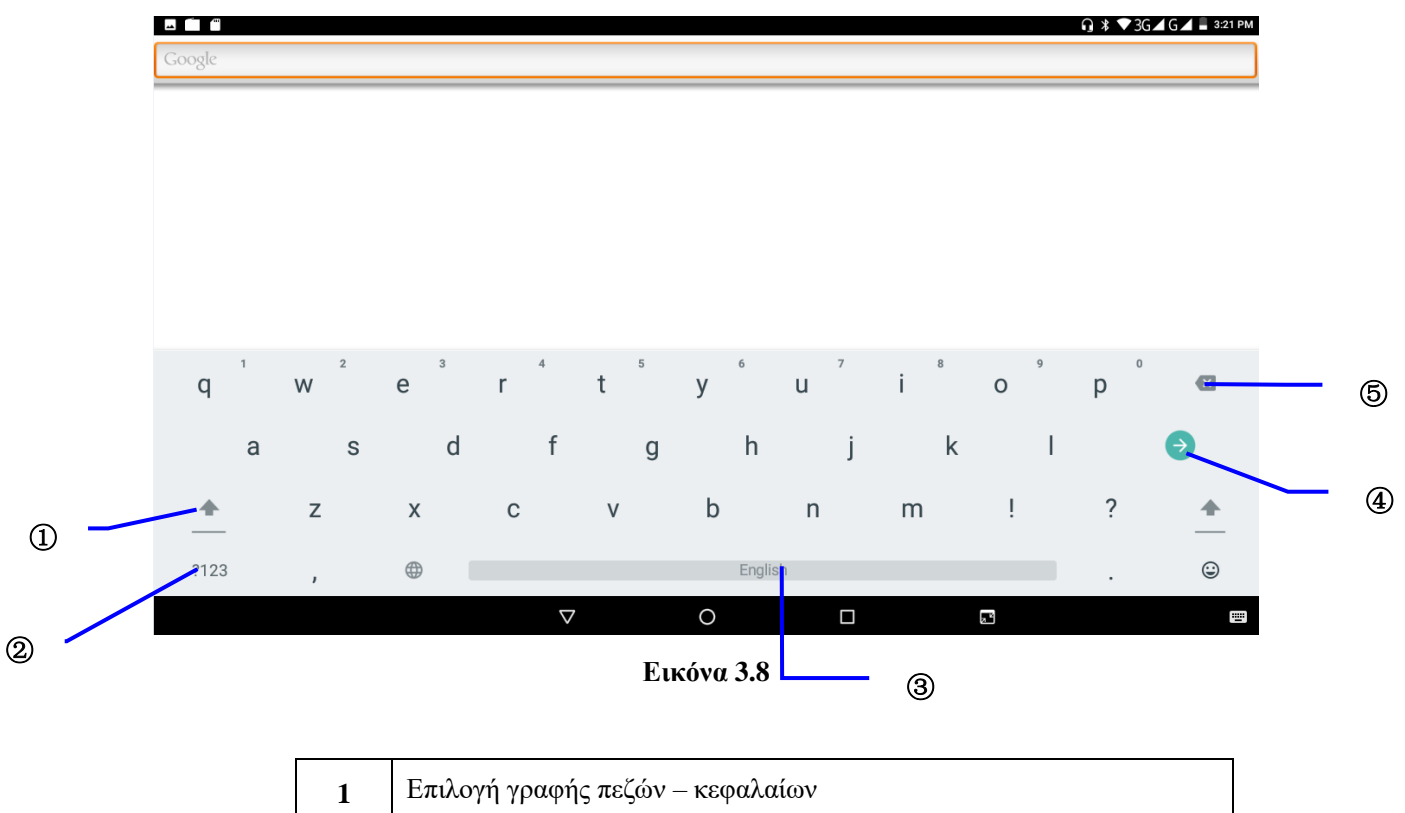

| 2 | Πιέστε για αλλαγή μεθόδου πληκτρολόγησης                                                                                                    |
|---|----------------------------------------------------------------------------------------------------|
| 3 | Πιέστε για να εισάγετε κενό                                                                                                    |
| 4 | Πιέστε για εκτέλεση                                                                                                    |
| 5 | Πιέστε για να διαγράψετε χαρακτήρες στα αριστερά του κέρσορα.<br>Πιέστε και κρατήστε πατημένο για να διαγράψετε όλους τους<br>χαρακτήρες στα αριστερά του κέρσορα. |

# 3.9 Τεχνικές χρήσης

### Είσοδος στο μενού γραφικών στοιχείων (widgets)

Στο μενού εφαρμογών, πιέστε widgets (γραφικά στοιχεία) στο πάνω μέρος της οθόνης ή σύρετε την οθόνη για να μεταβείτε στο μενού των widget (γραφικά στοιχεία). Κρατήστε πατημένο σε κάποιο widget για να δημιουργήσετε συντόμευσή του στην Αρχική Οθόνη και στη συνέχεια θα μπορείτε να μπείτε σ' αυτό πιέζοντας στην συντόμευσή του.

### Δημιουργία συντομεύσεων εφαρμογών στην Αρχική Οθόνη

Στο μενού εφαρμογών ή γραφικών στοιχείων (widget), κρατήστε πατημένο σε κάποιο εικονίδιο για να εμφανιστεί η Αρχική Οθόνη. Σύρετε και αποθέστε στο επιθυμητό σημείο στην Αρχική Οθόνη.

Υπενθύμιση: Αν δεν υπάρχει χώρος στη θέση προορισμού, η συντόμευση δεν θα προστεθεί στην Αρχική Οθόνη. Μπορείτε να την τοποθετήσετε στις επεκτάσεις της

# 4 Βασικές Ρυθμίσεις

# 4.1 Διαχείριση κάρτας SIM

### 4.1-1 Φωνητική κλήση

Πιέστε Ρυθμίσεις στο μενού εφαρμογών και επιλέξτε Διαχείριση SIM. Εμφανίζεται μια εικόνα όπως η ακόλουθη (4.1)

|   |                                |   |   |  | 😡 🕸 🔻 3G 🖌 G 🖌 🛢 3:21 PM |
|---|--------------------------------|---|---|--|--------------------------|
| = | SIM cards                      |   |   |  |                          |
|   | SIM slot 1                     |   |   |  | •                        |
|   | 2 SIM slot 2                   |   |   |  | •                        |
|   | Preferred SIM for              |   |   |  |                          |
|   | Cellular data                  |   |   |  |                          |
|   | Calls                          |   |   |  |                          |
|   | SMS messages<br>Ask every time |   |   |  |                          |
|   |                                |   |   |  |                          |
|   |                                |   |   |  |                          |
|   |                                |   |   |  |                          |
|   |                                | Þ | 0 |  |                          |

### Εικόνα 4.1

Πιέστε στη φωνητική κλήση και διαλέξτε κάρτα SIM ως προεπιλεγμένη, όπως φαίνεται στην Εικόνα 4.2

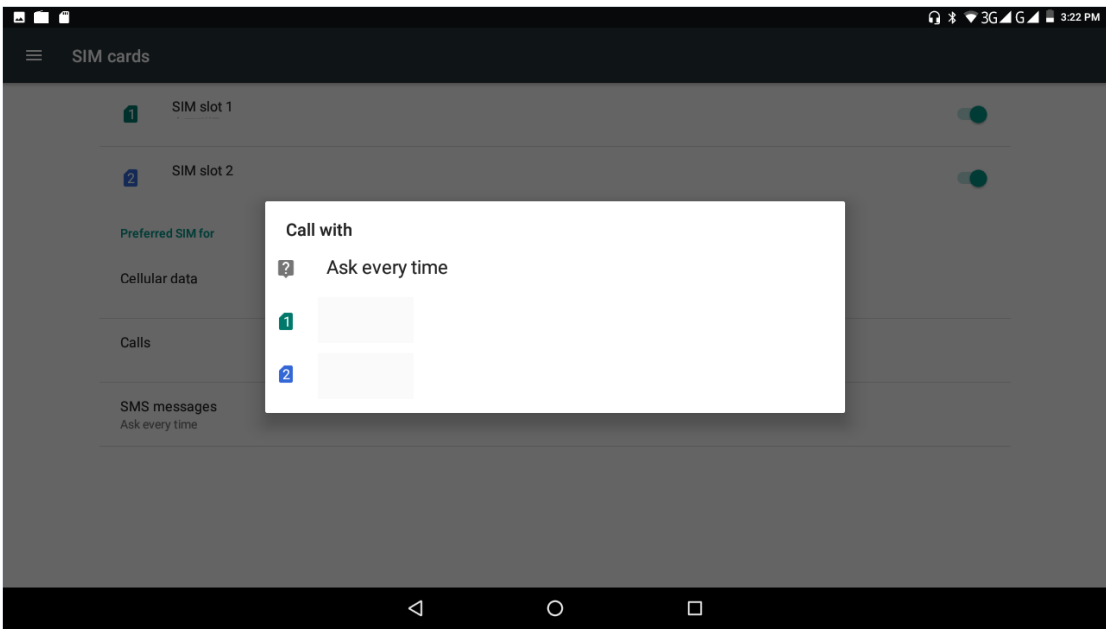

Εικόνα 4.2

# 4.2 Ασύρματο και Internet

2. Προσθήκη Δικτύου

### 1. Σύνδεση Wi-Fi

1) Στο μενού εφαρμογών, πιέστε ρυθμίσεις.

2) Πιέστε Wi-Fi, ενεργοποιήστε το wifi και το TABLET θα αναζητήσει αυτόματα τα διαθέσιμα δίκτυα Wifi, όπως φαίνεται στην Εικόνα 4.3

 Επιλέξτε το ασύρματο δίκτυο Wi-Fi στο οποίο θέλετε να συνδεθείτε και θα εμφανιστεί το παράθυρο κωδικού (εφόσον έχει κωδικό). Πληκτρολογήστε κωδικό και στη συνέχεια πιέστε Σύνδεση.

|   |       |    |                   |                    |   |    | <b>G</b> ∦ ♥3G⊿ | G 🚄 🛢 3 | :22 PM |
|---|-------|----|-------------------|--------------------|---|----|-----------------|---------|--------|
| ≡ | Wi-Fi |    |                   |                    |   |    |                 |         | :      |
|   |       | On |                   |                    |   |    | •               |         |        |
|   |       | ▼. | HEHE<br>Connected |                    |   |    |                 |         |        |
|   |       | ▼4 | Shank             |                    |   |    |                 |         |        |
|   |       | ▼. | wwwwww            |                    |   |    |                 |         |        |
|   |       | ▼. | 0123456789        |                    |   |    |                 |         |        |
|   |       | ▼. | 360               |                    |   |    |                 |         |        |
|   |       | ▼. | A531-2.4          |                    |   |    |                 |         |        |
|   |       | ▼. | asdf              |                    |   |    |                 |         |        |
|   |       | ▼. | eoo               |                    |   |    |                 |         |        |
|   |       | ▼. | HUAWEI-cts        |                    |   |    |                 |         |        |
|   |       |    |                   | $\bigtriangledown$ | 0 | 25 |                 |         |        |

Εικόνα 4.3

Πιέστε πάνω δεξιά στο εικονίδιο
 ΔΟΟ ΝΕΤWORK όπως φαίνεται στην Εικόνα 4.4

| 👽 🖬 💼 🖤              |                      |     |                | <b>G</b> * 3G | 364 G 🖌 📱 3:23 PM |
|----------------------|----------------------|-----|----------------|---------------|-------------------|
| ≡ Wi-Fi              | HEHE                 |     |                |               | <b>\$</b> :       |
| On                   | Security<br>WPA2 PSK |     |                | •             |                   |
| • 0123456789         | Password             |     |                |               | _                 |
| <b>マ</b> 360免费WiFi-8 |                      |     |                |               |                   |
| 🗨 asdf               | Advanced options     |     | 、<br>、         | ,             |                   |
| 😴 Customer_Hoi       | 10                   |     | CANCEL CONNECT |               |                   |
| q w e                | з 4<br>Г             | t y | 7 8<br>U İ     | o p           | ×                 |
| a s                  | d f                  | g h | j k            | I             | 0                 |
| ▲ Z                  | х с                  | v b | n m            | !?            | <b>_</b>          |
| ?123 ,               |                      | Eng | lish           |               | ٢                 |
|                      | $\bigtriangledown$   | 0   |                |               |                   |

Εικόνα 4.4

- 1) Πληκτρολογήστε SSID (όνομα ασυρμάτου δικτύου) και πιέστε Αποθήκευση.
- 2) Πιέστε στο όνομα του δικτύου που μόλις αποθηκεύσατε και στη συνέχεια θα

|   | 1     |    |                   |                    |   | <b>⋒ ≭ ♥</b> 3G⊿ | IG⊿∎ | 3:24 PM |
|---|-------|----|-------------------|--------------------|---|------------------|------|---------|
| ≡ | Wi-Fi |    |                   |                    |   |                  | \$   | :       |
|   | 0     | n  |                   |                    |   | •                |      |         |
|   |       | •  | HEHE<br>Connected |                    |   |                  |      |         |
|   |       | •  | klink             |                    |   |                  |      |         |
|   |       | •  | Shank             |                    |   |                  |      |         |
|   |       | ▼. | 0123456789        |                    |   |                  |      |         |
|   |       | ▼. | 360               |                    |   |                  |      |         |
|   | •     | ▼. | 360               |                    |   |                  |      |         |
|   |       | ▼. | A531-2.4          |                    |   |                  |      |         |
|   | •     | ▼. | asdf              |                    |   |                  |      |         |
|   |       | ▼. | e00               |                    |   |                  |      |         |
|   |       |    |                   | $\bigtriangledown$ | 0 |                  |      |         |

συνδεθείτε, όπως φαίνεται στην Εικόνα 4.5

#### Εικόνα 4.5

### 3. Ειδοποίηση Δικτύων

Αν υπάρχει κάποιο ανοιχτό (χωρίς κωδικό) δίκτυο στην περιοχή σας, θα εμφανιστεί μια σχετική ειδοποίηση, όπως φαίνεται στην Εικόνα 4.3

- 4. Διατήρηση της σύνδεσης Wifi όταν η οθόνη είναι απενεργοποιημένη.
  - 1. Πιέστε το εικονίδιο πάνω δεξιά στην Εικόνα 4.6, και πιέστε Για

### Προχωρημένους.

2. Πιέστε Na είναι ενεργοποιημένο το wifi κατά τη διάρκεια αναμονής, για να διατηρείται ενεργοποιημένη η σύνδεση Wi-Fi κατά τη διάρκεια αναμονής. Ανατρέξτε στην Εικόνα 4.7

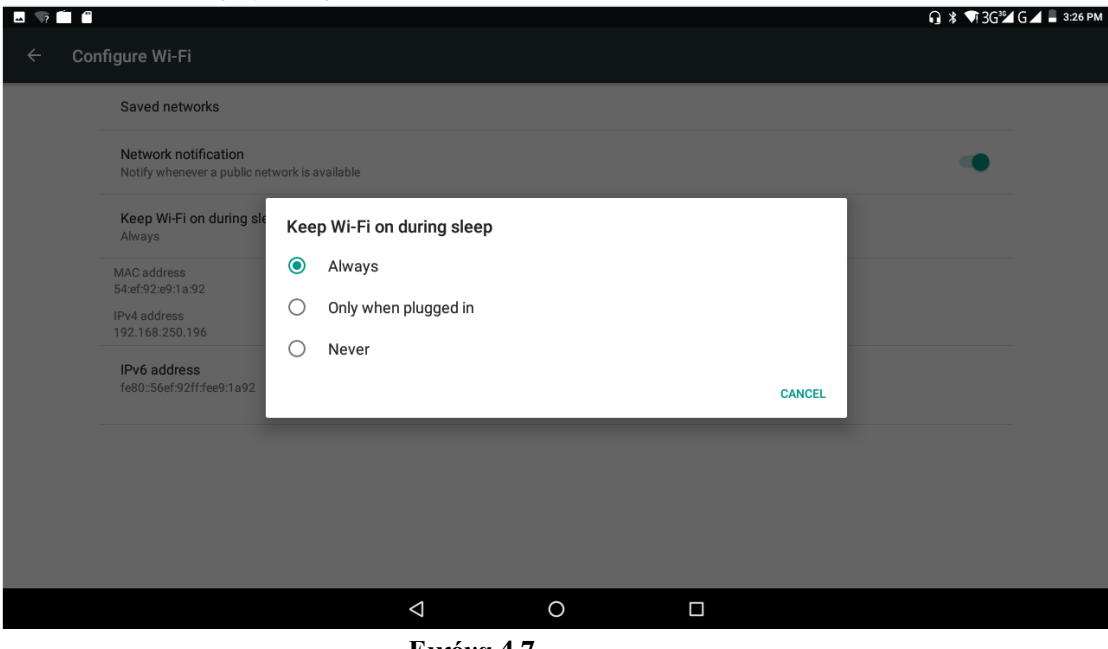

Εικόνα 4.7

#### 4.3 **Bluetooth**

### Ρυθμίσεις Bluetooth

- Πιέστε Ρυθμίσεις στο Μενού Εφαρμογών 1.
- 2. Πιέστε Bluetooth και στη συνέχεια ενεργοποιήστε το.
- 3. Πιέστε αναζήτηση συσκευής πάνω δεξιά, και το TABLET θα αναζητήσει αυτόματα την κοντινή συσκευή Bluetooth. Ανατρέξτε στην Εικόνα 4.8

| <b>— ?</b> |                                        |                                     |    |  | ∩ 🕸 📭 3G¾ G ⊿ 🛢 3 | :29 PM |
|------------|----------------------------------------|-------------------------------------|----|--|-------------------|--------|
| ≡          | Bluetooth                              |                                     |    |  |                   | :      |
|            | On                                     |                                     |    |  | •                 |        |
|            | Available devices                      |                                     |    |  |                   |        |
|            | G COOGO1944                            |                                     |    |  |                   |        |
|            | Bluetooth                              |                                     |    |  |                   |        |
|            | Bluetooth is visible to nearby devices | s while Bluetooth settings is open. |    |  |                   |        |
|            |                                        |                                     |    |  |                   |        |
|            |                                        |                                     |    |  |                   |        |
|            |                                        |                                     |    |  |                   |        |
|            |                                        |                                     |    |  |                   |        |
|            |                                        |                                     |    |  |                   |        |
|            |                                        |                                     |    |  |                   |        |
|            |                                        |                                     |    |  |                   |        |
|            |                                        | $\bigtriangledown$                  | 0  |  |                   |        |
|            |                                        | Εικόνα 4                            | .8 |  |                   |        |

- 4. Πιέστε σε κάποια από τις διαθέσιμες συσκευές Bluetooth, και θα εμφανιστεί το παράθυρο σύνδεσης Bluetooth. Πιέστε Σύζευξη.
- Μετά από επιτυχή Σύζευξη επιλέξτε την επιθυμητή λειτουργία. Πιέστε <sup>3</sup> για να μπείτε στο σχετικό μενού, όπως φαίνεται στην Εικόνα 4.9.

| <b>"</b> 🦻 |                              | · · ·                                                                                                    |             | 🞧 🗱 🗣 3G 🎾 G 🖌 📱 3:33 PM |
|------------|------------------------------|----------------------------------------------------------------------------------------------------|-------------|--------------------------|
| =          |                              |                                                                                                    |             |                          |
|            | On                           |                                                                                                    |             |                          |
|            | Available devices            | No nearby Bluetooth devices were found.                                                                              |             |                          |
|            | Bluetooth is visible to near | Pair with Bluetooth?<br>Bluetooth pairing code<br>321028<br>Allow Bluetooth to access your contacts and call history | CANCEL PAIR |                          |
|            |                              |                                                                                                    |             |                          |
|            |                              | E                                                                                                    |             |                          |

Εικόνα 4.9

### Ρυθμίσεις Bluetooth

1. Μετονομασία του tablet

Πιέστε το εικονίδιο 📕 όπως φαίνεται πάνω δεξιά στην Εικόνα 4.10. Επιλέξτε

Μετονομασία της συσκευής για να τη μετονομάσετε.

| Bluetooth Refresh   On Paired devices   Image: Instant and the second of the second of the                                             |                                                                          | û ≱ ♥î3G <sup>1</sup> 21 G ⊿ 🛢 3:34 PM |
|----------------------------------------------------------------------------------------------------|--------------------------------------------------------------------------|----------------------------------------|
| On Rename this device   Paired devices Show received files   ▲ Bluetooth   Available devices Image: Comparison of the state of the state                                                                                  | ≡ Bluetooth                                                              | Refresh                                |
| Paired devices <ul> <li>■ Bluetooth</li> </ul> Available devices <li>● 00:0D:18:00:46:F6</li> Bluetooth is visible to nearby devices while Bluetooth settings is open.                                                                                                    | On                                                                       | Rename this device                     |
| <ul> <li>Buetoth</li> <li>Called Control</li> <li>Buetoth is visible to nearby devices while Bluetooth settings is open.</li> </ul>                                                                                                    | Paired devices                                                           | Show received files                    |
| Available devices          Image: Provide the state of the state of the st | Sluetooth                                                                | ٠                                      |
| O0:DD:18:00:46:F6  Bluetooth is visible to nearby devices while Bluetooth settings is open.                                                                                                    | Available devices                                                        |                                        |
| Bluetooth is visible to nearby devices while Bluetooth settings is open.                                                                                                    | <b>00:0D:18:00:46:F6</b>                                                 |                                        |
|                                                                                                    | Bluetooth is visible to nearby devices while Bluetooth settings is open. |                                        |
|                                                                                                    |                                                                          |                                        |
|                                                                                                    |                                                                          |                                        |
|                                                                                                    |                                                                          |                                        |
|                                                                                                    |                                                                          |                                        |
|                                                                                                    |                                                                          |                                        |
|                                                                                                    |                                                                          |                                        |
|                                                                                                    |                                                                          |                                        |

- Εικόνα 4.10
- 2. Εμφάνιση ληφθέντων αρχείων

Πιέστε **Εμφάνιση ληφθέντων αρχείων** στην Εικόνα 4.10, για να δείτε τα ληφθέντα και απεσταλμένα αρχεία.

# 4.4 Χρήση Δεδομένων

Προβολή χρήσης δεδομένων από την κάρτα SIM, όπως φαίνεται στην Εικόνα 4.11

| <b>4 9</b> | - (° |                                                                                                    |                 |   |  | 🔒 🖇 🗟 36🌌 G 🗖 | 3:36 PM |
|------------|------|----------------------------------------------------------------------------------------------------|-----------------|---|--|---------------|---------|
| ≡          | Data | usage                                                                                                    |                 |   |  |               | :       |
|            | Data | Usage<br>19 KB cellular data<br>Feb 22 - Mar 21<br>0 B<br>2.00 GB Data warning<br>Data saver<br>Off<br>Cellular<br>Cellular data<br>Ecellular data usage<br>18.73 KB used between Feb 22 - Mar 21<br>Billing cycle<br>Monthly starting 22 |                 |   |  | 2.00 GB       |         |
|            |      | Cellular                                                                                                    | $\triangleleft$ | 0 |  |               |         |
|            |      |                                                                                                    |                 |   |  |               |         |

Εικόνα 4.11

# 4.5 Περισσότερα...

### 4.5-1 Λειτουργία πτήσης

Η λειτουργία πτήσης μπορεί να απενεργοποιήσει εύκολα τις λειτουργίες WIFI και GSM ώστε να μην είναι ενεργοποιημένο κανένα ασύρματο σήμα όταν βρίσκεστε σε αεροπλάνο. Όταν απενεργοποιήσετε την λειτουργία πτήσης, η συσκευή θα ενεργοποιήσει ξανά τις ασύρματες επικοινωνίες.

### 4.5-2 VPN

Ενεργοποιήστε το VPN, πιέστε προσθήκη δικτύου VPN όπως φαίνεται στην Εικόνα 4.12, πληκτρολογήστε όνομα και διεύθυνση διακομιστή και στη συνέχεια αποθηκεύστε.

| <b>⊥</b> √? É |     |   |   |      |              |             |              |            |              |              |                 |    | ₽\$\$ | G³би G 🖌 📕 3:39 Рм |
|---------------|-----|---|---|------|--------------|-------------|--------------|------------|--------------|--------------|-----------------|----|-------|--------------------|
| ~ ·           | VPN |   |   | Е    | dit VPN pi   | ofile       |              |            |              |              |                 |    |       |                    |
|               |     |   |   | Nam  | ne           |             |              |            |              |              |                 |    |       |                    |
|               |     |   |   | Туре |              |             |              |            |              |              |                 | -  |       |                    |
|               |     |   |   | Serv | er address   |             |              |            |              |              |                 |    |       |                    |
|               |     |   |   |      | ttention     |             |              |            |              |              |                 |    |       |                    |
|               |     |   |   | Y    | ou need to s | et a lock s | creen PIN or | password b | pefore you o | can use cred | ential storage. |    |       |                    |
|               |     |   |   |      |              |             |              |            |              |              |                 |    |       |                    |
| Q             | 1   | W | 2 | E    | Л            |             |              |            |              | J            | CANCEL OK       | ວໍ | Р     | ×                  |
|               | А   |   | S |      | D            | F           | G            |            | н            | J            | К               | L  |       |                    |
| +             |     | Z |   | Х    | С            |             | V            | В          |              | N            | Μ               | i  | ?     | <u>+</u>           |
| ?123          | 3   | , |   |      |              |             |              |            |              |              |                 |    |       | ٢                  |
|               |     |   |   |      |              | $\nabla$    |              | 0          |              |              |                 |    |       |                    |

Εικόνα 4.12

Πιέστε VPN, όπως φαίνεται στην εικόνα 4.13, πληκτρολογήστε όνομα χρήστη και κωδικό VPN και στη συνέχεια πιέστε Σύνδεση.

|     |     |     |        |   |          |          |          |        |    |   |        |    |   | _     |        |    |       |         |   |   |          |
|-----|-----|-----|--------|---|----------|----------|----------|--------|----|---|--------|----|---|-------|--------|----|-------|---------|---|---|----------|
| ÷   | VPN | -4- |        |   | Conr     | ect to E | Buying   |        |    |   |        |    |   | 4     | _      | 5  | Buryi | ng<br>6 |   | 7 | +        |
|     |     | Q.  | Buying |   | Password |          |          |        |    |   |        |    |   | SHARE | DELE   | TE | V     |         |   |   | I.       |
|     |     |     |        |   |          | e accou  | nt infor | mation | 1  |   |        |    | C | ANCEL | CONNEC | ст |       |         |   |   |          |
|     |     |     |        |   |          |          |          |        |    |   |        |    |   |       |        |    |       |         |   |   |          |
| q   | 1   | W   | 2      | е | 3        | r        | 4        | t      | 5  | у | 6      | u  | 7 | i     | 8      | 0  | 9     |         | p | • | ×        |
|     | а   |     | s      |   | d        |          | f        |        | g  |   | h      |    | j |       | k      |    |       | I       |   | Ø |          |
| 4   | _   | Z   | 2      | Х |          | С        |          | V      |    | b |        | n  |   | n     | n      |    | !     |         | ? | - | <b>•</b> |
| ?12 | 23  | ,   |        | ۲ |          |          |          |        |    |   | Englis | sh |   |       |        |    |       |         |   | ( | ٢        |
|     |     |     |        |   |          |          | $\nabla$ |        |    | 0 |        |    |   |       |        |    |       |         |   |   |          |
|     |     |     |        |   |          | т        |          | 4      | 10 |   |        |    |   |       |        |    |       |         |   |   |          |

Εικόνα 4.13

### 4.5-3 Κοινή χρήση δικτύου και φορητό hotspot

Φορητό WI-FI hotspot

- 1. Πιέστε Ρυθμίσεις στο μενού εφαρμογών.
- 2. Πιέστε Περισσότερα... και ανοίξτε τη ρύθμιση Προσ. και φορητό σημείο πρόσβασης

|                              |                                                                                   |                  |                                                                                    |                                                                                           |                                                                                           | 3:44 PM                                                                                   |
|------------------------------|-----------------------------------------------------------------------------------|------------------|------------------------------------------------------------------------------------|-------------------------------------------------------------------------------------------|-------------------------------------------------------------------------------------------|-------------------------------------------------------------------------------------------|
| eless & networks             |                                                                                   |                  |                                                                                    |                                                                                           |                                                                                           |                                                                                           |
| Airplane mode                |                                                                                   |                  |                                                                                    |                                                                                           |                                                                                           |                                                                                           |
| Tethering & portable hotspot |                                                                                   |                  |                                                                                    |                                                                                           |                                                                                           |                                                                                           |
| VPN                          |                                                                                   |                  |                                                                                    |                                                                                           |                                                                                           |                                                                                           |
| Cellular networks            |                                                                                   |                  |                                                                                    |                                                                                           |                                                                                           |                                                                                           |
|                              |                                                                                   |                  |                                                                                    |                                                                                           |                                                                                           |                                                                                           |
|                              |                                                                                   |                  |                                                                                    |                                                                                           |                                                                                           |                                                                                           |
|                              |                                                                                   |                  |                                                                                    |                                                                                           |                                                                                           |                                                                                           |
|                              |                                                                                   |                  |                                                                                    |                                                                                           |                                                                                           |                                                                                           |
|                              |                                                                                   |                  |                                                                                    |                                                                                           |                                                                                           |                                                                                           |
|                              |                                                                                   |                  |                                                                                    |                                                                                           |                                                                                           |                                                                                           |
|                              | Þ                                                                                 | 0                |                                                                                    |                                                                                           |                                                                                           |                                                                                           |
|                              | eless & networks Airplane mode Tethering & portable hotspot VPN Cellular networks | eless & networks | Airplane mode       Tethering & portable hotspot       VPN       Cellular networks | eless & networks   Airplane mode   Tethering & portable hotspot   VPN   Cellular networks | eless & networks   Airplane mode   Tethering & portable hotspot   VPN   Cellular networks | eless & networks   Airplane mode   Tethering & portable hotspot   VPN   Cellular networks |

Εικόνα 4.14

| <b>• ?</b> |                                                                      |                    |   |  | û ∦ ¶3G³⊈ G⊿ 🖬 3:44 pm |
|------------|----------------------------------------------------------------------|--------------------|---|--|------------------------|
| ÷          | Tethering & portable hotspot                                         |                    |   |  |                        |
|            | USB tethering<br>USB not connected                                   |                    |   |  |                        |
|            | Portable Wi-Fi hotspot                                               |                    |   |  |                        |
|            | Set up Wi-Fi hotspot<br>AndoirdAP WPA2 PSK portable Wi-Fi hotspot    |                    |   |  |                        |
|            | Bluetooth tethering<br>Not sharing this tablet's Internet connection |                    |   |  |                        |
|            | Hotspot & tethering settings                                         |                    |   |  |                        |
|            |                                                                      |                    |   |  |                        |
|            |                                                                      |                    |   |  |                        |
|            |                                                                      |                    |   |  |                        |
|            |                                                                      |                    |   |  |                        |
|            |                                                                      | $\bigtriangledown$ | 0 |  |                        |

Εικόνα 4.15

- 3. Πιέστε **Φορητό σημείο πρόσβ. Wi-Fi**, και επιλέξτε ώρα για την οποία θα είναι ενεργό.
- 4. Επιστρέψτε στο προηγούμενο μενού, ανοίξτε τα φορητά σημεία πρόσβασης Wi-FI και ρυθμίστε τα.

|                                                     |                                               |      | 🔒 🎯 🕷 3G³🖌 G 🚄 🔲 3:44 PM |
|-----------------------------------------------------|-----------------------------------------------|------|--------------------------|
| ← Tethering & portable hot                          | tspot                                         |      |                          |
| USB tethering<br>USB not connected                  | Set up Wi-Fi hotspot                          |      | •                        |
| Portable Wi-Fi hotspot<br>Portable hotspot Andoird  | AndoirdAP                                     |      | •                        |
| Set up Wi-Fi hotspot<br>AndoirdAP WPA2 PSK po       | Security<br>WPA2 PSK                          | *    |                          |
| Bluetooth tethering<br>Not sharing this tablet's Ir | Password                                      |      |                          |
|                                                     | The password must have at least 8 characters. |      |                          |
|                                                     | Select AP Band<br>2.4 GHz Band                | *    |                          |
|                                                     | CANCEL                                        | SAVE |                          |
|                                                     |                                               |      |                          |
|                                                     |                                               |      |                          |

Εικόνα 4.16

5. Μπορείτε να ορίσετε κωδικό. Ο κωδικός θα πρέπει να έχει περισσότερους από 8 χαρακτήρες.

### 4.5-4 Δίκτυα κινητής τηλεφωνίας

1. Ονόματα Σημείων Πρόσβασης ( APN)

Επιλέξτε όνομα σημείου πρόσβασης (APN) και επιλέξτε την επιθυμητή κάρτα SIM,

Σημείωση: (Η μέθοδος CMWAP μεταδίδει δεδομένα μέσω GPRS, και οι ιστοσελίδες που θα μπορείτε να επισκεφθείτε είναι τύπου WAP. Η μέθοδος CMNET υποστηρίζει ιστοσελίδες τύπου www, όπως και στον υπολογιστή σας. Οι χρεώσεις διαφέρουν).

### 3. Φορέας δικτύου

Πιέστε στον επιθυμητό φορέα δικτύου, επιλέξτε κάρτα SIM και το σύστημα θα αναζητήσει αν υπάρχει διαθέσιμο δίκτυο GSM και WCDMA, όπως φαίνεται στην Εικόνα 4.18

|                                                       |   |   | 🞧 @ 🕸 3G🎾 G 🚄 🛢 3:45 pm |
|-------------------------------------------------------|---|---|-------------------------|
| ← Cellular network settings                           |   |   |                         |
|                                                       |   |   |                         |
| Data roaming<br>Connect to data services when roaming |   |   | •                       |
| Preferred networks                                    |   |   |                         |
| Preferred network type<br>3G                          |   |   |                         |
| Access Point Names                                    |   |   |                         |
| Network operators<br>Choose a network operator        |   |   |                         |
|                                                       |   |   |                         |
|                                                       |   |   |                         |
|                                                       |   |   |                         |
|                                                       |   |   |                         |
| $\bigtriangledown$                                    | 0 | 2 |                         |

Εικόνα 4.18

### 4.5-5 Προτεραιότητα δεδομένων GPRS

Αν ενεργοποιήσετε αυτή την επιλογή, το σύστημα θα δίνει προτεραιότητα στο GPRS.

### 4.6 Ήχος

1. Ανοίξτε τις ρυθμίσεις, πιέστε Ήχος, και θα έχετε τις ακόλουθες επιλογές, όπως φαίνονται στην Εικόνα 4.19,

|       |                               |    |   |    | G @ \$ 3G"⊿ G⊿ | 3:47 |
|-------|-------------------------------|----|---|----|----------------|------|
| ≡ Sou | und                           |    |   |    |                |      |
|       | Media volume                  |    |   |    |                |      |
|       | 9                             |    | • |    |                |      |
|       | Alarm volume                  |    |   |    |                |      |
|       | 0                             |    |   |    |                |      |
|       | Ring volume                   |    |   |    |                |      |
|       | ~                             |    | - |    |                |      |
|       | Also vibrate for calls        |    |   |    |                |      |
|       | Do not disturb                |    |   |    |                |      |
|       | Phone ringtone                |    |   |    |                |      |
|       | Flutey Phone                  |    |   |    |                |      |
|       | Default notification ringtone |    |   |    |                |      |
|       | Pixie Dust                    |    |   |    |                |      |
|       | Default alarm ringtone        |    |   |    |                |      |
|       | Cesium                        |    |   |    |                |      |
|       | Other sounds                  |    |   |    |                |      |
|       |                               | <1 | 0 | 59 |                |      |

Εικόνα 4.19

(Σημείωση: Τα προφιλ κανονικό, αθόρυβο, συνάντηση και εξωτερικός χώρος είναι μόνο για επιλογή. Δεν μπορείτε να τα ρυθμίσετε)

### 4.7 Οθόνη

### 4.7-1 Ρύθμιση της Φωτεινότητας

- 1. Πιέστε Ρυθμίσεις στο μενού εφαρμογών.
- 2. Πιέστε Οθόνη, και επιλέξτε Φωτεινότητα,
- Σύρετε τη μπάρα στο επιθυμητό επίπεδο φωτεινότητας, όπως φαίνεται στην ακόλουθη εικόνα 4.20

|      |                                                                                          | @ 🗱 3G🎜 G 🚄 🗎 3 | :59 PM |
|------|------------------------------------------------------------------------------------------|-----------------|--------|
| Disp | lay Ø                                                                                    |                 |        |
|      | MiraVision™<br>Display picture quality optimization                                      |                 |        |
|      | Brightness level                                                                         |                 |        |
|      | Wallpaper                                                                                |                 |        |
|      | Sleep<br>After 1 minute of inactivity                                                    |                 |        |
|      | Press power button twice for camera<br>Quickly open camera without unlocking your screen | •               |        |
|      | Screen saver<br>Clock                                                                    |                 |        |
|      | Font size<br>Small                                                                       |                 |        |
|      | Display size<br>Default                                                                  |                 |        |
|      | When device is rotated                                                                   |                 |        |
|      |                                                                                          |                 |        |

Εικόνα 4.20

4. Αφού ρυθμίσετε τη φωτεινότητα, πιέστε ΟΚ.

### 4.7-2 Ταπετσαρία

- 1. Πιέστε Ρυθμίσεις στο μενού εφαρμογών.
- 2. Πιέστε Οθόνη, και στη συνέχεια Ταπετσαρία.
- Μπορείτε να κάνετε την επιθυμητή επιλογή ταπετσαρίας ---Κινούμενη ταπετσαρία Συλλογή – Ταπετσαρία (εργοστασιακή ρύθμιση) –Ταπετσαρία βίντεο, όπως φαίνεται στην Εικόνα 4.21

| <b>.</b> " |            |                 |                 |   | @ * | ЗG <sup>36</sup> G 🖌 🗐 4:00 РМ |
|------------|------------|-----------------|-----------------|---|-----|--------------------------------|
| ÷          | Choose wal | lpaper from     |                 |   |     |                                |
|            | <b>F</b>   | Gallery         |                 |   |     |                                |
|            |            | Live Wallpapers |                 |   |     |                                |
|            |            | Wallpapers      |                 |   |     |                                |
|            |            |                 |                 |   |     |                                |
|            |            |                 |                 |   |     |                                |
|            |            |                 |                 |   |     |                                |
|            |            |                 |                 |   |     |                                |
|            |            |                 |                 |   |     |                                |
|            |            |                 |                 |   |     |                                |
|            |            |                 | $\triangleleft$ | 0 | N N |                                |

Εικόνα 4.21

### 4.7-3 Αυτόματη περιστροφή οθόνης

Επιλέξτε για αυτόματη περιστροφή της οθόνης μέσω του αισθητήρα βαρύτητας (G-sensor).

### 4.7-4 Αναμονή

- 1. Πιέστε Ρυθμίσεις στο μενού εφαρμογών.
- 2. Πιέστε Οθόνη.
- 3. Πιέστε "Αναμονή".
- 4. Θα εμφανιστεί ένα παράθυρο στο οποίο μπορείτε να επιλέξετε το χρόνο μετά από τον οποίο η συσκευή θα μπει σε κατάσταση αναμονής, όπως φαίνεται στην ακόλουθη Εικόνα 4.22

| L (" |      |                                                      |            |                    |      |        | (iii | ୭ ≭ 3G"⊿ G∠ | 4:00 PM |
|------|------|------------------------------------------------------|------------|--------------------|------|--------|------|-------------|---------|
| =    | Disp |                                                      |            |                    |      |        |      |             |         |
|      |      | MiraVision™                                          |            |                    |      |        |      |             |         |
|      |      | Display picture quality optir                        | Slee       | p                  |      |        |      |             |         |
|      |      | Brightness level                                     | $\circ$    | 15 seconds         |      |        |      |             |         |
|      |      | Wallpaper                                            | $\bigcirc$ | 30 seconds         |      |        |      |             |         |
|      |      | Sleep<br>After 1 minute of inactivity                | ۲          | 1 minute           |      |        |      |             |         |
|      |      |                                                      | $\bigcirc$ | 2 minutes          |      |        |      |             |         |
|      |      | Press power button twic<br>Quickly open camera witho | $\bigcirc$ | 5 minutes          |      |        |      | •           |         |
|      |      | Screen saver                                         | 0          | 10 minutes         |      |        |      |             |         |
|      |      | CIOCK                                                | 0          | 30 minutes         |      |        |      |             |         |
|      |      | Font size<br>Small                                   |            |                    |      | CANCEL |      |             |         |
|      |      | Display size<br>Default                              |            |                    |      |        |      |             |         |
|      | _    | When device is rotated                               |            |                    | <br> | <br>   |      |             |         |
|      |      |                                                      |            | $\bigtriangledown$ | 0    |        |      |             |         |

Εικόνα 4.22

#### 4.7-5 Μέγεθος γραμματοσειράς

Μπορείτε να επιλέξετε το μέγεθος γραμματοσειράς ανάλογα με τις προτιμήσεις σας, όπως φαίνεται στην Εικόνα 4.23

| <b>⊸</b> (" |                                                                                                    | @ 🗱 3G <sup>3</sup> ⊿ G ⊿ 📕 4:01 PM                          |
|-------------|----------------------------------------------------------------------------------------------------|--------------------------------------------------------------|
| ← Fon       | t size                                                                                                    |                                                              |
|             | <section-header><section-header><section-header><text><text><text><text></text></text></text></text></section-header></section-header></section-header> | Small<br>A A A<br>Make the text on screen smaller or larger. |
|             | $\triangleleft$ (                                                                                                    |                                                              |

Εικόνα 4.23

### 4.8 Αποθηκευτικός Χώρος

Πιέστε στην εφαρμογή Ρυθμίσεις, επιλέξτε Αποθηκευτικός Χώρος, και επιλέξτε **Προεπιλεγμένος αποθηκευτικός χώρος**, ώστε εκεί να αποθηκεύονται οι εφαρμογές που θα κατεβάζετε.

Προβολή ενσωματωμένου αποθηκευτικού χώρου και κάρτας μνήμης SD.

- 1. Πιέστε Ρυθμίσεις στο μενού εφαρμογών.
- 2. Πιέστε Αποθηκευτικός χώρος, για να δείτε τον αποθηκευτικό χώρο.
  - 1. Ενσωματωμένος αποθηκευτικός χώρος
    - (1) Αποθηκευτικός χώρος συστήματος

Ο αποθηκευτικός χώρος συστήματος είναι ο διαθέσιμος χώρος που έχει απομείνει μετά από την εγκατάσταση των αρχείων συστήματος. Δεν μπορείτε να δείτε τα αρχεία συστήματος.

| <b>.</b> " |       |                 |                                                     |                    |   |                  | @ ≭ 3G¾ G⊿ 🛽 | 4:02 PM |
|------------|-------|-----------------|-----------------------------------------------------|--------------------|---|------------------|--------------|---------|
| ≡          | Stora | ge set          | tings                                               |                    |   |                  |              |         |
|            |       | Default         | write disk                                          |                    |   |                  |              |         |
|            |       | Interna         | al shared storage                                   |                    |   |                  | ۲            |         |
|            |       | SD car          | d                                                   |                    |   |                  | 0            |         |
|            |       | Device          | storage                                             |                    |   |                  |              |         |
|            |       | 59.<br>Total us | <b>38 MB</b><br>red of 5.18 GB                      |                    |   |                  |              |         |
|            |       |                 | Internal shared storage<br>59.38 MB used of 5.18 GB |                    |   |                  |              |         |
|            |       | Portabl         | e storage                                           |                    |   |                  |              |         |
|            |       |                 | SD card<br>4.63 GB used of 28.96 GB                 |                    |   |                  |              |         |
|            |       |                 |                                                     |                    |   |                  |              |         |
|            |       |                 |                                                     | $\bigtriangledown$ | 0 | a <sup>r</sup> a |              |         |

Εικόνα 4.24

### 2. Κάρτα SD

Μπορείτε να δείτε το συνολικό αποθηκευτικό χώρο της κάρτας SD, το διαθέσιμο χώρο της, να αποσυνδέσετε ή να διαμορφώσετε την κάρτα SD, όπως φαίνεται στην ακόλουθη εικόνα 4.25

| - |        |                        |                                                     |                 |               |              |   | @≭3G" | G 🖌 📱 4:07 РМ |
|---|--------|------------------------|-----------------------------------------------------|-----------------|---------------|--------------|---|-------|---------------|
| ≡ | Storag | je set                 | ings                                                |                 |               |              |   |       |               |
|   |        | Default                | write disk                                          |                 |               |              |   |       |               |
|   |        | Interna                | shared storage                                      |                 |               |              |   | ۲     |               |
|   |        | Device                 | torage                                              |                 |               |              |   |       |               |
|   |        | <b>59.</b><br>Total us | 43 MB<br>ed of 5.18 GB                              |                 |               |              |   |       |               |
|   | 1      |                        | Internal shared storage<br>59.43 MB used of 5.18 GB |                 |               |              |   |       |               |
|   |        | Portable               | e storage                                           |                 |               |              |   |       |               |
|   |        | -                      | SD card<br>Ejected                                  |                 |               |              |   |       |               |
|   |        |                        |                                                     |                 | SD card is sa | fely ejected |   |       |               |
|   |        |                        |                                                     | $\triangleleft$ | C             | )            | 5 |       |               |

Εικόνα 4.25

### Ασφαλής αποσύνδεση κάρτας SD

- 1. Πιέστε Ρυθμίσεις στο μενού εφαρμογών.
- 2. Πιέστε Αποθηκευτικός χώρος.
- 3. Πιέστε Αφαίρεση κάρτας SD.

4. Μπορείτε να αποσυνδέσετε την κάρτα SD με ασφάλεια.

Σημείωση: Αφαιρέστε με ασφάλεια την κάρτα SD για να την προστατεύσετε καθώς και για να αυξήσετε τη διάρκεια ζωής της.

### 4.9 Μπαταρία

Πιέστε **Ρυθμίσεις** στο μενού εφαρμογών και επιλέξτε **μπαταρία**, για να δείτε τη χρήση της μπαταρίας, όπως φαίνεται στην Εικόνα 4.26

|   |                                                    |                    |   |                 | ด 🗱 ЗСій С 🗖 📱 4:07 рм |
|---|----------------------------------------------------|--------------------|---|-----------------|------------------------|
| ≡ | Battery                                            |                    |   |                 |                        |
|   | Standby intelligent power saving                   |                    |   |                 | ••                     |
|   | Battery saver<br>Off / Never turn on automatically |                    |   |                 |                        |
|   | 13%                                                |                    |   |                 |                        |
|   | Charging on AC                                     |                    |   |                 | 100%                   |
|   |                                                    |                    |   |                 | 50%                    |
|   | 1 day 1 hr ago                                     |                    |   |                 | 0%                     |
|   | Use since last full charge                         |                    |   |                 |                        |
|   | Screen                                             |                    |   |                 | 62%                    |
|   | Wi-Fi                                              |                    |   |                 | 7%                     |
|   |                                                    | $\bigtriangledown$ | 0 | 2 <sup>21</sup> |                        |

Εικόνα 4.26

### 4.10 Εφαρμογές

- 1. Πιέστε Ρυθμίσεις στο μενού εφαρμογών.
- Επιλέξτε Εφαρμογές. Μέσω αυτού του μενού μπορείτε να διαχειριστείτε και να διαγράψετε εγκατεστημένες εφαρμογές. Επίσης μπορείτε να δείτε τον αποθηκευτικό χώρο που χρησιμοποιείται και τον ελεύθερο χώρο (Όπως φαίνεται στην ακόλουθη Εικόνα 4.27)

|   |      |            | @ * 36%                | 1G⊿ 里 : | 4:08 PM |
|---|------|------------|------------------------|---------|---------|
| ≡ | Apps | 1          |                        | \$      | :       |
|   |      | 3          | 42.38 MB               |         |         |
|   |      | 9          | Browser<br>3.80 MB     |         |         |
|   |      | - ×<br>+ = | Calculator<br>12.00 KB |         |         |
|   |      | - <u>-</u> | Calendar<br>24.00 KB   |         |         |
|   |      | 0          | Camera<br>24.00 KB     |         |         |
|   |      | 7          | Clock<br>60.00 KB      |         |         |
|   |      | =          | Contacts<br>16.00 KB   |         |         |
|   |      |            | Documents<br>64.00 KB  |         |         |
|   |      |            |                        |         |         |

Εικόνα 4.27

# 4.11 Λογαριασμοί και Συγχρονισμός

- 1. Πιέστε Ρυθμίσεις στο μενού εφαρμογών.
- 2. Πιέστε λογαριασμοί και συγχρονισμός, όπως φαίνεται στην Εικόνα 4.28

| - |       |      |                 |                    |   |  | _ @ ¥ 3G¾ G∠ | 4:09 PM |
|---|-------|------|-----------------|--------------------|---|--|--------------|---------|
| ≡ | Accou | ints |                 |                    |   |  |              | :       |
|   |       | 0    | Personal (IMAP) |                    |   |  |              |         |
|   |       | +    | Add account     |                    |   |  |              |         |
|   |       |      |                 |                    |   |  |              |         |
|   |       |      |                 |                    |   |  |              |         |
|   |       |      |                 |                    |   |  |              |         |
|   |       |      |                 |                    |   |  |              |         |
|   |       |      |                 |                    |   |  |              |         |
|   |       |      |                 |                    |   |  |              |         |
|   |       |      |                 |                    |   |  |              |         |
|   |       |      |                 |                    |   |  |              |         |
|   |       |      |                 | $\bigtriangledown$ | 0 |  |              |         |

Εικόνα 4.28

| <b></b>    |      |                 |                 |   |  | @ 🗱 3G³⊈ G ⊿ 📱 4:09 pm |
|------------|------|-----------------|-----------------|---|--|------------------------|
| Add an acc | ount |                 |                 |   |  |                        |
|            | 0    | Exchange        |                 |   |  |                        |
|            | 0    | Personal (IMAP) |                 |   |  |                        |
|            | @    | Personal (POP3) |                 |   |  |                        |
|            |      |                 |                 |   |  |                        |
|            |      |                 |                 |   |  |                        |
|            |      |                 |                 |   |  |                        |
|            |      |                 |                 |   |  |                        |
|            |      |                 |                 |   |  |                        |
|            |      |                 |                 |   |  |                        |
|            |      |                 |                 |   |  |                        |
|            |      |                 | $\triangleleft$ | 0 |  |                        |

1. Πιέστε Προσθήκη λογαριασμού, όπως φαίνεται στην Εικόνα 4.29

Εικόνα 4.29

 Αν είναι επιτυχής η πρόσβαση, θα ενεργοποιηθεί η λειτουργία συγχρονισμού όπως φαίνεται στην Εικόνα 4.30

| - |                 |                                                         | @ 🗱 3G≝ G 🖌 🗉 4:10 pm |
|---|-----------------|---------------------------------------------------------|-----------------------|
| ÷ | Personal (IMAP) |                                                         | :                     |
|   |                 | Accounts                                                |                       |
|   |                 | 13530131571@163.com<br>Last synced 2/22/17 2:59 PM      |                       |
|   |                 | Account settings<br>Sync frequency, notifications, etc. |                       |
|   |                 |                                                         |                       |
|   |                 |                                                         |                       |
|   |                 |                                                         |                       |
|   |                 |                                                         |                       |
|   |                 |                                                         |                       |
|   |                 |                                                         |                       |

Εικόνα 4.30

### 4.12 Τοποθεσία

Πιέστε Ρυθμίσεις στο μενού εφαρμογών και επιλέξτε Κατάσταση όπως φαίνεται στην 4.31

| <b></b> |      |                                                                          |                    |   | 3 | ) 🗱 3G³⊈ G 🖌 📱 4:12 pm |
|---------|------|--------------------------------------------------------------------------|--------------------|---|---|------------------------|
| ÷       | Loca | tion mode                                                                |                    |   |   |                        |
|         |      | High accuracy<br>Use GPS, Wi-Fi, Bluetooth, or cellular networks to def  | termine location   |   |   | 0                      |
|         |      | Battery saving<br>Use Wi-Fi, Bluetooth, or cellular networks to determin | ne location        |   |   | 0                      |
|         |      | Device only<br>Use GPS to determine location                             |                    |   |   | ۲                      |
|         |      |                                                                          |                    |   |   |                        |
|         |      |                                                                          |                    |   |   |                        |
|         |      |                                                                          |                    |   |   |                        |
|         |      |                                                                          |                    |   |   |                        |
|         |      |                                                                          |                    |   |   |                        |
|         |      |                                                                          | $\bigtriangledown$ | 0 | 3 |                        |

Εικόνα 4.31

### 4.13 Ρυθμίσεις Ασφάλειας

### Ρυθμίσεις οθόνης κλειδώματος

Μπορείτε να ξεκλειδώσετε την οθόνη μέσω του εικονιδίου ξεκλειδώματος ή μέσω κωδικού για να προστατεύσετε το MID σας.

Σημείωση: Αν επιλέξετε Κωδικό ως μέθοδο ασφάλειας, θα πρέπει να πληκτρολογήσετε κωδικό για να ενεργοποιήσετε την οθόνη

#### Μοτίβο ξεκλειδώματος

- 1. Πιέστε Ρυθμίσεις στο μενού εφαρμογών.
- 2. Πιέστε Ασφάλεια.
- 3. Πιέστε Κλείδωμα Οθόνης.
- 4. Επιλέξτε μοτίβο.
- 5. Πιέστε Επόμενο στο μήνυμα ειδοποίησης.
- 6. Θα εμφανιστεί η παλέτα σχεδίου που περιέχει εννέα σημεία αφής. Συνδέστε τουλάχιστον 4 σημεία: κάθετα, οριζόντια ή διαγώνια. Σύρετε το δάχτυλό σας και στη συνέχεια ανασηκώστε το από την οθόνη. Το σύστημα θα αποθηκεύσει το μοτίβο ξεκλειδώματος.
- 7. Πιέστε Συνέχεια.

8. Μόλις εμφανιστεί η ειδοποίηση, καταχωρήστε το μοτίβο ξεκλειδώματος και στη συνέχεια πιέστε Επιβεβαίωση.

|                     |                 |                  |   |          | @ 🖇 3G³⊿ G ⊿ 📱 4:13 pm |
|---------------------|-----------------|------------------|---|----------|------------------------|
| Choose your pattern |                 |                  |   |          |                        |
|                     |                 | Pattern recorded | l |          |                        |
|                     |                 |                  |   |          |                        |
|                     | •               | •                |   |          |                        |
|                     |                 |                  |   |          |                        |
|                     | •               | •                | + |          |                        |
|                     |                 |                  |   |          |                        |
|                     | •               | •                | 1 |          |                        |
|                     |                 |                  |   |          |                        |
|                     |                 |                  |   |          |                        |
| CLEAR               |                 |                  |   | CONTINUE |                        |
|                     | $\triangleleft$ | 0                |   | 2        |                        |

Εικόνα 4.32

### Ορισμός ΡΙΝ ξεκλειδώματος

- 1. Πιέστε **Ρυθμίσεις** στο μενού εφαρμογών.
- 2. Πιέστε Ασφάλεια.
- 3. Πιέστε Κλείδωμα Οθόνης.
- 4. Επιλέξτε **ΡΙΝ** όταν εμφανιστεί το σχετικό μενού.
- 5. Πληκτρολογήστε τον επιθυμητό κωδικό PIN (αριθμούς) και πιέστε Συνέχεια.
- 6. Πληκτρολογήστε ξανά τον κωδικό ΡΙΝ και πιέστε ΟΚ.

### Ορισμός κωδικού ξεκλειδώματος

- 1. Πιέστε Ρυθμίσεις στο μενού εφαρμογών.
- 2. Πιέστε Ασφάλεια.
- 3. Πιέστε Κλείδωμα Οθόνης.
- 4. Επιλέξτε Κωδικός όταν εμφανιστεί το σχετικό μενού.
- 5. Πληκτρολογήστε κωδικό (αριθμοί/ γράμματα) και πιέστε Συνέχεια.
- 6. Πληκτρολογήστε ξανά το νέο κωδικό και πιέστε Συνέχεια.

### Άγνωστες πηγές

- 1. Πιέστε Ρυθμίσεις στο μενού εφαρμογών.
- 2. Πιέστε Ασφάλεια.
- 3. Πιέστε Άγνωστες πηγές, όπως φαίνεται στην Εικόνα 4.33.
|   |      |                                                                   |            | ⊚ 🗱 3G³⊿ G ⊿ 🗵 4:14 pm |
|---|------|-------------------------------------------------------------------|------------|------------------------|
| ≡ | Secu | Security                                                          |            |                        |
|   |      | Device security                                                   |            |                        |
|   |      | Screen lock<br>Pattern                                            |            | ٥                      |
|   |      | Encryption                                                        |            |                        |
|   |      | Encrypt tablet                                                    |            |                        |
|   |      | SIM card lock                                                     |            |                        |
|   |      | Set up SIM card lock                                              |            |                        |
|   |      | Passwords                                                         |            |                        |
|   |      | Make passwords visible                                            |            | -                      |
|   |      | Device administration                                             |            |                        |
|   |      | Device administrators<br>View or deactivate device administrators |            |                        |
|   |      |                                                                   | <b>3</b> 2 |                        |
|   |      |                                                                   |            |                        |

Εικόνα 4.33

Σημείωση: Για χειροκίνητη εγκατάσταση εφαρμογών APK απαιτείται να έχετε ενεργοποιήσει αυτή τη ρύθμιση.

## 4.14 Γλώσσα και Μέθοδοι Πληκτρολόγησης

Πιέστε Ρυθμίσεις, επιλέξτε Γλώσσα και Μέθοδοι Πληκτρολόγησης, και επιλέξτε Γλώσσα για να αλλάξετε γλώσσα, όπως φαίνεται στην Εικόνα 4.34

| - |          |                                                                            | (®) ¥ 3G2 G2 ■ 4:14 PM |  |  |  |  |  |  |  |  |  |
|---|----------|----------------------------------------------------------------------------|------------------------|--|--|--|--|--|--|--|--|--|
| = | Langua   | ages & input                                                               |                        |  |  |  |  |  |  |  |  |  |
|   | La<br>Er | .anguages<br>inglish (United States), Traditional Chinese (Hong Kong), and |                        |  |  |  |  |  |  |  |  |  |
|   | S<br>Ai  | Spell checker<br>Indroid Spell Checker (AOSP)                              |                        |  |  |  |  |  |  |  |  |  |
|   | P        | Personal dictionary                                                        |                        |  |  |  |  |  |  |  |  |  |
|   | ĸ        | Keyboard and input methods                                                 |                        |  |  |  |  |  |  |  |  |  |
|   | v        | /irtual keyboard                                                           |                        |  |  |  |  |  |  |  |  |  |
|   | Ρ        | Physical keyboard                                                          |                        |  |  |  |  |  |  |  |  |  |
|   | S        | speech                                                                     |                        |  |  |  |  |  |  |  |  |  |
|   | Т        | Text-to-speech output                                                      |                        |  |  |  |  |  |  |  |  |  |
|   | м        | Aouse/trackpad                                                             |                        |  |  |  |  |  |  |  |  |  |
|   | P        | Pointer speed                                                              |                        |  |  |  |  |  |  |  |  |  |
|   |          |                                                                            |                        |  |  |  |  |  |  |  |  |  |
|   |          | Εικόνα 4.34                                                                |                        |  |  |  |  |  |  |  |  |  |

Πιέστε Ρυθμίσεις, επιλέξτε Γλώσσα και Μέθοδοι Πληκτρολόγησης, και επιλέξτε Ρυθμίσεις πληκτρολογίου Android. Στη συνέχεια επιλέξτε την επιθυμητή γλώσσα πληκτρολόγησης, όπως φαίνεται στην Εικόνα 4.35

|   |       |           |                                                          | @ 🗱 3G³≇ G 🖌 🗵 4:15 pm |
|---|-------|-----------|----------------------------------------------------------|------------------------|
| ÷ | Virtu | ıal keyb  | board                                                    |                        |
|   |       | <b>AP</b> | Android Keyboard (AOSP)<br>English (US) and Spanish (US) |                        |
|   |       | +         | Manage keyboards                                         |                        |
|   |       |           |                                                          |                        |
|   |       |           |                                                          |                        |
|   |       |           |                                                          |                        |
|   |       |           |                                                          |                        |
|   |       |           |                                                          |                        |
|   |       |           |                                                          |                        |
|   |       |           |                                                          |                        |
|   |       |           |                                                          |                        |
|   |       |           |                                                          |                        |

Εικόνα 4.35

Μπορείτε να επιλέξετε την επιθυμητή γλώσσα, όπως φαίνεται στην ακόλουθη Εικόνα Εικόνα 4.36

| <u></u>                 |                    |   |      | @ 🖇 3G³⊿ G ⊿ 🗵 4:15 pm |
|-------------------------|--------------------|---|------|------------------------|
| ← Add a language        |                    |   |      | ٩                      |
| Afrikaans               |                    |   |      |                        |
| Aghem                   |                    |   |      |                        |
| Akan                    |                    |   |      |                        |
| Anarâškielâ             |                    |   |      |                        |
| Azərbaycan dili (latın) |                    |   |      |                        |
| Bahasa Melayu           |                    |   |      |                        |
| Bamanakan               |                    |   |      |                        |
| Bosanski (latinica)     |                    |   |      |                        |
| Brezhoneg               |                    |   |      |                        |
|                         | $\bigtriangledown$ | 0 | a 19 |                        |

Εικόνα 4.36

### 4.15 Αντίγραφα Ασφαλείας και Επαναφορά

5 Πιέστε δημιουργία αντιγράφου ασφαλείας των δεδομένων σας, ενώ είναι συνδεδεμένο το WIFI και έχετε συνδεθεί σε λογαριασμό Google. Το σύστημα θα αντιγράψει τα δεδομένα σας σε διακομιστή της Google. 6 Αν θέλετε να κάνετε επαναφορά στις εργοστασιακές ρυθμίσεις, πιέστε επαναφορά εργοστασιακών ρυθμίσεων, όπως φαίνεται στην Εικόνα 4.59. Αν θέλετε να διαμορφώσετε τη μνήμη NAND, παρακαλούμε πιέστε διαγραφή εσωτερικής μνήμης και πιέστε επαναφορά tablet.

|   |                                       |      |   | @ X | \$ 3G <sup>™</sup> G ⊿ 🗉 4:18 PM |
|---|---------------------------------------|------|---|-----|----------------------------------|
| = | Backup & reset                        |      |   |     |                                  |
|   | Network settings rese                 | et . |   |     |                                  |
|   | DRM reset<br>Deletes all DRM licenses |      |   |     |                                  |
|   | Factory data reset                    |      |   |     |                                  |
|   |                                       |      |   |     |                                  |
|   |                                       |      |   |     |                                  |
|   |                                       |      |   |     |                                  |
|   |                                       |      |   |     |                                  |
|   |                                       |      |   |     |                                  |
|   |                                       |      |   |     |                                  |
|   |                                       |      |   |     |                                  |
|   |                                       |      |   |     |                                  |
|   |                                       |      |   |     |                                  |
|   |                                       |      |   |     |                                  |
|   |                                       |      |   |     |                                  |
|   |                                       |      |   |     |                                  |
|   |                                       |      |   |     |                                  |
|   |                                       |      |   |     |                                  |
|   |                                       |      |   |     |                                  |
|   |                                       |      |   |     |                                  |
|   |                                       |      |   |     |                                  |
|   |                                       |      |   |     |                                  |
|   | $\bigtriangledown$                    |      | 0 |     |                                  |
|   |                                       |      |   |     |                                  |

Εικόνα 4.37

### 4.16 Ημερομηνία και Ώρα

Ανάλογα με τις ρυθμίσεις σας, το σύστημα μπορεί να ενημερώνει αυτόματα την ημερομηνία και την ώρα μέσω Internet.

Χειροκίνητη ρύθμιση ημερομηνίας και ώρας:

- 1. Πιέστε στην εφαρμογή Ρυθμίσεις.
- 2. Σύρετε προς τα κάτω την οθόνη κι επιλέξτε ημερομηνία και ώρα.
- 3. Απενεργοποιήστε τη ρύθμιση "αυτόματη ημερομηνία και ώρα".
- 4. Απενεργοποιήστε τη ρύθμιση "αυτόματη επιλογή ζώνη ώρας".
- Πιέστε Επιλογή Ζώνης, και στη συνέχεια επιλέξτε την επιθυμητή χρονική ζώνη από τη λίστα. Σύρετε προς τα κάτω για να δείτε περισσότερες ζώνες.
- 6. Πιέστε Ρύθμιση Ημερομηνίας, και στη συνέχεια πιέστε το πλήκτρο πάνω ή κάτω για

να ρυθμίσετε την ημερομηνία, το μήνα και το έτος και πιέστε **ρύθμιση** για επιβεβαίωση.

- 7. Πιέστε Ρύθμιση ώρας και στη συνέχεια πιέστε το πλήκτρο πάνω ή κάτω για να ρυθμίσετε την ώρα και τα λεπτά. Επιλέξτε ΠΜ ή ΜΜ (αν έχετε επιλέξει 24ωρη μορφή ώρας, δεν θα υπάρχει αυτή η επιλογή). Πιέστε ρύθμιση για επιβεβαίωση.
- Πιέστε στην ένδειξη 24-ωρη μορφή, για εναλλαγή μεταξύ 12-ωρης ή 24-ωρης μορφής απεικόνισης της ώρας. Αυτή η μορφή ώρας θα επιλεγεί και θα χρησιμοποιηθεί από το ξυπνητήρι.
- 9. Πιέστε επιλογή μορφής ημερομηνίας, και στη συνέχεια επιλέξτε τη μορφή ημερομηνίας που θέλετε να χρησιμοποιήσετε.

| Date & time                                           |   |
|-------------------------------------------------------|---|
| Automatic date & time<br>Use network-provided time    |   |
| Automatic time zone<br>Use network-provided time zone | - |
| Set date<br>February 22, 2017                         |   |
| Set time<br>4:18 PM                                   |   |
| Select time zone<br>GMT+08:00 China Standard Time     |   |
| Use 24-hour format<br>1:00 PM                         |   |
|                                                       |   |
|                                                       |   |
|                                                       |   |
|                                                       |   |
|                                                       |   |
|                                                       |   |
|                                                       |   |
|                                                       |   |
|                                                       |   |
|                                                       |   |
|                                                       |   |

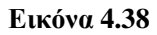

Σημείωση: Αν χρησιμοποιήσετε την αυτόματη ώρα, δεν θα μπορείτε να ρυθμίσετε την ώρα χειροκίνητα.

## 4.17 Προγραμματισμένη ενεργοποίηση και απενεργοποίηση

- 1. Πιέστε στην εφαρμογή Ρυθμίσεις.
- 2. Πιέστε προγραμματισμένη ενεργοποίηση και απενεργοποίηση.
- 3. Ανατρέξτε στην Εικόνα 4.39 για χρήση της λειτουργίας.

| Είσοδος στη<br>λειτουργία<br>αυτόματης     | Schedule power on & off            | @ \$ 3G <sup>1</sup> 2 G ▲ I 4:18 PM | απενεργοποίηση<br>της λειτουργίας<br>αυτόματης<br>ενεργοποίησης                    |
|--------------------------------------------|------------------------------------|--------------------------------------|------------------------------------------------------------------------------------|
| ενεργοποίησης<br>Είσοδος στη (             | 8:30 AM<br>Mon. 7 w. Wed. Thu. Fri |                                      | Ενεργοποίηση/<br>απενεργοποίηση<br>της λειτουργίας<br>αυτόματης<br>απενεργοποίησης |
| λειτουργία<br>αυτόματης<br>απενεργοποίησης |                                    |                                      |                                                                                    |

Ενεργοποίηση/

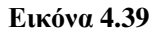

### 4.18 Προσβασιμότητα

#### 4.18-1. Μεγάλη γραμματοσειρά

Κάντε κλικ για να κάνετε μεγάλη τη γραμματοσειρά

#### 4.18-2. Χρήση του πλήκτρου τροφοδοσίας για τερματισμό κλήσεων

Αν κάνετε αυτή την επιλογή, μπορείτε να πιέσετε το πλήκτρο "τροφοδοσίας" για τερματισμό κλήσεων.

#### 4.18-3. Καθυστέρηση παρατεταμένου αγγίγματος

Πιέστε και κρατήστε πατημένο για ρύθμιση του χρόνου καθυστέρησης παρατεταμένου αγγίγματος, όπως φαίνεται στην Εικόνα 4.40

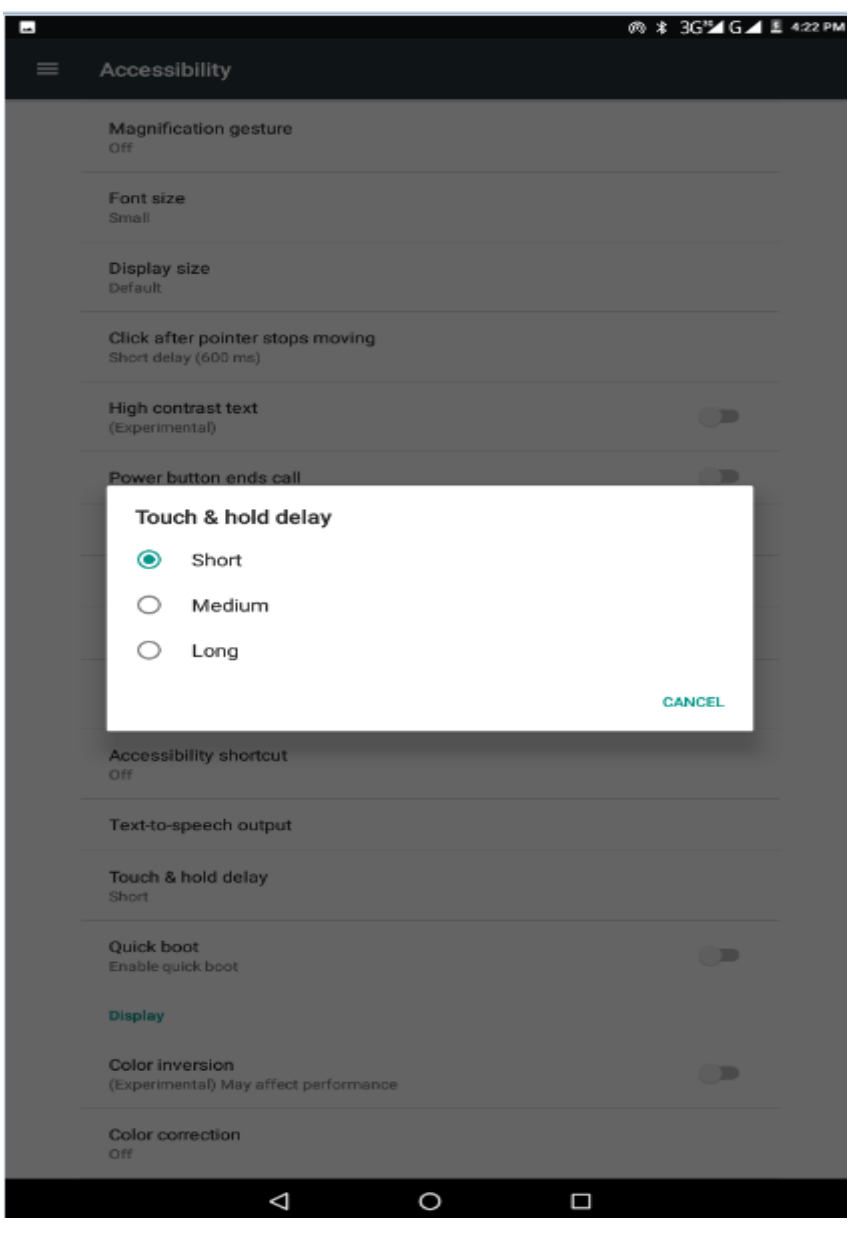

Εικόνα 4.40

#### 4.18-4 Εγκατάσταση σεναρίων ιστού

Σας επιτρέπει την εγκατάσταση script από ιστοσελίδες, αλλά αυτό καθιστά το σύστημα πιο επισφαλές.

### 4.19 Επιλογές για προγραμματιστές

#### 4.19-1 Ρύθμιση USB

Αν ενεργοποιήσετε αυτή τη λειτουργία, μπορείτε να χρησιμοποιήσετε κάποιο λογισμικό για ανάγνωση του λογισμικού του Tablet.

#### 4.19-2 Παραμονή σε κανονική κατάσταση

Η οθόνη δεν θα μεταβαίνει ποτέ σε κατάσταση αδράνειας κατά τη φόρτιση.

#### 4.19-3 Θέση δείκτη

Αν ενεργοποιήσετε αυτή τη λειτουργία, θα εμφανίζονται ως επικάλυψη τα τρέχοντα δεδομένα αφής.

#### 4.19-4 Εμφάνιση αγγιγμάτων

**Αν ενεργοποιήσετε αυτή τη λειτουργία,** θα εμφανίζονται οπτικά σχόλια για τα αγγίγματα που κάνετε στην οθόνη.

#### 4.19-5 Εμφάνιση ενημερώσεων οθόνης

Επισήμανση περιοχών οθόνης κατά την ενημέρωση.

### 4.20 Σχετικά με το Tablet

#### Έλεγχος της κατάστασης του TABLET

- 1. Μπείτε στην εφαρμογή Ρυθμίσεις.
- 2. Πιέστε Σχετικά με το tablet για να δείτε πληροφορίες κατάστασης, μοντέλο, έκδοση Android και πληροφορίες έκδοσης.
- 3. Πιέστε Κατάσταση για να δείτε την κατάσταση της μπαταρίας, την κατάσταση της SIM, τον αριθμό IMEI, τη διεύθυνση IP κ.ά.

## 5 Πολυμέσα

## 5.1 Μουσική

Για να μπείτε στην εφαρμογή μουσικής: Στην Αρχική Οθόνη ή στο μενού εφαρμογών πιέστε

για να μπείτε στην εφαρμογή μουσικής. Πιέστε στην επιθυμητή μουσική που θέλετε να αναπαράγετε, όπως φαίνεται στην Εικόνα 5.1:

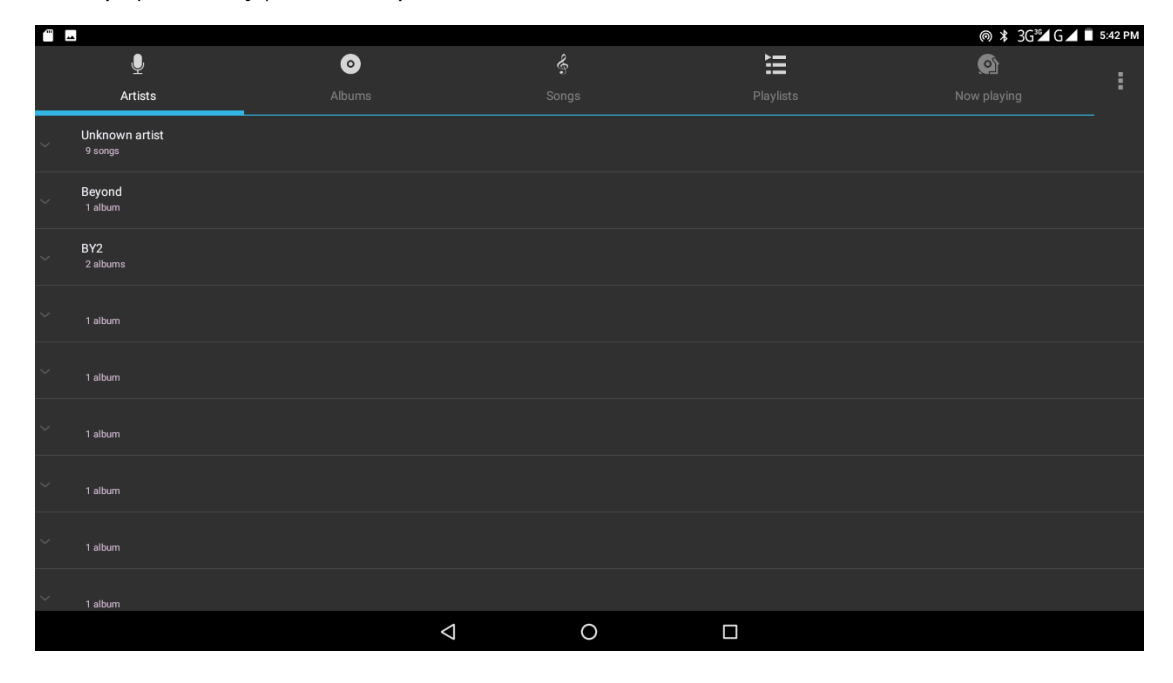

Εικόνα 5.1

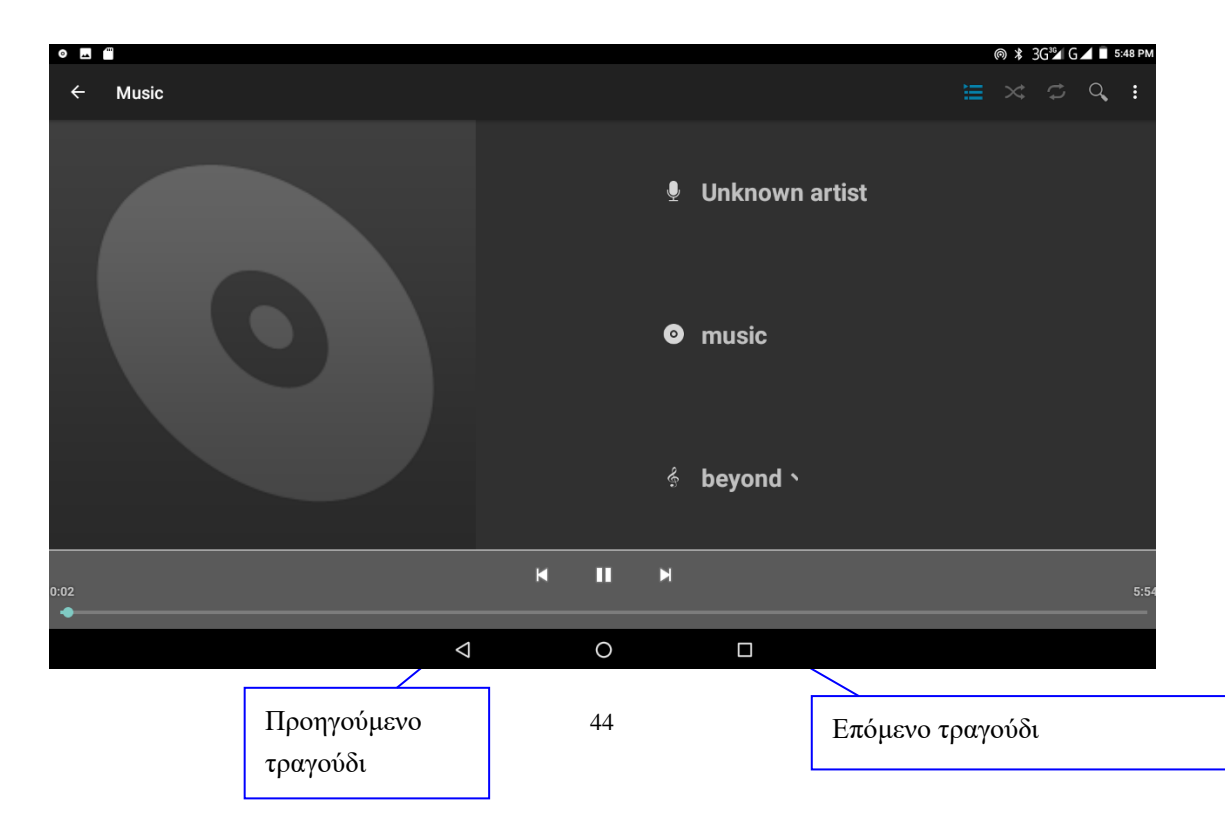

#### Εικόνα 5.2

- Σύρετε τη μπάρα αναπαραγωγής για επιλογή του επιθυμητού σημείου.
- Η χρήση της εφαρμογής γίνεται σύμφωνα με τις οδηγίες της Εικόνας 5.2

### 5.2 Συλλογή

Η εφαρμογή Συλλογή μπορεί να πραγματοποιήσει αυτόματη αναζήτηση φωτογραφιών και βίντεο που είναι αποθηκευμένα στην κάρτα SD σας και να τα κατηγοριοποιήσει ανάλογα με το είδος τους. Μπορείτε να δείτε και να επεξεργαστείτε τις φωτογραφίες σας, να τις ορίσετε ως ταπετσαρία και να δείτε τα βίντεό σας.

#### Προβολή εικόνων

- 1. Πιέστε Συλλογή στο μενού εφαρμογών.
- 2. Πιέστε στον επιθυμητό φάκελο.
- Πιέστε στη φωτογραφία που θέλετε να δείτε και το σύστημα θα την αναπαράγει αυτόματα σε κατάσταση πλήρους οθόνης.
- 4. Μπορείτε να κάνετε μεγέθυνση ή σμίκρυνση, φέρνοντας κοντά ή απομακρύνοντας δύο δάχτυλά σας ενώ αγγίζουν την οθόνη. Εναλλακτικά, μπορείτε να κάνετε διπλό κλικ.

## Σημείωση: Όταν προβάλλετε φωτογραφίες, σύρετε δεξιά ή αριστερά για να αλλάξετε φωτογραφία.

#### Επεξεργασία φωτογραφιών

Κατά την προβολή σε πλήρη οθόνη, πιέστε το πλήκτρο μενού για να εμφανιστεί το μενού επιλογών μέσω του οποίου μπορείτε να κάνετε τα ακόλουθα.

#### Διαδοχική προβολή

 Ανοίξτε κάποια φωτογραφία και χρησιμοποιήστε το εικονικό πλήκτρο μενού για να εμφανιστεί το μενού.

2. Πιέστε διαδοχική προβολή για διαδοχική προβολή (ή πιέστε στο φάκελο φωτογραφιών)

#### Περικοπή

- 1. Πιέστε το πλήκτρο μενού για να εμφανιστεί το μενού επιλογών.
- 2. Πιέστε Περικοπή. Πιέστε και σύρετε στην επιθυμητή περιοχή περικοπής.
- 3. Σύρετε για να ρυθμίσετε το μέγεθος περικοπής.
- 4. Στη συνέχεια, πιέστε Περικοπή.
- 5. Για να σταματήσετε τη διαδικασία, πιέστε Ακύρωση.

- Επεξεργασία
- 1. Πιέστε το πλήκτρο μενού για να εμφανιστεί το μενού επιλογών.
- 2. Πιέστε Επεξεργασία.
- 3. Ρυθμίστε τη φωτεινότητα, το στυλ, το χρώμα κ.ά.
- 4. Πιέστε Αποθήκευση.
- 5. Για να σταματήσετε τη διαδικασία πιέστε το πλήκτρο Επιστροφή για να επιστρέψετε στην προβολή φωτογραφιών.

## 5.3 Κάμερα

Στην Αρχική Οθόνη ή στο μενού εφαρμογών, πιέστε

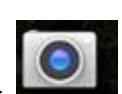

, για να μπείτε στην κάμερα.

Χρήση της κάμερας, επιλογή κάμερας: Πιέστε το πλήκτρο Μενού για επιλογές ή το πλήκτρο εναλλαγής μπροστινής/ πίσω κάμερας, όπως στην Εικόνα 5.3

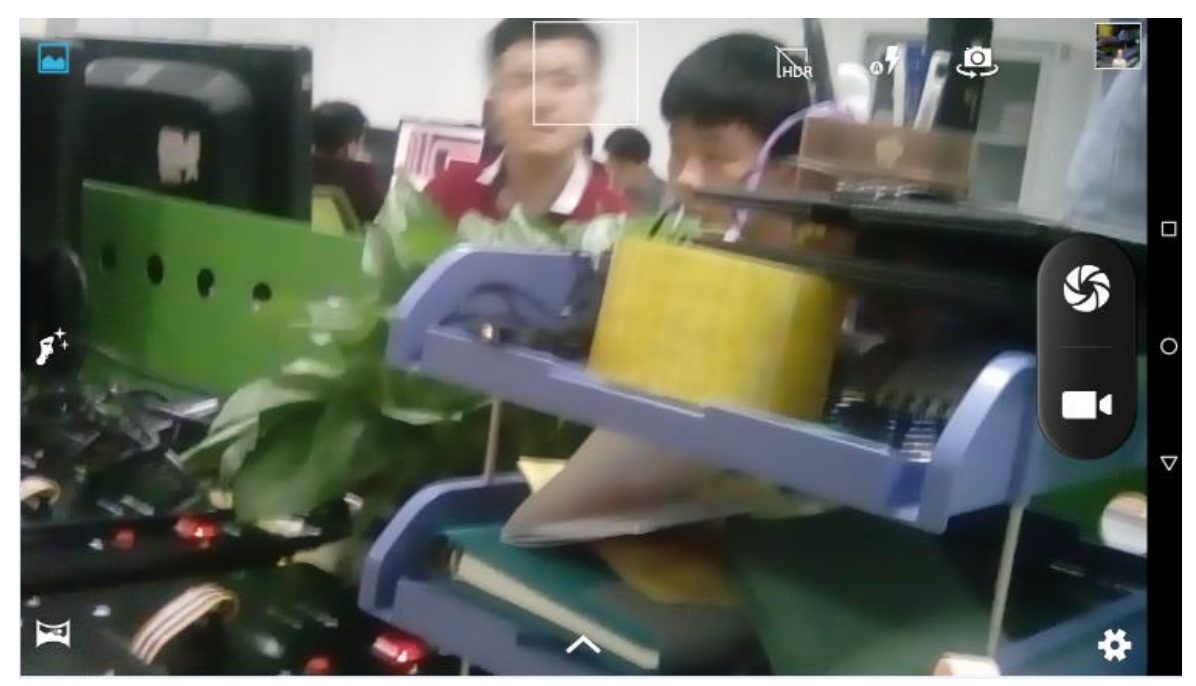

Εικόνα 5.3

## 5.4 Ραδιόφωνο FM

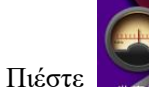

στην Αρχική Οθόνη για να μπείτε σε κατάσταση ραδιοφώνου FM:

Εικόνα 5.4

Αποθήκευση καναλιών: Πιέστε για αποθήκευση του σταθμού σε κανάλι.

Σημείωση: Για να χρησιμοποιήσετε το ραδιόφωνο, θα πρέπει να συνδέσετε ακουστικά, καθώς χρησιμοποιούνται ως κεραία. Αν δεν συνδέσετε ακουστικά, η συσκευή δε θα βρίσκει σταθμούς.

Ανατρέξτε στην παρακάτω Εικόνα 5.4 για πληροφορίες χρήσης

## 6 Επικοινωνίες

## 6.1 Τηλέφωνο

- 1 Πιέστε στην Εφαρμογή **Τηλέφωνο** 
  - 1 Η χρήση του τηλεφώνου περιγράφεται στην Εικόνα 6.1

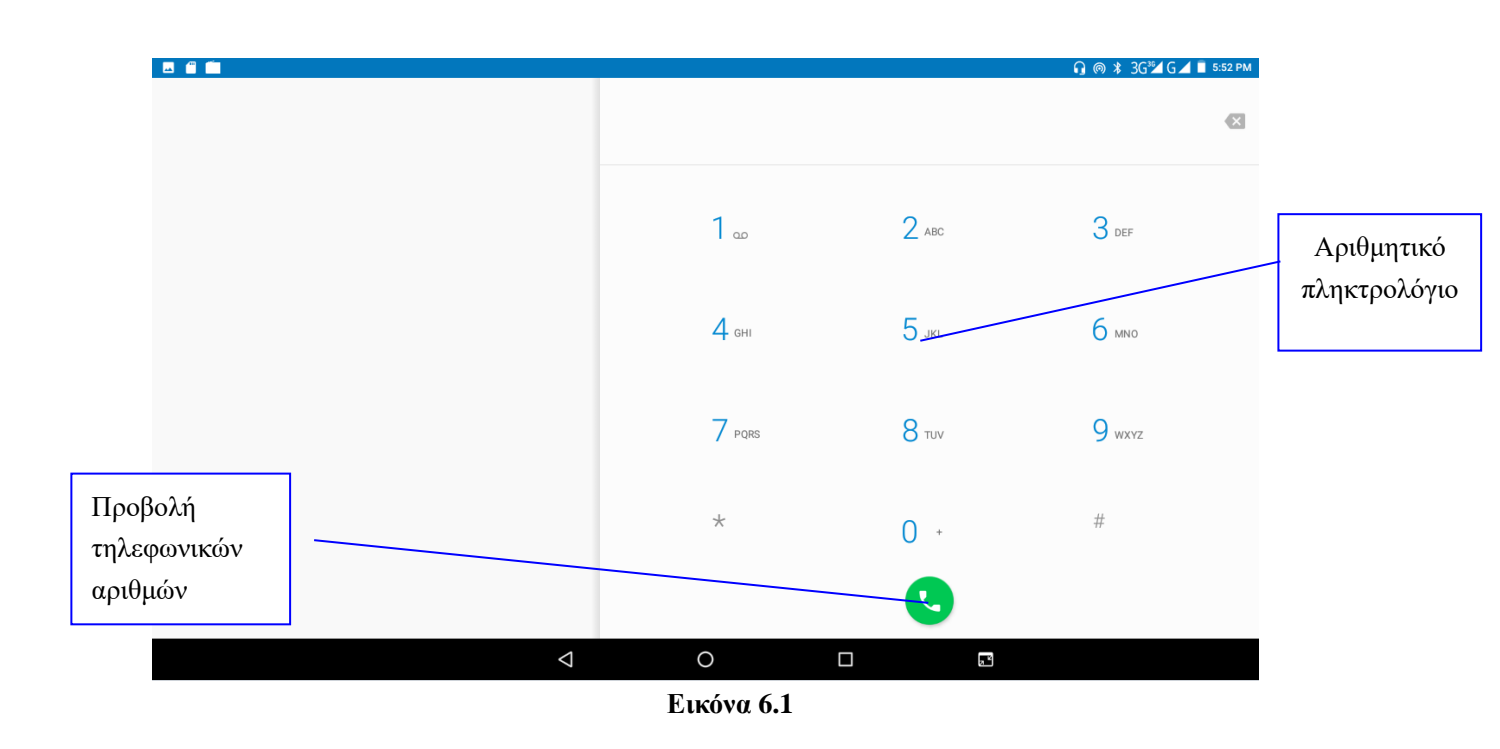

## 6.2 Μηνύματα κειμένου

1 Πιέστε στην Εφαρμογή 🔛 για είσοδο στα Μηνύματα.

2 Πιέστε "Σύνθεση νέου μηνύματος"

|                   |       |                    |     | n @ \$ 3G <sup>™</sup> ( | 5 🔟 📋 5:53 PM |
|-------------------|-------|--------------------|-----|--------------------------|---------------|
| ← New mee         | ssage |                    |     |                          |               |
| Type name or num  | ber   |                    |     |                          | +•            |
|                   |       |                    |     |                          |               |
|                   |       |                    |     |                          |               |
|                   |       |                    |     |                          |               |
|                   |       |                    |     |                          |               |
|                   |       |                    |     |                          |               |
|                   |       |                    |     |                          |               |
|                   |       |                    |     |                          |               |
| Type text message | 2     |                    |     |                          | ►             |
|                   |       | $\bigtriangledown$ | 0   | <b>a</b> <sup>2</sup>    |               |
|                   |       | E (                | · • |                          |               |

Εικόνα 6.2

## 6.3 Επαφές

Click Πιέστε στην Εφαρμογή για να μπείτε στη λίστα Επαφών, όπως φαίνεται στην Εικόνα 6.3

| u        |           |      |            |   |  | <b>n</b> @ * 3 | G¾ G ⊿ 🔳 🤅 | 5:53 PM |
|----------|-----------|------|------------|---|--|----------------|------------|---------|
| Contacts | FAVORITES | ALL  |            |   |  |                | Q          | :       |
|          |           |      |            |   |  |                |            | 1       |
|          | E         | Eksn | n!sm       |   |  |                |            | '       |
|          | G         | Gnbf | fhnn       |   |  |                |            |         |
|          | М         | Mein | nei        |   |  |                |            |         |
|          |           | Mein | nei        |   |  |                |            |         |
|          | V         | Vhbg | J          |   |  |                |            |         |
|          | 囑         | 0    |            |   |  |                | 2          |         |
|          |           |      | $\Diamond$ | 0 |  | 23             |            |         |

Εικόνα 6.3

- Αναζήτηση επαφής: Πιέστε για να μπείτε σε κατάσταση αναζήτησης επαφών
- Προσθήκη επαφής: Πιέστε 
  για να μπείτε στο μενού προσθήκης επαφών.

## 7 Internet

## 7.1 Browser

Εφόσον είστε συνδεδεμένοι στο Internet μέσω δικτύου Wi-Fi ή κινητής τηλεφωνίας (Ανατρέξτε

στο Κεφάλαιο 4.1 για πληροφορίες), πιέστε στην εφαρμογή ΙΕ browser **Μ** για να μπείτε στον Browser για σερφάρισμα στο Internet, όπως φαίνεται στην Εικόνα 7.1

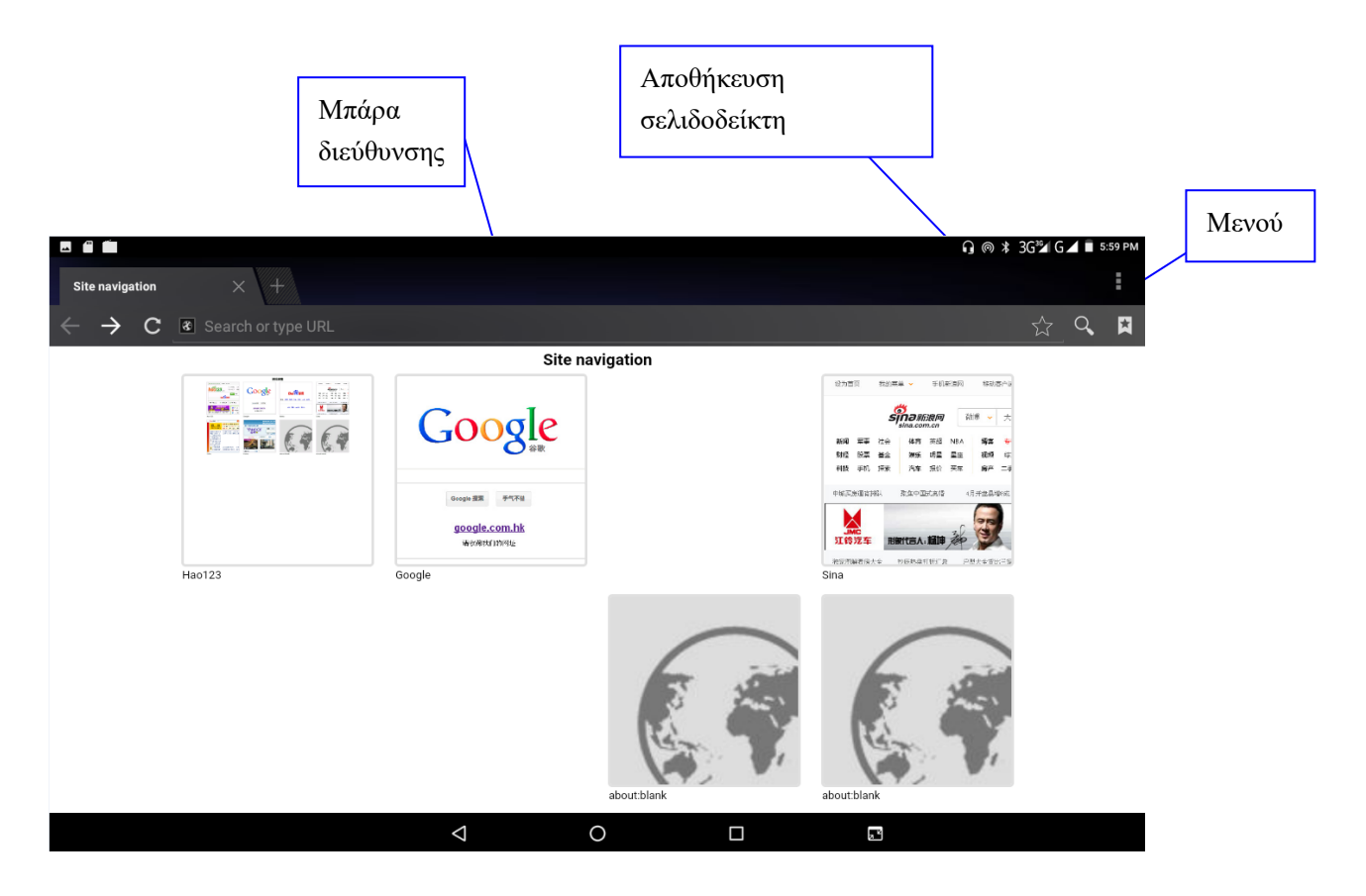

Εικόνα 7.1

Πιέστε στη μπάρα διευθύνσεων και πληκτρολογήστε την επιθυμητή διεύθυνση ιστοσελίδας. Μπορείτε πλοηγηθείτε στο Internet, Μπορείτε να πιέσετε στο μενού για ανανέωση, αποθήκευση στους σελιδοδείκτες, κοινή χρήση σελιδοδεικτών, ιστορικό κ.ά.

## 7.2 Email

Μέσω αυτής της εφαρμογής **E-mail** μπορείτε να αποθηκεύσετε τις ρυθμίσεις E-mail σας (POP3 ή IMAP) για υπηρεσίες Web E-mail όπως Yahoo, Gmail, Hotmail και άλλων 163 παρόχων, όπως φαίνεται στην Εικόνα 7.2

|               |                          |                          |      |   | 😱 ด 🗱 3G³⁄⊿ G 🚄 🛢 6:02 PM |
|---------------|--------------------------|--------------------------|------|---|---------------------------|
| Account setup |                          |                          |      |   |                           |
|               | Email account            |                          |      |   |                           |
|               | You can set up your acco | unt in just a few steps. |      |   |                           |
|               | Email address            |                          |      |   |                           |
|               |                          |                          |      |   |                           |
|               |                          |                          |      |   |                           |
|               |                          |                          |      |   |                           |
|               |                          |                          |      |   |                           |
|               |                          |                          |      |   |                           |
|               |                          |                          |      |   |                           |
|               | MANUAL SETUP             |                          | NEXT | > |                           |
|               | $\bigtriangledown$       | 0                        |      |   | a."                       |

Εικόνα 7.2

#### a. Ρυθμίσεις Email

- 1. Αφού πιέσετε το εικονίδιο , θα εμφανιστεί ο βοηθός ρυθμίσεων.
- 2. Πληκτρολογήστε διεύθυνση E-mail και κωδικό.
- 3. Πιέστε Επόμενο για να επιλέξετε λογαριασμό POP3 ή IMAP.
- Πιέστε Επόμενο ξανά για να διαπιστώσετε αν είναι διαθέσιμος ο επιλεγμένος διακομιστής E-mail.
- 5. Πληκτρολογήστε όνομα λογαριασμού και εμφανιζόμενο όνομα και πιέστε τέλος.
- 6. Αν είναι διαθέσιμο το E-mail θα μπείτε αυτόματα στα εισερχόμενά σας.

#### b. Διαγραφή λογαριασμού Email

Μπορείτε να διαγράψετε κάποιο λογαριασμό POP3 ή IMAP που είναι αποθηκευμένος στη συσκευή σας.

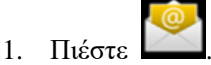

- 2. Μπείτε στα εισερχόμενα.
- 3. Πιέστε το πλήκτρο μενού.
- 4. Πιέστε το πλήκτρο μενού (ρυθμίσεων).
- 5. Πιέστε στο λογαριασμό που θέλετε να διαγράψετε.

6. Πιέστε Επιβεβαίωση για διαγραφή

#### c. Αποστολή E-mail

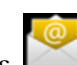

4. Πιέστε Επεξεργασία

- 1. Πιέστε 🖾 για να μπείτε στα εισερχόμενα.
- 2. Πιέστε στα εισερχόμενα για να εμφανιστούν τα εισερχόμενα e-mail και πιέστε για ανάγνωση.
- 3. Πιέστε το πλήκτρο μενού για να εμφανιστεί το μενού.

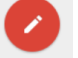

για να μπείτε στο μενού σύνθεσης e-mail.

- 5. Πληκτρολογήστε τη διεύθυνση E-mail του παραλήπτη στο αντίστοιχο πεδίο.
- 6. Πληκτρολογήστε το θέμα και το κείμενο του μηνύματος.
- Αν θέλετε να προσθέσετε κάποια επισύναψη, πιέστε το πλήκτρο μενού και θα εμφανιστεί το μενού.
- 8. Πιέστε Προσθήκη συνημμένου (εικόνες, βίντεο, επαφές).
- 9. Στη συνέχεια πιέστε "Αποστολή", για αποστολή του E-mail.

| - |      |      |     |    |          |         |         |          |   |   |   |        |    |   |   |   |            |        | <b>₽</b> ⊚ ≯ | 3G³∕⊿ G | <b>4</b> • 6 | :04 PM |
|---|------|------|-----|----|----------|---------|---------|----------|---|---|---|--------|----|---|---|---|------------|--------|--------------|---------|--------------|--------|
|   | - c  | ompo | se  |    |          |         |         |          |   |   |   |        |    |   |   |   |            |        |              |         | >            |        |
|   |      |      |     | Fr | om 13    | 5301315 | 71@163. | com      |   |   |   |        |    |   |   |   |            |        |              |         |              |        |
|   |      |      |     | То |          |         |         |          |   |   |   |        |    |   |   |   |            | $\sim$ |              |         |              |        |
|   |      |      |     | S  | ubject   |         |         |          |   |   |   |        |    |   |   |   |            |        |              |         |              |        |
|   |      |      |     | С  | ompose   | email   |         |          |   |   |   |        |    |   |   |   |            |        |              |         |              |        |
|   |      |      |     |    |          |         |         |          |   |   |   |        |    |   |   |   |            |        |              |         |              |        |
|   | a    | 1    | 14/ | 2  | 0        | 3       | r       | 4        | + | 5 | V | 6      |    | 7 | i | 8 | 0          | 9      | n            | 0       |              |        |
|   | Ч    |      | vv  |    | е        |         | '       |          | ι |   | у |        | u  |   | ' |   | 0          |        | Ρ            |         |              |        |
|   |      | а    |     | S  |          | d       |         | f        |   | g |   | h      |    | j |   | k |            | Ι      |              | Do      | one          |        |
|   | •    |      | Z   |    | х        |         | С       |          | ۷ |   | b |        | n  |   | m |   | ļ          |        | ?            |         | +            |        |
|   | ?123 |      | 6   | )  | <b>(</b> |         |         |          |   |   |   | Englis | sh |   |   |   |            |        |              |         | .cor         | -<br>n |
|   |      |      |     |    |          |         |         | $\nabla$ |   |   | 0 |        |    |   |   |   | <b>.</b> • |        | •            |         |              |        |
|   |      |      |     |    |          |         |         |          |   |   |   |        |    |   |   |   |            |        |              |         |              |        |

Εικόνα 7.3

## 8 Άλλες εφαρμογές

## 8.1 Ρολόι

Πιέστε στην Εφαρμογή **Ρολόι** για να μπείτε στην εφαρμογή που φαίνεται στην **Εικόνα 8.1** παρακάτω. Υπάρχουν τα πλήκτρα ρολογιού, εικόνας, μουσικής και αρχικής σελίδας.

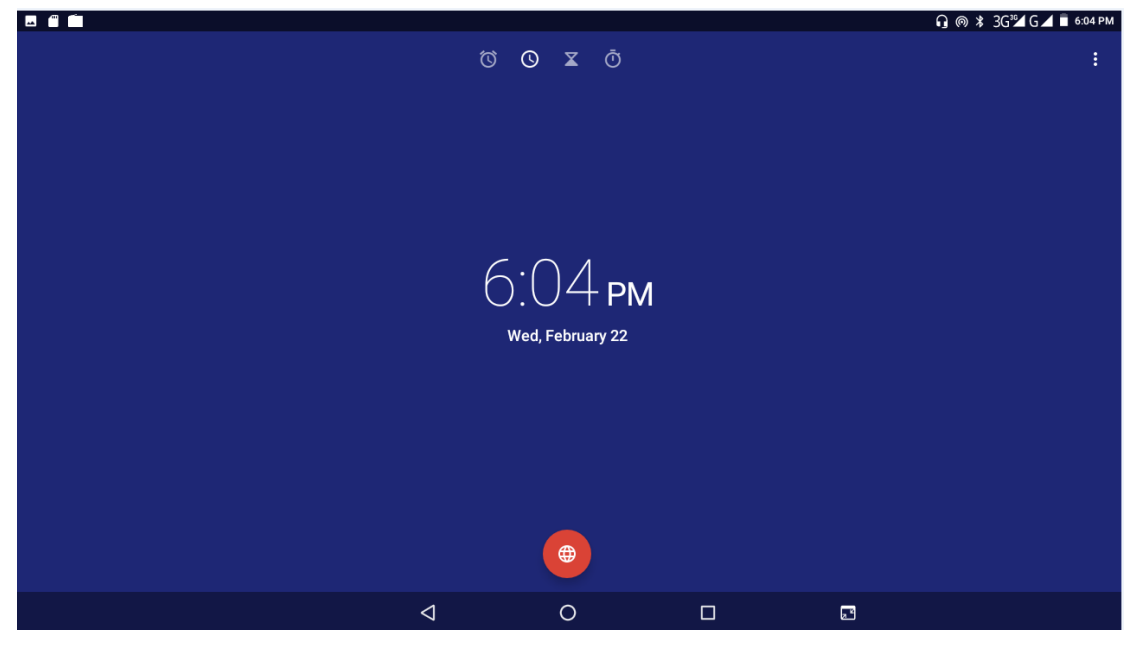

Εικόνα 8.1

## 8.2 Αριθμομηχανή

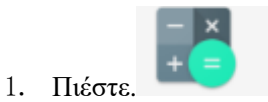

- 2. Θα μπείτε στην εφαρμογή αριθμομηχανής.
- 3. Αγγίξτε τους αριθμούς και τα σύμβολα πράξεων για υπολογισμό.

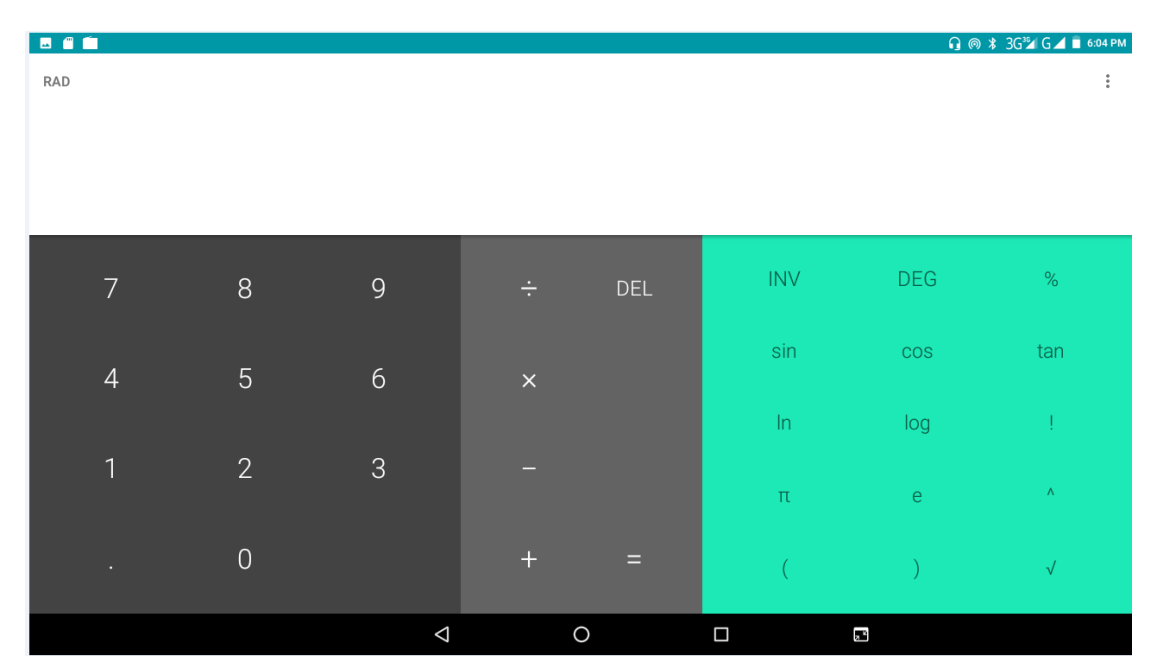

Εικόνα 8.2

## 8.3 Εξερεύνηση Αρχείων

Μπορείτε να χρησιμοποιήσετε αυτή την εφαρμογή για αντιγραφή, διαγραφή, μετονομασία αρχείων και φακέλων στην κάρτα TF. Επίσης μπορείτε να κάνετε κοινή χρήση αρχείων , να εγκαταστήσετε εφαρμογές apk κ.ά.

Στην Αρχική Οθόνη ή στο Μενού Εφαρμογών, πιέστε στο εικονίδιο διαχείρισης αρχείων για να μπείτε στην εφαρμογή διαχείρισης αρχείων.

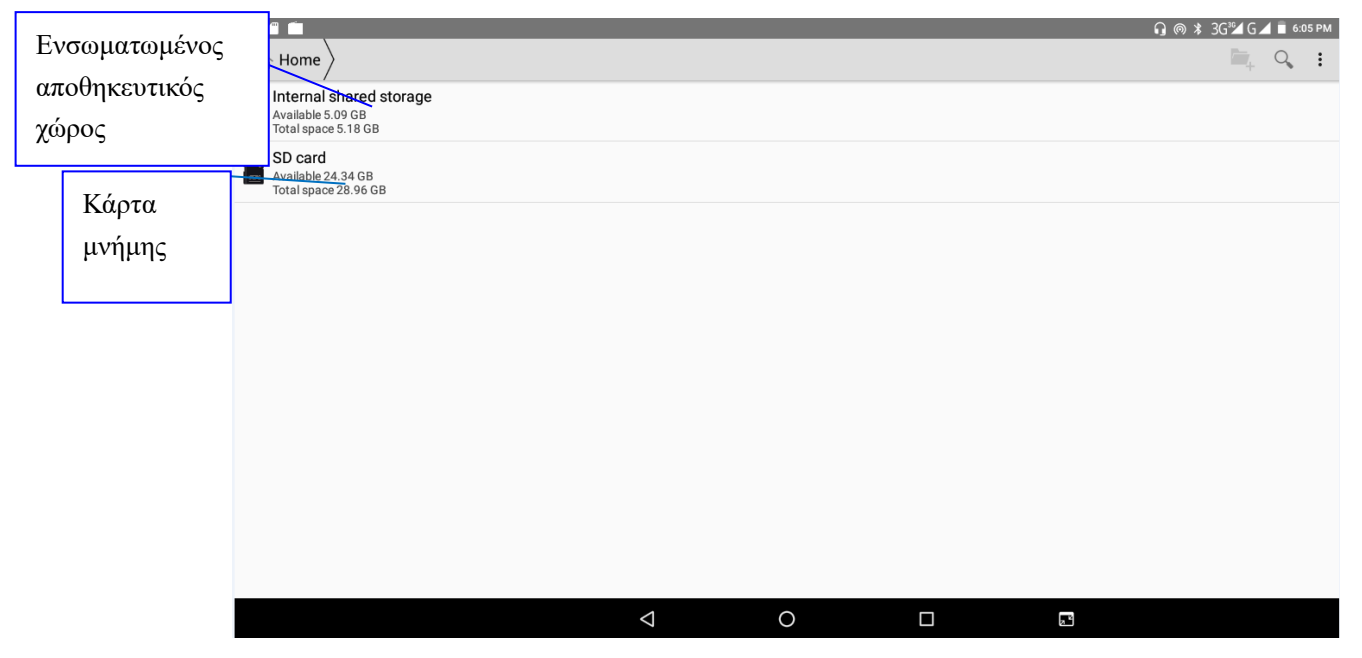

Εικόνα8.3

Α. Αντιγραφή, αποκοπή, διαγραφή, μετονομασία αρχείων και φακέλων: Επιλέξτε το αρχείο ή φάκελο, και κρατήστε το πατημένο, για να εμφανιστεί μια εικόνα όπως η ακόλουθη, 8.4 ώστε να κάνετε την επιθυμητή επιλογή (αντιγραφή, επικόλληση κλπ.).

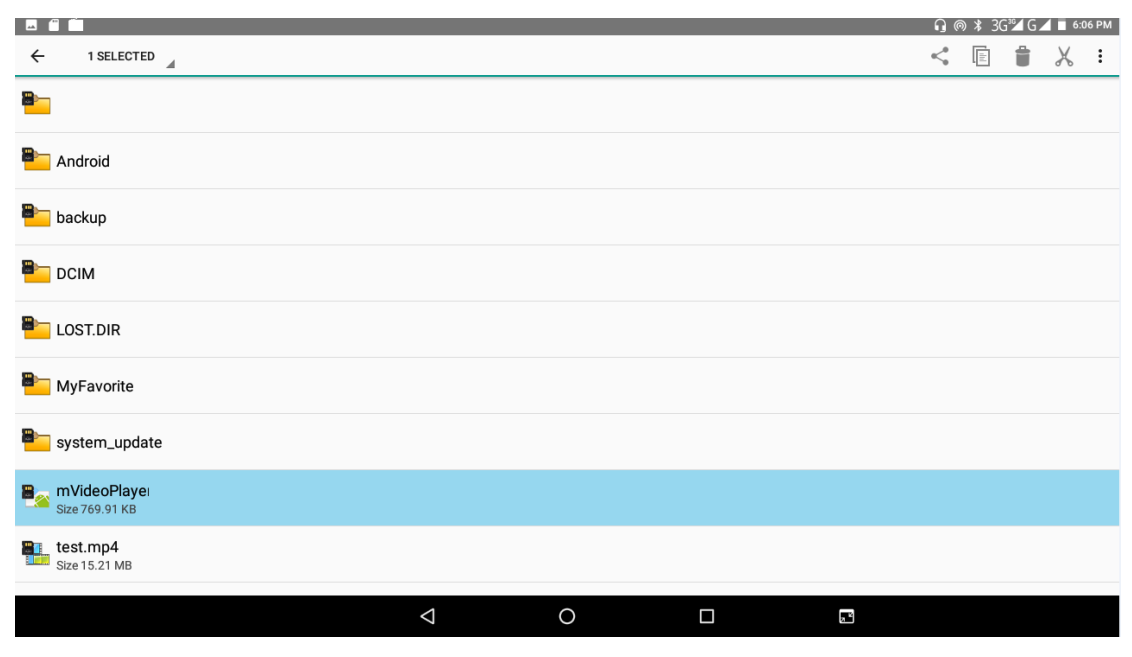

Εικόνα8.4

Β. Επικολλήστε το αρχείο ή το φάκελο που αντιγράψατε ή αποκόψατε: Επιλέξτε 🖉 πάνω

δεξιά για να μπείτε στην Εικόνα 8.5.Πιέστε 🔳 πάνω δεξιά για να μπείτε στην Εικόνα 8.6.

|                |                    |   | 9 | ⊚ 🖇 ЗСій́́́ С ⊿ 🖬 6:07 рм |
|----------------|--------------------|---|---|---------------------------|
| SD card        |                    |   |   | Select file or folder     |
| 8              |                    |   |   | Show hidden files         |
| android        |                    |   |   | Sort                      |
| Nackup         |                    |   |   |                           |
| E DCIM         |                    |   |   |                           |
| Elost.dir      |                    |   |   |                           |
| MyFavorite     |                    |   |   |                           |
| System_update  |                    |   |   |                           |
| Bize 769.91 KB |                    |   |   |                           |
| Bize 769.91 KB |                    |   |   |                           |
|                | $\bigtriangledown$ | 0 |   |                           |

|             |                         |         | Εικόνο    | ικόνα8.5  |              |   |          |                           |               |
|-------------|-------------------------|---------|-----------|-----------|--------------|---|----------|---------------------------|---------------|
| P:0/1       | a á                     | dX: 0.0 | dY: 0.0   | Xv: 0.0   | Yv:0.0       | _ | Prs: 1.0 | <mark>₀</mark> (8)78% 3G% | G 🖌 📄 6:08 PM |
|             | SD card                 | ebook-2 |           |           |              |   |          | · 🔤                       | i 🤉 i         |
| <b>8</b> ?  | Size 195.75 KB          |         |           |           |              |   |          |                           |               |
| <b>B</b> ?` | Size 650.5 KB           |         |           |           |              |   |          |                           |               |
| <b>B</b> ?` | fff.doc<br>Size 14.5 KB |         |           |           |              |   |          |                           |               |
| <b>B</b> ?` | Size 42.18 KB           |         |           |           |              |   |          |                           |               |
| <b>B</b> ?` | Size 416.24 KB          |         |           |           |              |   |          |                           |               |
| <b>.</b> ?  | Size 1.14 MB            |         |           |           |              |   |          |                           |               |
|             | Size 20.29 KB           |         | and the   |           |              |   |          |                           |               |
|             | Size 2.3 MB             |         | Send file |           |              |   |          |                           |               |
| <b>2</b> ?  | Size 2.41 MB            |         | Email     | Bluetooth |              |   |          |                           |               |
|             |                         |         | Þ         | C         | $\mathbf{D}$ |   |          |                           |               |

#### Εικόνα 8.6

Γ. Κοινή χρήση αρχείου: Επιλέξτε κάποιο φάκελο, κρατήστε τον πατημένο και επιλέξτε κοινή χρήση

Δ 、 Εγκατάσταση αρχείου apk: Επιλέξτε το επιθυμητό αρχείο .apk στη διαχείριση αρχείων. Θα εμφανιστεί μία υπενθύμιση εγκατάστασης εφαρμογής άλλων κατασκευαστών.

Ε 、 Δημιουργία νέου φακέλου: Επιλέξτε το φάκελο στον οποίον θέλετε να δημιουργήσετε νέο

φάκελο. Πιέστε το πλήκτρο μενού, επιλέξτε πάνω δεξιά και θα δημιουργηθεί ο Νέος σας Φάκελος.

## 8.4 Ηχογράφηση

Στο Μενού Εφαρμογών, πιέστε το εικονίδιο 🔍 για να μπείτε σε κατάσταση ηχογράφησης.

Πιέστε το

για να ξεκινήσετε την ηχογράφηση. Πιέστε το πλήκτρο

για να

σταματήσετε την ηχογράφηση. Πιέστε το πλήκτρο για αναπαραγωγή. Το σύστημα θα σας ρωτήσει αν θέλετε να αποθηκεύσετε ή να διαγράψετε αυτή την ηχογράφηση. Κάντε την επιθυμητή επιλογή.

Αναπαραγωγή της ηχογράφησης: Επιλέξτε το επιθυμητό αρχείο ηχογράφησης και πιέστε για αναπαραγωγή. Επιλέξτε εφαρμογή αναπαραγωγής για να αναπαράγετε την ηχογράφηση.

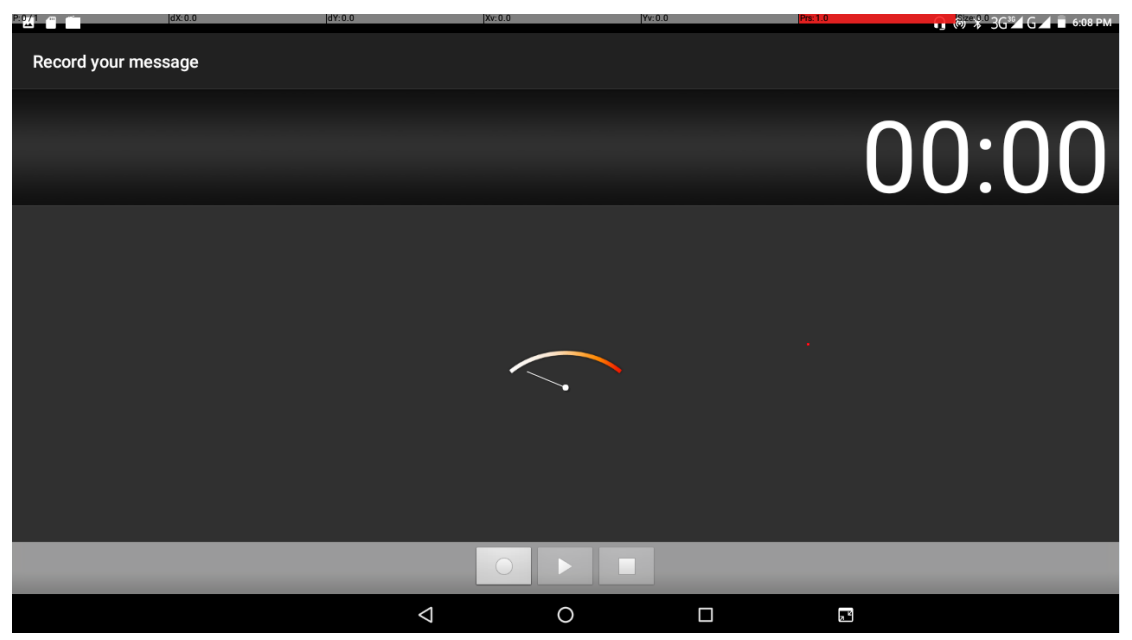

Εικόνα 8.8

## 9 Εγκατάσταση/ Απεγκατάσταση Εφαρμογών

## 9.1 Εγκατάσταση

#### Εγκατάσταση εφαρμογών άλλων κατασκευαστών

- 1. Πιέστε **Εξερεύνηση αρχείων** για να βρείτε τις εφαρμογές που θέλετε να εγκαταστήσετε.
- 2. Πιέστε στις εφαρμογές που θέλετε να εγκαταστήσετε.
- 3. Πιέστε Εγκατάσταση.
- 4. Ακολουθήστε τις οδηγίες εγκατάστασης.

Σημείωση: Η συσκευή ανοίγει αρχεία εγκατάστασης μορφής .apk που έχετε κατεβάσει από το Internet.

## 9.2 Απεγκατάσταση

#### Απεγκατάσταση εφαρμογών

1. Μπείτε στην εφαρμογή «Ρυθμίσεις».

2. Πιέστε **Διαχείριση εφαρμογών** και θα εμφανιστεί η λίστα των εφαρμογών που είναι εγκατεστημένες στο σύστημα.

- 3. Πιέστε στην επιθυμητή εφαρμογή και στη συνέχεια «Απεγκατάσταση».
- 4. Πιέστε Επιβεβαίωση για να ολοκληρώσετε την απεγκατάσταση.

Συμβουλή: Η διαχείριση εφαρμογών του συστήματος σας παρέχει πολλές εύκολες μεθόδους απεγκατάστασης. Αφού ανοίξετε τη Διαχείριση Εφαρμογών, μπορείτε να πιέσετε Απεγκατάσταση και στη συνέχεια θα εμφανιστούν όλες οι εγκατεστημένες εφαρμογές.

## 10 Αντιμετώπιση Προβλημάτων

#### 1. Το Tablet αργεί να ξεκινήσει

Την πρώτη φορά που θα ενεργοποιήσετε το Tablet ή μετά από ενημέρωση, θα απαιτηθούν 2-3 λεπτά για εγκατάσταση των προ-εγκατεστημένων εφαρμογών. Τις επόμενες φορές θα ξεκινά γρηγορότερα.

#### 2. Το Tablet δεν μπορεί να συνδεθεί σε δίκτυο WIFI

- Βεβαιωθείτε ότι το ασύρματο router παρέχει κανονικά τις υπηρεσίες δικτύου.
- Βεβαιωθείτε ότι το Tablet βρίσκεται εντός εμβέλειας του ασύρματου router και δεν υπάρχουν ενδιάμεσα πολλοί τοίχοι ή άλλα εμπόδια.
- Βεβαιωθείτε ότι είναι σωστό το όνομα χρήστη και ο κωδικός πρόσβασης.

#### 3. Το Tablet είναι ζεστό

Όταν τρέχουν πολλές εφαρμογές ταυτόχρονα ή έχετε επιλέξει την πιο φωτεινή ρύθμιση της οθόνης ή κατά τη διάρκεια της φόρτισης, η συσκευή μπορεί να ζεσταθεί. Αυτό είναι φυσιολογικό.

#### 4. Αδυναμία δημιουργίας e-mail ή λήψης εφαρμογών.

- Βεβαιωθείτε ότι είστε συνδεδεμένοι στο Internet.
- Βεβαιωθείτε ότι έχετε ρυθμίσει σωστά το E-mail σας.
- Βεβαιωθείτε ότι είναι σωστές οι ρυθμίσεις ημερομηνίας και ώρας.

#### 5. Το σύστημα δεν λειτουργεί σωστά.

Η εγκατάσταση κάποιων εφαρμογών άλλων κατασκευαστών μπορεί να δημιουργήσει σφάλμα συστήματος και μπορείτε να πιέσετε το πλήκτρο **Reset** (επαναφοράς – διπλά στην υποδοχή φόρτισης) για να επανεκκινήσετε το σύστημα.

#### 6. Δεν μπορεί να γίνει άνοιγμα κάποιας ιστοσελίδας

- Βεβαιωθείτε ότι το Tablet Είναι εντός εμβέλειας του Router σας.
- Παρακαλούμε επανεκκινήστε τη λειτουργία WIFI και δοκιμάστε ξανά.

#### 7. Το Tablet κάποιες φορές λειτουργεί πολύ αργά

Είναι φυσιολογικό. Κλείστε ορισμένες ανοιχτές εφαρμογές μέσω της Διαχείρισης Εργασιών ή απεγκαταστήστε κάποιες εφαρμογές για να ελευθερώσετε πόρους συστήματος. Σημείωση: Οι εικόνες/ σχήματα, τα τεχνικά χαρακτηριστικά και οι ενδείξεις που αναφέρονται σ' αυτές τις Οδηγίες Χρήσης είναι ενδεικτικά και ενδέχεται να διαφέρουν από τη συσκευή που έχετε στα χέρια σας.

#### <u>Ασφάλεια & Συντήρηση</u>

Ο συγκεκριμένος οδηγός περιέχει σημαντικές πληροφορίες για τη χρήση και λειτουργία της συσκευή σας. Παρακαλώ διαβάστε όλες τις πληροφορίες με προσοχή για την βέλτιστη απόδοση της συσκευής σας, καθώς και για την αποφυγή οποιασδήποτε ζημιάς τόσο σε εσάς όσο και στη συσκευή σας.

Οποιαδήποτε αλλαγή ή τροποποίηση που δεν εγκρίνεται σε αυτόν τον οδηγό μπορεί να παραβιάσει τους όρους εγγύησης, να προξενήσει ζημία στη συσκευή ή τραυματισμό σε εσάς.

 Παρακαλούμε να μην ενεργοποιείτε τη συσκευή σας σε μέρη όπου απαγορεύεται η χρήση της

 Πάντα να απενεργοποιείτε τη συσκευή σας όταν βρίσκεστε σε αεροπλάνο
 Απενεργοποιήστε και πιθανές αυτόματες ειδοποιήσεις αφύπνισης ή ημερολογίου ώστε να μην ενεργοποιηθεί αυτόματα. Ελέγξτε και απενεργοποιήστε τες πριν μπείτε στο αεροπλάνο

 Δεν επιτρέπεται να χρησιμοποιείτε το κινητό τηλέφωνο ενώ οδηγείτε. Η χρήση του κινητού σε κάποιες περιπτώσεις ενδέχεται να προκαλέσει περισπασμούς και να οδηγήσει σε επικίνδυνες καταστάσεις (αποφύγετε τη χρήση ακουστικών όταν κάνετε ποδήλατο και την πληκτρολόγηση μηνυμάτων όταν οδηγείτε αυτοκίνητο)

 Παρακαλούμε να μην τοποθετείτε τη συσκευή σας στα σημεία εκδίπλωσης των αερόσακων γιατί σε περίπτωση ατυχήματος μπορεί να προκληθεί σοβαρός τραυματισμός

 Η συσκευή σας μπορεί να προκαλέσει παρεμβολές σε κοντινές ηλεκτρονικές συσκευές. Παρακαλούμε να το κρατάτε μακριά από άλλες ηλεκτρονικές συσκευές όπως τηλεοράσεις, υπολογιστές, βηματοδότες, βοηθήματα ακοής κ.ά. Να μην τοποθετήσετε κοντά στο κινητό τηλέφωνο πιστωτικές ή άλλες μαγνητικές κάρτες. Όταν βρίσκεστε σε νοσοκομεία να ακολουθείτε τις σχετικές σημάνσεις

 Να είστε προσεκτικοί και να ακολουθείτε τις σχετικές σημάνσεις σε περίπτωση φωτιάς ή όταν βρίσκεστε σε πρατήρια καυσίμων ή σε περιοχές με εύφλεκτα υγρά

 Κατά τη χρήση της συσκευής να μένετε μακριά από πηγές θερμότητας, υψηλές τάσεις και παρόμοια επικίνδυνα περιβάλλοντα. Μην εκθέτετε το προϊόν σας σε φλόγες ή αναμμένα προϊόντα καπνού.

• Προειδοποίηση! Εάν το προϊόν απορριφθεί στη φωτιά, μπορεί να εκραγεί

 Μην βάζετε ποτέ τη συσκευή σας στον φούρνο μικροκυμάτων γιατί θα προκληθεί έκρηξη της μπαταρίας

•Για τη βέλτιστες επιδόσεις, το προϊόν δεν πρέπει να χρησιμοποιείται σε θερμοκρασίες κάτω από -10°C(+14°F) ή πάνω από +45°C(+113°F). Μην εκθέτετε την μπαταρία σε θερμοκρασίες πάνω από +60°C(+140°F)  Μη βάψετε ή μην επιχειρήσετε να αποσυναρμολογήσετε ή να τροποποιήσετε το προϊόν. Το σέρβις θα πρέπει να εκτελείται μόνο από εξουσιοδοτημένο προσωπικό της Πλαίσιο Computers

Απαγορεύεται η χρήση ουσιών όπως βενζίνη, διαλυτικά ή αλκοόλ για καθαρισμό
 του προϊόντος. Να μην απλώνετε διαβρωτικά χημικά (όπως απορρυπαντικά) στη
 συσκευή σας. Για τον καθαρισμό της χρησιμοποιήστε μόνο ένα απαλό πανί

Να μην αφήνετε τη συσκευή σας εκτεθειμένη στον ήλιο ή σε περιβάλλον με πολλή σκόνη

 Να μη χρησιμοποιείτε τη συσκευή σε μέρη με ισχυρούς κραδασμούς ή τραντάγματα. Να μην αγγίζετε την οθόνη με αιχμηρά αντικείμενα. Να προσέχετε να μην αφήνετε το προϊόν σε αιχμηρές επιφάνειες γιατί θα προκληθεί φθορά στην επικάλυψή του

Μην χρησιμοποιείτε τη συσκευή κοντά σε συσκευές με εξοπλισμό λήψης σημάτων, όπως τηλεοράσεις, ραδιόφωνο κτλ, γιατί μπορεί να προκαλέσει παρεμβολή στη συσκευή

Μη χρησιμοποιείτε τη συσκευή αν έχει υποστεί βλάβη

 Προσοχή: Αν η οθόνη είναι ραγισμένη ή σπασμένη, ενδέχεται να δημιουργηθούν αιχμηρά άκρα ή ακίδες που μπορεί να προκαλέσουν τραυματισμό αν τα ακουμπήσετε

 Μη χρησιμοποιείτε το ακουστικό (hands free) σε θέσεις που δεν είναι βολικές ή σε θέσεις στις οποίες είναι πιθανό να υποστεί πίεση στο αυτί για αποφυγή πιθανών τραυματισμών.

 Αποφύγετε την επαφή της συσκευής με το δέρμα σας για παρατεταμένο χρονικό διάστημα. Η θερμότητα που παράγεται από τη συσκευή σας κατά τη μετάδοση δεδομένων ενδέχεται να προκαλέσει ερεθισμό στο δέρμα σας. Για κλήσεις μεγάλης διάρκειας, συνιστάται να χρησιμοποιείτε ακουστικά με μικρόφωνο

 Αν η συσκευή σας δεν έχει το χαρακτηρισμό «αδιάβροχο», παρακαλούμε να μην τη χρησιμοποιείτε σε περιβάλλον με πολλή υγρασία, όπως το μπάνιο. Να μην την αφήσετε να βραχεί ή να υγρανθεί

Παρακαλούμε να μην επαφίεστε μόνο στα κινητά τηλέφωνα ως μέσο επικοινωνίας
 σε περίπτωση ανάγκης (π.χ. σε περίπτωση προβλήματος υγείας)

Η χρήση διατάξεων κεραίας που δεν παρέχονται από την Πλαίσιο Computers μπορεί να προκαλέσει ζημιά στη συσκευή κινητού, να ελαττώσει την απόδοσή της και να επιφέρει επίπεδα Ειδικού Ρυθμού Απορρόφησης (SAR) μεγαλύτερα των καθιερωμένων ορίων. Μην καλύπτετε την κεραία με το χέρι σας καθώς αυτό επηρεάζει δυσμενώς την ποιότητα της κλήσης και τα επίπεδα ισχύος ενώ μπορεί επίσης να μειώσει τους χρόνους ομιλίας και αναμονής

•Τα δεδομένα που είναι αποθηκευμένα στο κινητό σας τηλέφωνο μπορεί να διαγραφούν από απρόσεχτη χρήση, επισκευή της συσκευής ή αναβάθμιση του λειτουργικού. Παρακαλούμε κρατείστε αντίγραφα ασφαλείας στα σημαντικά σας δεδομένα όπως επαφές, μηνύματα, εικόνες και βίντεο. Ο προμηθευτής σας δεν είναι υπεύθυνος για οποιαδήποτε ζημιά που έχει ως αποτέλεσμα την απώλεια δεδομένων και δεν είναι υπόχρεος για την ανάκτησή τους

 Θα πρέπει να χρησιμοποιήσετε μόνο τη γνήσια μπαταρία, φορτιστή και αξεσουάρ.
 Η εταιρεία μας δε φέρει καμία ευθύνη για τυχόν βλάβες λόγω χρήσης εξαρτημάτων άλλων προμηθευτών

Αποφεύγετε τα επίπεδα έντασης ήχου που μπορεί να είναι επιβλαβή για την ακοή σας

Αν έχετε οποιαδήποτε ιατρική πάθηση που πιστεύετε ότι θα μπορούσε να επηρεαστεί από τη συσκευή σας (για παράδειγμα, επιληψία, σκοτοδίνες, πόνους στα μάτια ή πονοκεφάλους), συμβουλευτείτε τον γιατρό σας πριν τη χρησιμοποιήσετε.

Αν αισθανθείτε ενόχληση στις παλάμες, τα χέρια, τους καρπούς, τους ώμους, τον λαιμό ή άλλα μέρη του σώματός σας από επαναληπτική κίνηση, όπως η πληκτρολόγηση ή η ενασχόληση με παιχνίδια στη συσκευή σας διακόψτε αμέσως τη χρήση της και συμβουλευτείτε έναν ιατρό.

Η παρούσα συσκευή δεν προορίζεται για χρήση σε περιπτώσεις όπου η αστοχία
 της συσκευής θα μπορούσε να οδηγήσει σε θάνατο, σωματικό τραυματισμό ή σοβαρή
 βλάβη στο περιβάλλον.

•Να πλένετε τα χέρια σας μετά από κάθε χρήση της συσκευής σας

#### <u>Μπαταρία & Φορτιστής</u>

Παρακαλούμε διαβάστε με προσοχή της παρακάτω οδηγίες που αφορούν την μπαταρία της συσκευής σας και τη διαδικασία της φόρτισής της.

Οι καινούριες ή οι αχρησιμοποίητες μπαταρίες μπορεί να παρουσιάζουν μειωμένη, από άποψη χρονικής διάρκειας, χωρητικότητα. Φορτίζετε πλήρως την μπαταρία πριν από την πρώτη χρήση.

Συνδέετε το φορτιστή μόνο στις υποδεικνυόμενες πηγές ρεύματος που σημειώνονται επάνω στο προϊόν. Μην τον χρησιμοποιείτε στο ύπαιθρο ή σε υγρούς χώρους. Μην τροποποιείτε το καλώδιο και μην το υποβάλετε σε ζημιές ή καταπονήσεις. Αποσυνδέετε τη συσκευή από την πρίζα πριν την καθαρίσετε. Μην τροποποιείτε ποτέ το φις του φορτιστή. Εάν το φις δεν ταιριάζει στην πρίζα, ζητήστε από έναν ειδικευμένο ηλεκτρολόγο να σας εγκαταστήσει μια κατάλληλη πρίζα. Όταν ο

φορτιστής είναι συνδεδεμένος με την ηλεκτρική τροφοδοσία, υπάρχει πάντοτε μια μικρή κατανάλωση ρεύματος. Για την αποφυγή αυτής της μικρής σπατάλης ενέργειας, να αποσυνδέετε το φορτιστή από την ηλεκτρική τροφοδοσία όταν το προϊόν φορτιστεί πλήρως. Η χρήση συσκευών φόρτισης που δεν συνοδεύουν την συσκευή μπορεί να ενέχει αυξημένους κινδύνους για την ασφάλειά σας.

Θα πρέπει να χρησιμοποιήσετε μόνο τη γνήσια μπαταρία, φορτιστή. Η εταιρεία μας δε φέρει καμία ευθύνη για τυχόν βλάβες λόγω χρήσης εξαρτημάτων άλλων κατασκευαστών

 Η αφαίρεση ή η αντικατάσταση ενσωματωμένων μπαταριών θα πρέπει να εκτελείται μόνο από συνεργάτες σέρβις της Πλαίσιο Computers. Η χρήση μπαταριών που δε φέρουν την εμπορική επωνυμία Πλαίσιο Computers μπορεί να ενέχει αυξημένους κινδύνους για την ασφάλειά σας.  Κατά την σύνδεση και αποσύνδεση του φορτιστή από τη συσκευή, να κρατάτε από το βύσμα και όχι από το καλώδιο

Η φόρτιση της μπαταρίας θα πρέπει να πραγματοποιείται σε δροσερό, καλά αεριζόμενο χώρο. Αν η θερμοκρασία του περιβάλλοντος είναι πολύ υψηλή, μπορεί να προκληθούν εγκαύματα, καπνός, παραμορφώσεις ή και έκρηξη

Υπάρχει ειδικό προστατευτικό κύκλωμα στο εσωτερικό της μπαταρίας και της συσκευής. Δεν επιτρέπεται να ανοίξετε το περίβλημα της μπαταρίας. Σε διαφορετική περίπτωση θα προκληθεί βραχυκύκλωμα ή διαρροή υγρών. Αν το υγρό της μπαταρίας πέσει στα μάτια υπάρχει κίνδυνος τύφλωσης. Ξεπλύνετε αμέσως με άφθονο νερό (μην τρίβετε τα μάτια σας) και μεταβείτε στο νοσοκομείο

 Μην πιέζετε τη μπαταρία και μην την εκθέτετε σε κραδασμούς. Μην την βραχυκυκλώνετε γιατί θα προκληθούν βλάβες στη μπαταρία και στη συσκευή.

Παρακαλούμε κρατήστε καθαρές τις μεταλλικές επαφές της μπαταρίας

Να μην εκθέσετε τη μπαταρία στον ήλιο ή σε περιβάλλον με πολλή σκόνη ή καπνό
 Απαγορεύεται η χρήση σε περιβάλλον με υψηλή υγρασία, όπως το μπάνιο. Η μπαταρία
 δεν είναι αδιάβροχη. Μην την εκθέτετε σε βροχή η πολλή υγρασία

Να μην πετάξετε τη μπαταρία στη φωτιά γιατί θα προκληθεί έκρηξη

Ποτέ μην τοποθετείτε μπαταρίες ή συσκευές επάνω ή μέσα σε θερμαντικές
 συσκευές, όπως για παράδειγμα φούρνους μικροκυμάτων, ηλεκτρικές κουζίνες ή
 καλοριφέρ. Οι μπαταρίες ενδέχεται να εκραγούν αν υπερθερμανθούν

 Να μην τοποθετήσετε τη μπαταρία σε νερό γιατί θα προκληθεί βραχυκύκλωμα, με αποτέλεσμα υπερθέρμανση, καπνό, παραμόρφωση ή και έκρηξη

 Παρακαλούμε να μεταχειρίζεστε τη μπαταρία ακολουθώντας τους κανονισμούς (όπως π.χ. περί ανακύκλωσης). Μην πετάξετε τη μπαταρία στα οικιακά απορρίμματα.
 Μπορεί να προ-κληθεί έκρηξη και μόλυνση του περιβάλλοντος

 Να χρησιμοποιείτε τον παρεχόμενο φορτιστή. Μη φορτίζετε τη μπαταρία συνεχόμενα για περισσότερες από 12 ώρες

 Μην προκαλείτε ζημία στο καλώδιο του φορτιστή λυγίζοντας, στρίβοντας, τραβώντας ή ζεσταίνοντας το. Μην χρησιμοποιείτε το φορτιστή αν η υποδοχή είναι χαλαρή στην πρίζα γιατί μπορεί να προκληθεί ηλεκτροπληξία ή φωτιά

Μην βάζετε βαριά αντικείμενα πάνω στο καλώδιο του φορτιστή

 Μην πιάνετε το κινητό σας με βρεγμένα χέρια ενώ φορτίζει. Υπάρχει κίνδυνος ηλεκτροπληξίας ή σοβαρής ζημιάς της συσκευής σας.

 Μην πραγματοποιείτε κλήσεις όταν φορτίζετε τη συσκευή σας. Μπορεί να προκληθεί βραχυκύκλωμα στη συσκευή με αποτέλεσμα πιθανή ηλεκτροπληξία ή φωτιά

• Μην εκθέτετε το φορτιστή ή την μπαταρία σε πτώσεις ή προσκρούσεις

 Μη χρησιμοποιείτε μια μπαταρία ιόντων-λιθίου (Li-Ion) που έχει υποστεί ζημιά ή παρουσιάζει διαρροή

•Μην εκθέτετε τις μπαταρίες σε υψηλή εξωτερική πίεση, καθώς μπορεί να

προκύψει εσωτερικό βραχυκύκλωμα και υπερθέρμανση

Μη βάζετε την μπαταρία στο στόμα σας

 Μην αφήνετε τις επαφές της μπαταρίας να έρχονται σε επαφή με άλλα μεταλλικά αντικείμενα

Απενεργοποιείτε το προϊόν σας πριν αφαιρέσετε την μπαταρία

 Η απόδοση μιας μπαταρίας εξαρτάται από τη θερμοκρασία, την ισχύ του σήματος, τη συχνότητα χρήσης του προϊόντος, τις λειτουργίες του προϊόντος που επιλέγετε καθώς και από τις μεταδόσεις φωνής ή δεδομένων

Παρακαλούμε φυλάξτε τη μπαταρία σε ασφαλές μέρος μακριά από παιδιά

Παρακαλούμε αντικαταστήστε τη μπαταρία σε περίπτωση που η απόδοσή της έχει μειωθεί αισθητά. Η μπαταρία είναι αναλώσιμη και με την πάροδο του χρόνου μειώνεται η απόδοσή της (θα παρατηρήσετε ότι θα μειωθούν οι χρόνοι αναμονής και ομιλίας). Σ' αυτές τις περιπτώσεις αντικαταστήστε την με καινούρια

- Αποσυνδέστε το φορτιστή κατά την διάρκεια καταιγίδας
- Μη χρησιμοποιείτε φορτιστή ή μπαταρία που έχει υποστεί ζημιά

#### Σημαντικές πληροφορίες ασφάλειας

#### Περιβάλλον χρήσης

Αν απαγορεύεται η χρήση της συσκευή σας στο μέρος όπου βρίσκεστε, δεν θα πρέπει να την ενεργοποιήσετε. Ακολουθήστε τους σχετικούς κανόνες και σημάνσεις για αποφυγή επικίνδυνων παρεμβολών. Επειδή η συσκευή σας χρησιμοποιεί ηλεκτρομαγνητικά κύματα, δεν θα πρέπει να τοποθετήσετε κοντά του πιστωτικές ή άλλες μαγνητικές κάρτες ή αποθηκευτικές συσκευές, ώστε να μην υπάρξει ακούσια διαγραφή των δεδομένων τους.

#### Σε επικίνδυνα περιβάλλοντα

Όταν βρίσκεστε σε επικίνδυνα περιβάλλοντα θα πρέπει να απενεργοποιείτε υη συσκευή σας και να σέβεστε όλες τις σχετικές σημάνσεις και πινακίδες. Σε εύφλεκτα περιβάλλοντα μπορεί να προκληθεί σπινθήρας με αποτέλεσμα έκρηξη και τραυματισμό ή ακόμη και θάνατο.

Σας συνιστούμε να απενεργοποιείτε τη συσκευή κοντά σε πρατήρια καυσίμων. Το ίδιο ισχύει και για διυλιστήρια καυσίμων, εργοστάσια χημικών ή σημεία όπου πραγματοποιούνται εκρήξεις.

Σε επικίνδυνα περιβάλλοντα, υπάρχουν σχετικές σημάνσεις τις οποίες πρέπει να σέβεστε. Τέτοια περιβάλλοντα είναι τα κατώτερα καταστρώματα των πλοίων, εγκαταστάσεις αποθήκευσης ή μεταφοράς χημικών, βυτιοφόρα φορτηγά που μεταφέρουν υγροποιημένα καύσιμα (όπως προπάνιο και βουτάνιο), και περιβάλλοντα όπου υπάρχουν σωματίδια στον αέρα, ό-πως πολλή σκόνη, ρινίσματα μετάλλων, κόκκοι σιτηρών κ.ά.

#### Ηλεκτρονικές συσκευές

Κάποιες ηλεκτρονικές συσκευές δεν είναι μονωμένες έναντι των ηλεκτρομαγνητικών

σημάτων της συσκευής σας.

#### Βηματοδότες

Οι κατασκευαστές βηματοδοτών συνιστούν να υπάρχει απόσταση τουλάχιστον 20 εκατοστών μεταξύ βηματοδοτών και κινητών τηλεφώνων. Το ινστιτούτο ραδιοτεχνολογίας, κατόπιν ερευνών, προτείνει για την αποφυγή παρεμβολών:

Ενώ φοράτε βηματοδότη:

Το κινητό τηλέφωνο θα πρέπει απέχει τουλάχιστον 20 εκατοστά από βηματοδότες.

Δεν θα πρέπει να τοποθετείτε τα κινητά τηλέφωνα στις μπροστινές τσέπες πουκάμισων.

Να απαντάτε στο τηλέφωνο τοποθετώντας το στο αυτί που βρίσκεται στην αντίθετη πλευρά από αυτή που βρίσκεται ο βηματοδότης. Για να ελαχιστοποιήσετε τις παρεμβολές:

Σε περίπτωση που υποπτεύεστε ότι υπάρχει παρεμβολή, απενεργοποιήστε αμέσως το κινητό τηλέφωνο.

Βοηθήματα ακοής

Κάποια κινητά τηλέφωνα μπορεί να παρεμβάλλουν κάποια βοηθήματα ακοής. Επικοινωνήστε με τον κατασκευαστή τους για σχετικές πληροφορίες.

• Άλλες ιατρικές συσκευές

Η χρήση κινητών τηλεφώνων ενδέχεται να προκαλέσει παρεμβολές σε ιατρικές συσκευές. Όταν βρίσκεστε σε νοσοκομεία ή ιατρικές εγκαταστάσεις, θα πρέπει να ακολουθείτε τις σχετικές σημάνσεις και να απενεργοποιείτε το κινητό τηλέφωνό σας όπου απαιτείται.

Αυτοκίνητα

Τα ασύρματα σήματα RF μπορεί να επηρεάσουν μη μονωμένα μοτέρ ή ηλεκτρονικά συστήματα αυτοκινήτων.

#### Καθαρισμός

Καθαρίστε τη συσκευή σας άμεσα αν έρθει σε επαφή με οτιδήποτε που μπορεί να προκαλέσει λεκέδες ή άλλη ζημιά, όπως σκόνη ή άμμος, μελάνι, καλλυντικά, σαπούνι, απορρυπαντικό, οξέα ή όξινες τροφές ή λοσιόν. Για να την καθαρίσετε:

Αποσυνδέστε όλα τα καλώδια και απενεργοποιήστε τη συσκευή

 Χρησιμοποιήστε ένα μαλακό πανί που δεν αφήνει χνούδι, όπως για παράδειγμα ένα πανί καθαρισμού φακών

Δεν πρέπει να εισέρχεται υγρασία στα ανοίγματα

Μη χρησιμοποιείτε καθαριστικά προϊόντα ή συμπιεσμένο αέρα

Εάν χυθεί υγρό ή υπάρχει σκόνη στη συσκευή σας, καθαρίστε το με ένα μαλακό πανί που δεν αφήνει χνούδι (για παράδειγμα, ένα πανί καθαρισμού φακών) και βεβαιωθείτε ότι η συσκευή σας είναι στεγνή και χωρίς σκόνη προτού ανοίζετε την υποδοχή SIM ή το κάλυμμα της μπαταρίας.

#### Πλοήγηση

Οι χάρτες βασίζονται σε υπηρεσίες δεδομένων. Αυτές οι υπηρεσίες δεδομένων υπόκεινται σε αλλαγή και μπορεί να μη διατίθενται σε όλες τις περιοχές. Επομένως, οι χάρτες και οι πληροφορίες που βασίζονται στην τοποθεσία μπορεί να μην είναι διαθέσιμες, ακριβείς ή πλήρεις. Συγκρίνετε τις πληροφορίες που παρέχονται στους χάρτες με τον περιβάλλοντα χώρο σας. Χρησιμοποιήστε κοινή λογική κατά την πλοήγηση. Να λαμβάνετε πάντοτε υπόψη σας τις τρέχουσες συνθήκες του οδοστρώματος και τα οδικά σήματα και για την επίλυση τυχόν διαφορών.

#### Προστασία προσωπικών πληροφοριών

Διαγράψτε όλα τα προσωπικά σας δεδομένα πριν προχωρήσετε σε απόρριψη του προϊόντος. Για να διαγράψετε δεδομένα, κάντε ολική επαναφορά ρυθμίσεων. Η διαγραφή δεδομένων από τη μνήμη της συσκευής δε διασφαλίζει ότι τα δεδομένα αυτά δεν μπορούν να ανακτηθούν. Η Πλαίσιο Computers δεν εγγυάται ότι είναι αδύνατη η ανάκτηση διαγραμμένων πληροφοριών και δεν αναλαμβάνει καμία ευθύνη για επακόλουθη γνωστοποίηση πληροφοριών ακόμη και μετά από ολική επαναφορά ρυθμίσεων.

#### Κακόβουλο λογισμικό (malware)

Το κακόβουλο λογισμικό (malware, σύντμηση του όρου «malicious software») είναι λογισμικό που μπορεί να βλάψει τη συσκευή σας. Στο κακόβουλο λογισμικό ή τις επιβλαβείς εφαρμογές συγκαταλέγονται οι κοινοί ιοί, οι ιοί τύπου worm, το λογισμικό κατασκοπείας (spyware) και άλλα ανεπιθύμητα προγράμματα. Εάν η συσκευή δε χρησιμοποιεί μέτρα ασφαλείας για να αμυνθεί εναντίον τέτοιων επιθέσεων, η Πλαίσιο Computers δεν εγγυάται και δεν εξασφαλίζει ότι η συσκευή θα είναι απρόσβλητη από την εισαγωγή κακόβουλο λογισμικό συγισμικό τον κάνετε τον κίνδυνο προσβολής από κακόβουλο λογισμικό επιδεικνύοντας προσοχή όταν κάνετε λήψη περιεχομένου ή όταν αποδέχεστε εφαρμογές, αποφεύγοντας να ανοίξετε ή να απαντήσετε σε μηνύματα άγνωστης προέλευσης, χρησιμοποιώντας αξιόπιστες υπηρεσίες για να αποκτήσετε πρόσβαση στο Internet και κάνοντας λήψη περιεχομένου στη συσκευή κινητού μόνο από γνωστές, αξιόπιστες πηγές.

#### Παιδιά

Προειδοποίηση! Να φυλάσσεται μακριά από παιδιά. Μην επιτρέπετε στα παιδιά να παίζουν με συσκευές κινητού ή αξεσουάρ. Μπορεί να τραυματιστούν ή να τραυματίσουν άλλα άτομα. Τα προϊόντα μπορεί να περιέχουν μικροεξαρτήματα, τα οποία μπορεί να αποσπαστούν και να αποτελέσουν κίνδυνο πνιγμού.

#### Αν η συσκευή σας είναι χαρακτηρισμένη ως αδιάβροχη

Οι συσκευές είναι ανθεκτικές στους παφλασμούς, το νερό και τη σκόνη, έχουν δοκιμαστεί σε ελεγχόμενες εργαστηριακές συνθήκες. Η ανθεκτικότητα στους παφλασμούς, το νερό και τη σκόνη δεν είναι μόνιμη κατάσταση και ενδέχεται να μειωθεί ως αποτέλεσμα της φυσιολογικής φθοράς. Η ζημιά που προκαλείται από υγρό δεν καλύπτεται από την εγγύηση. Για να αποτρέψετε ζημιές που προκαλούνται από υγρό, αποφύγετε τα εξής:

#### • Κολύμβηση ή μπάνιο

 Έκθεση της συσκευής σε νερό υπό πίεση ή νερό υψηλής ταχύτητας, όπως ντους, θαλάσσιο σκι, wake boarding, σέρφινγκ, τζετ σκι και ούτω καθεξής

- Χρήση της συσκευής σε σάουνα ή χαμάμ
- Σκόπιμη βύθιση της συσκευής σε νερό

Λειτουργία της συσκευής εκτός του προτεινόμενου εύρους θερμοκρασίας ή σε
 συνθήκες εξαιρετικής υγρασίας

Πτώση της συσκευής ή πρόσκρουσή της σε άλλα αντικείμενα

Αποσυναρμολόγηση της συσκευής, συμπεριλαμβανομένης της αφαίρεσης των
 βιδών

#### <u>Εγκατάσταση</u>

#### Τοποθέτηση και αφαίρεση κάρτας SIM

Εάν η συσκευή σας είναι εξοπλισμένη με θυρίδα καρτών SIM τυπικού μεγέθους, η εισαγωγή μιας μη συμβατής κάρτας SIM (για παράδειγμα, μιας κάρτας micro SIM ή μιας τυπικής κάρτας SIM κομμένης σε μέγεθος micro κάρτας SIM) στη θυρίδα καρτών SIM ενδέχεται να προκαλέσει μόνιμη ζημιά στην κάρτα SIM ή στη συσκευή σας. Η Πλαίσιο Computers δεν εγγυάται και δεν αναλαμβάνει ευθύνη για οποιαδήποτε ζημιά προκληθεί από τη χρήση ασύμβατων ή τροποποιημένων καρτών SIM. Προειδοποίηση!

Εάν η συσκευή απαιτεί προσαρμογέα για την τοποθέτησή της στο τηλέφωνο ή σε άλλη συσκευή, μην τοποθετήσετε την κάρτα απευθείας χωρίς τον απαιτούμενο προσαρμογέα.

Αφαιρέστε το κάλυμμα στα αριστερά του κινητού τηλεφώνου και τοποθετήστε την κάρτα SIM στην υποδοχή κάρτας SIM. Βεβαιωθείτε ότι οι μεταλλικές επαφές κοιτάζουν προς τα κάτω. Πιέστε την κάρτα SIM προς τα μέσα μέχρι να κουμπώσει. Αν θέλετε να την αφαιρέσετε, πιέστε την πρώτα προς τα μέσα για να ξεκουμπώσει και στη συνέχεια αφαιρέσετε την.

#### Τοποθέτηση και αφαίρεση κάρτας μνήμης

Εάν το προϊόν συνοδεύεται από μια αφαιρούμενη κάρτα μνήμης, γενικά αυτή είναι μεν συμβατή με τη συσκευή που αγοράσατε αλλά ίσως να μην είναι συμβατή με άλλες συσκευές ή με τις δυνατότητες των καρτών μνήμης τους. Ελέγξτε τις άλλες συσκευές ως προς τη συμβατότητα πριν την αγορά ή τη χρήση τους. Εάν το προϊόν είναι εξοπλισμένο με αναγνώστη καρτών μνήμης, ελέγξτε τη συμβατότητα της κάρτας μνήμης πριν την αγορά ή τη χρήση της. Οι κάρτες μνήμης είναι διαμορφωμένες (φορμαρισμένες) πριν την αποστολή τους. Για να διαμορφώσετε ξανά την κάρτα μνήμης, χρησιμοποιήστε μια συμβατή συσκευή.

Προφυλάξεις σχετικά με τη χρήση της κάρτας μνήμης

• Μην εκθέτετε την κάρτα μνήμης σε υγρασία.

 Μην αγγίζετε τις συνδέσεις των ακροδεκτών με το χέρι σας ή άλλο μεταλλικό αντικείμενο.

Μη χτυπάτε, μη λυγίζετε και μη ρίχνετε κάτω την κάρτα μνήμης.

• Μην επιχειρήσετε να αποσυναρμολογήσετε ή τροποποιήσετε την κάρτα μνήμης.

 Μη χρησιμοποιείτε και μη φυλάσσετε την κάρτα μνήμης σε σημεία που είναι εκτεθειμένα σε υγρασία, διαβρωτικές ουσίες ή πολύ υψηλή θερμότητα, όπως π.χ. σε κλειστό αυτοκίνητο το καλοκαίρι, στο άμεσο φως του ήλιου ή κοντά σε θερμάστρες, κλπ.

Μην πιέζετε και μη λυγίζετε το άκρο του προσαρμογέα κάρτας μνήμης με πολύ μεγάλη δύναμη.

 Μην επιτρέπετε την εισχώρηση ακαθαρσιών, σκόνης ή ξένων σωμάτων στη θυρίδα εισαγωγής ενός προσαρμογέα κάρτας μνήμης.

• Βεβαιωθείτε ότι η κάρτα μνήμης έχει τοποθετηθεί σωστά.

 Εισάγετε την κάρτα μνήμης μέχρι όσο πηγαίνει μέσα στον απαιτούμενο προσαρμογέα κάρτας μνήμης. Η κάρτα μνήμης μπορεί να μη λειτουργεί σωστά εάν δεν έχει εισαχθεί πλήρως

 Σας συνιστούμε να δημιουργείτε εφεδρικά αντίγραφα ασφαλείας (backup) για τα σημαντικά δεδομένα σας. Δε φέρουμε καμία ευθύνη για τυχόν απώλεια ή καταστροφή περιεχομένου που αποθηκεύετε στην κάρτα μνήμης.

Τα γραμμένα δεδομένα μπορεί να καταστραφούν ή να χαθούν όταν αφαιρείτε την κάρτα μνήμης ή τον προσαρμογέα κάρτας μνήμης, όταν απενεργοποιείτε τη συσκευή κατά τη διάρκεια της διαμόρφωσης, της ανάγνωσης ή εγγραφής δεδομένων ή όταν χρησιμοποιείτε την κάρτα μνήμης σε χώρους που υπόκεινται σε στατικό ηλεκτρισμό ή υψηλές εκπομπές ηλεκτρικών πεδίων.

#### Τοποθέτηση κάρτας μνήμης

Αφαιρέστε το κάλυμμα της υποδοχής κάρτας μνήμης SD στο πλάι του τηλεφώνου και τοποθετήστε την κάρτα μνήμης με τις μεταλλικές επαφές να κοιτάζουν προς τα κάτω.

Αφαίρεση κάρτας μνήμης

Αφαιρέστε το κάλυμμα της υποδοχής κάρτας μνήμης SD και σπρώξτε την για να την αφαιρέσετε.

#### Ενεργοποίηση και απενεργοποίηση

Βεβαιωθείτε ότι έχετε τοποθετήσει τη μπαταρία. Κρατήστε πατημένο το πλήκτρο "power" για ενεργοποίηση. Θα εμφανιστεί η οθόνη ενεργοποίησης και θα σας ζητηθεί κωδικός (εφόσον η κάρτα SIM προστατεύεται από κωδικό). Πληκτρολογήστε τον κωδικό PIN. Ο κωδικός είναι 4ψήφιος.

#### Κωδικοί ασφάλειας

Αυτή η ενότητα περιγράφει τους κωδικούς ασφάλειας, ώστε να αποφεύγεται μη εξουσιοδοτημένη χρήση της κάρτας SIM.

#### Κωδικός PIN

Για ν' αποφύγετε μη εξουσιοδοτημένη χρήση της κάρτας SIM μπορείτε να ενεργοποιήσετε τη λειτουργία απαίτησης κωδικού PIN κατά την εκκίνηση του τηλεφώνου. Αν το έχετε κάνει ήδη, θα σας ζητηθεί κατά την εκκίνηση του τηλεφώνου να πληκτρολογήσετε τον κωδικό PIN. Αν πληκτρολογήσετε λάθος κωδικό PIN τρεις φορές συνεχόμενα, η κάρτα SIM θα κλειδώσει και θα χρειαστεί να πληκτρολογήσετε τον κωδικό PUK για να την ξεκλειδώσετε. Ο κωδικός PIN σας δίδεται από τον τηλεπικοινωνιακό σας πάροχο.

#### Κωδικός ΡUΚ

Ο κωδικός PUK είναι ο κωδικός ξεκλειδώματος. Χρησιμοποιήστε αυτόν τον κωδικό για να ξεκλειδώσετε την κάρτα SIM σε περίπτωση που κλειδώσει. Αν πληκτρολογήσετε λάθος κωδικό PUK 10 φορές συνεχόμενα, η κάρτα SIM θα αχρηστευτεί. Ο κωδικός PUK σας δίδεται από τον τηλεπικοινωνιακό σας πάροχο.

#### Εγγύηση & Όροι χρήσης

Με την παρούσα η ΠΛΑΙΣΙΟ COMPUTERS Α.Ε.Β.Ε. δηλώνει ότι ο ραδιοεξοπλισμός **Turbo-x Tablet Earth 7.0' 3G** συμμορφώνεται με την οδηγία 2014/53/εκ (R.E.D)

# CE

Το πλήρες κείμενο της δήλωσης συμμόρφωσης ΕΕ διατίθεται στην ακόλουθη ιστοσελίδα στο διαδίκτυο: <u>http://www.plaisio.gr/tablet/tablets/tablets-all.htm</u>

στα γραφεία της εταιρείας στη διεύθυνση: ΘΕΣΗ ΣΚΛΗΡΙ, ΜΑΓΟΥΛΑ ΑΤΤΙΚΗΣ ή στο τηλ : 800 11 12345

#### Γενικοί όροι εγγύησης

1. Η εγγύηση ισχύει από την ημερομηνία αγοράς όπως αυτή αναγράφεται στην νόμιμη απόδειξη αγοράς και έχει χρονική διάρκεια ίση με αυτή αναγράφεται επίσης στην νόμιμη απόδειξη αγοράς.

 Η εγγύηση ισχύει μόνο με την επίδειξη του εντύπου εγγύησης και της νόμιμης απόδειξης αγοράς.

3. Για οποιαδήποτε συναλλαγή του πελάτη όσον αναφορά το προϊόν που έχει προμηθευτεί από την Πλαίσιο Computers, είτε αυτό αφορά Service καταστήματος, είτε τηλεφωνική υποστήριξη, είτε επίσκεψη στο χώρο του πελάτη, θα πρέπει να γνωρίζει τον κωδικό πελάτη του όπως αυτός αναγράφεται στην απόδειξη αγοράς του προϊόντος.

4. Πριν την παράδοση ενός προϊόντος είτε για επισκευή, είτε πριν την επίσκεψη τεχνικού στον χώρο του πελάτη, είτε πριν την χρησιμοποίηση οποιασδήποτε τεχνικής υπηρεσίας, σε κάθε περίπτωση ο πελάτης οφείλει να δημιουργήσει αντίγραφα ασφαλείας για τα τυχόν δεδομένα του και να έχει σβήσει στοιχεία εμπιστευτικού χαρακτήρα ή προσωπικής φύσεως.

5. Η επισκευή θα γίνεται στις τεχνικές εγκαταστάσεις της Πλαίσιο Computers, με την προσκόμιση της συσκευής από τον πελάτη κατά τις εργάσιμες ημέρες και ώρες.

6. Σε περίπτωση αδυναμίας επισκευής του ελαττωματικού προϊόντος η Πλαίσιο Computers το αντικαθιστά με άλλο ίδιο αντί-στοιχων τεχνικών προδιαγραφών.

7. Ο τρόπος και τα έξοδα μεταφοράς από και προς τα σημεία τεχνικής υποστήριξης της Πλαίσιο Computers καθώς και η εν-δεχόμενη ασφάλιση των προϊόντων είναι επιλογή και αποκλειστική ευθύνη του πελάτη.

8. Ο χρόνος αποπεράτωσης της επισκευής των προϊόντων Turbo-X, Doop, Sentio, @Work,

**Connect** αποφασίζεται αποκλειστικά από την Πλαίσιο Computers και ορίζεται από 4 έως 48 ώρες εφόσον υπάρχει το απαραίτητο ανταλλακτικό. Μετά το πέρας των 15 ημερών η Πλαίσιο Computers δεσμεύεται να δώσει στον πελάτη προϊόν προς προσωρινή αντικατάσταση μέχρι την ολοκλήρωση επισκευής.

 Η επισκευή ή αντικατάσταση του προϊόντος είναι στην απόλυτη επιλογή της Πλαίσιο Computers. Τα ανταλλακτικά ή προϊόντα που αντικαταστάθηκαν περιέχονται στην αποκλειστική κυριό-τητα της.

10. Η παρούσα εγγύηση δεν καλύπτει αναλώσιμα μέρη (πχ. CD, μπαταρίες, καλώδια, κτλ.)

11. Οι τεχνικοί της Πλαίσιο Computers υποχρεούνται να προβούν στην εγκατάσταση και παραμετροποίηση μόνον των υλικών και προγραμμάτων που έχουν προμηθευτεί οι πελάτες από τα καταστήματα της Πλαίσιο Computers αποκλειόμενου οιουδήποτε άλλου προϊόντος άλλης εταιρείας

12. Οι τεχνικοί της Πλαίσιο Computers δεν υποχρεούνται να προβούν σε οποιαδήποτε αντικατάσταση υλικού, στα πλαίσια της εγγύησης του προϊόντος και εφόσον ισχύει η εγγύηση αυτών, εάν δεν τους επιδειχθεί η πρωτότυπη απόδειξη ή το τιμολόγιο αγοράς του προς αντικατάσταση υλικού.

13. Η Πλαίσιο Computers δεν υποστηρίζει και δεν καλύπτει με εγγύηση προϊόντα στα οποία έχουν χρησιμοποιηθεί μη νόμιμα αντίγραφα λειτουργικών συστημάτων ή προγραμμάτων.

14. Η Πλαίσιο Computers δεν υποχρεούται να αποκαταστήσει βλάβες οποιονδήποτε υλικών τα οποία δεν έχουν αγορασθεί από τα καταστήματα της Πλαίσιο Computers, ή/και είναι είτε εκτός είτε εντός εγγύησης, είτε η βλάβη είχε προαναφερθεί, είτε παρουσιάστηκε κατά την διάρκεια της επισκευής ή της παρουσίας του τεχνικού.

15. Σε περίπτωση που η αγορά δεν έχει γίνει από τα καταστήματα της Πλαίσιο Computers ή είναι εκτός εγγύησης. Οποιαδήποτε επισκευή/ αντικατάσταση γίνει, πραγματοποιείτε με αποκλειστική ευθύνη και έξοδα του πελάτη.

16. Η Πλαίσιο Computers δεν ευθύνεται για την εγκατάσταση, παραμετροποίηση, αποκατάσταση, παρενέργεια οποιουδήποτε λογισμικού ή/και προγράμματος που δεν εμπορεύεται.

17. Οι επισκέψεις των τεχνικών της Πλαίσιο Computers πραγματοποιούνται εντός της ακτίνας των 20 χλμ από το πλησιέστερο κατάστημα της και οι πραγματοποιηθείσες εργασίες επίσκεψης χρεώνονται βάση τιμοκαταλόγου.

18. Προϊόντα που παραμένουν επισκευασμένα ή με άρνηση επι-σκευής ή με αδύνατη επικοινωνία με τον κάτοχο της συσκευής άνω των 15 ημερολογιακών ημερών από την ενημέρωση του πελάτη, χρεώνονται με έξοδα αποθήκευσης.

19. Η η μέγιστη υποχρέωση που φέρει η Πλαίσιο Computers περιορίζεται ρητά και αποκλειστικά στο αντίτιμο που έχει καταβληθεί για το προϊόν ή το κόστος επισκευής ή αντικατάστασης οποιουδήποτε προϊόντος που δεν λειτουργεί κανονικά και υπό φυσιολογικές συνθήκες.

20. Η Πλαίσιο Computers δεν φέρει καμία ευθύνη για ζημιές που προκαλούνται από το προϊόν ή από σφάλματα λειτουργίας του προϊόντος, συμπεριλαμβανομένων των διαφυγόντων εσόδων και κερδών, των ειδικών, αποθετικών ή θετικών ζημιών και δεν φέρει καμία ευθύνη για καμία αξίωση η οποία εγείρεται από τρίτους ή από εσάς για λογαριασμό τρίτων. 21. Με την παραλαβή της παρούσας εγγύησης ο πελάτης αποδέχεται ανεπιφύλακτα τους όρους της.

#### Τι δεν καλύπτει η εγγύηση προϊόντων Turbo-X, Doop, Sentio, @Work, Connect

 Δεν καλύπτει οποιοδήποτε πρόβλημα που έχει προκληθεί από λογισμικό ή άλλο πρόγραμμα καθώς και προβλήματα που έ-χουν προκληθεί από ιούς.

Δεν καλύπτει μεταφορικά έξοδα από και προς τις εγκαταστάσεις της Πλαίσιο Computers.

3. Δεν καλύπτει επισκευή, έλεγχο ή/και αντικατάσταση στον χώρο του πελάτη (Onsite)

 Βλάβες που έχουν προκληθεί από κακή χρήση όπως, φθορές, πτώση ρίψη υγρών, σπασμένα ή/και αλλοιωμένα μέρη κτλ.

#### Δεδομένα και απώλεια

 Πριν την παράδοση ενός προϊόντος είτε για επισκευή, είτε πριν την επίσκεψη τεχνικού στον χώρο του πελάτη, είτε πριν την χρησιμοποίηση οποιασδήποτε τεχνικής υπηρεσίας, σε κάθε περίπτωση ο πελάτης οφείλει να δημιουργήσει αντίγραφα ασφαλείας για τα τυχόν δεδομένα του και να έχει σβήσει στοιχεία εμπιστευτικού χαρακτήρα ή προσωπικής φύσεως.

2. Σε περίπτωση βλάβης σκληρού δίσκου ή/και γενικότερα οποιοδήποτε αποθηκευτικού μέσου η Πλαίσιο Computers υποχρεούται να αντικαταστήσει το ελαττωματικό υλικό, το οποίο αυτομάτως σημαίνει απώλεια των αποθηκευμένων αρχείων και λογισμικών χωρίς η Πλαίσιο Computers να έχει ευθύνη για αυτά.

3. Ο πελάτης είναι αποκλειστικά υπεύθυνος για την ασφάλεια και την φύλαξη των δεδομένων του, καθώς και για την επαναφορά και επανεγκατάσταση τους οποιαδήποτε στιγμή και για οποιοδήποτε λόγο και αιτία. Η Πλαίσιο Computers δεν θα είναι υπεύθυνη για την ανάκτηση και επανεγκατάσταση προγραμμάτων ή δεδομένων άλλων από αυτών που εγκατέστησε αρχικά κατά την κατασκευή του προϊόντος.

4. Η Πλαίσιο Computers δεν φέρει καμία ευθύνη για τα αποθηκευμένα δεδομένα (data, αρχεία, προγράμματα) στα μαγνητικά, μαγνητο-οπτικά ή οπτικά μέσα, καθώς και για οποιαδήποτε άμεση, έμμεση, προσθετική ή αποθετική ζημιά που προκύπτει από την απώλειά τους. Η φύλαξη και αποθήκευσης των δεδομένων ανήκει στην αποκλειστική ευθύνη του πελάτη.

#### Η εγγύηση παύει αυτόματα να ισχύει στις παρακάτω περιπτώσεις:

 Όταν το προϊόν υποστεί επέμβαση από μη εξουσιοδοτημένο από την Πλαίσιο Computers άτομο.

 Όταν η βλάβη προέρχεται από κακή συνδεσμολογία, ατύχημα, πτώση, κραδασμούς, έκθεση σε ακραίες θερμοκρασίες, υγρασία ή ρίψη υγρών.

3. Όταν το προϊόν υποβάλλεται σε φυσική ή ηλεκτρική καταπόνηση.

 Όταν ο αριθμός κατασκευής, τα διακριτικά σήματα, ο σειριακός αριθμός έχουν αλλοιωθεί, αφαιρεθεί ή καταστραφεί.

5. Όταν το προϊόν χρησιμοποιείται με τρόπο που δεν ορίζεται από τις κατασκευαστικές προδιαγραφές ή σε απρόβλεπτο για τον κατασκευαστή περιβάλλον.

6.Όταν το πρόβλημα οφείλεται σε προγράμματα ή λογισμικό (πχ. ιούς, custom firmware κτλ.) που μεταβάλλουν τα λειτουργικά χαρακτηριστικά της συσκευής.
7. Όταν δεν ακολουθούνται οι διαδικασίες συντήρησης του κατασκευαστή.

 Δεν παρέχεται εγγύηση ούτε εγγυάται προστασία για ζημιά που προκλήθηκε από λανθασμένη εγκατάσταση ή χρήση.

9. Δεν παρέχεται εγγύηση ούτε εγγυάται προστασία για προϊόντα τρίτων, λογισμικό και υλικό αναβάθμισης.

Θα πρέπει να παρέχετε στην Πλαίσιο Computers κάθε εύλογη διευκόλυνση, πληροφορία, συνεργασία, εγκαταστάσεις και πρόσβαση ώστε να έχει την δυνατότητα να εκτελέσει τα καθήκοντά της, ενώ σε περίπτωση μη τήρησης των ανωτέρω η Πλαίσιο Computers δεν θα υποχρεούται να εκτελέσει οποιαδήποτε υπηρεσία ή υποστήριξη. Είστε υπεύθυνοι για την αφαίρεση προϊόντων που δεν προμήθευσε η Πλαίσιο Computers κατά την διάρκεια της τεχνικής υποστήριξης, για την τήρηση αντιγράφων και την εμπιστευτικότητα όλων των δεδομένων που αφορούν το προϊόν.

## Πολιτική Προστασίας Περιβάλλοντος

Αυτές οι οδηγίες ισχύουν για την Ευρωπαϊκή Ένωση, καθώς και για άλλες ευρωπαϊκές χώρες με ανεξάρτητα συστήματα αποκομιδής απορριμμάτων

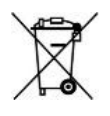

Απόρριψη χρησιμοποιημένων μπαταριών. Αυτό το προϊόν ενδεχομένως να περιέχει μπαταρίες. Εάν περιέχει, αυτό το σύμβολο στις μπαταρίες σημαίνει ότι δεν πρέπει να απορρίπτονται μαζί με τα οικιακά απορρίμματα. Οι μπαταρίες θα πρέπει να τοποθετούνται στα κατάλληλα σημεία συλλογής για την ανακύκλωσή τους. Η περιεκτικότητα των μπαταριών σε υδράργυρο, κάδμιο ή μόλυβδο δεν ξεπερνούν τα επίπεδα που ορίζονται από την οδηγία 2006/66/EC περί μπαταριών. Για τη δική σας ασφάλεια, ανατρέξτε στο εγχειρίδιο χρήσης του προϊόντος για να μάθετε πώς μπορείτε να αφαιρέσετε τις μπαταρίες από το προϊόν με ασφάλεια.

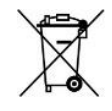

Απόρριψη παλιού ηλεκτρικού και ηλεκτρονικού εξοπλισμού. Το σύμβολο αυτό υποδεικνύει ότι το συγκεκριμένο προϊόν δεν επιτρέπεται να απορριφθεί μαζί με τα οικιακά απορρίμματα. Αντιθέτως, πρέπει να παραδοθεί στο κατάλληλο σημείο συλλογής για ανακύκλωση του ηλεκτρικού και ηλεκτρονικού εξοπλισμού. Η ανακύκλωση των υλικών συμβάλλει στην εξοικονόμηση φυσικών πόρων.

Φροντίζοντας για τη σωστή απόρριψη του προϊόντος βοηθάτε στην πρόληψη των αρνητικών συνεπειών για το περιβάλλον και την ανθρώπινη υγεία που θα μπορούσαν να προκληθούν από την ακατάλληλη απόρριψη του προϊόντος αυτού. Για περισσότερες πληροφορίες σχετικά με την ανακύκλωση αυτού του προϊόντος, παρακαλείστε να επικοινωνήσετε με τις αρμόδιες υπηρεσίες του δήμου σας ή με την εταιρεία ΠΛΑΙΣΙΟ COMPUTERS ABEE.

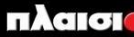

Δωρεάν Τηλεφωνική Τεχνική Υποστήριξη: 800-11-12345, 2102895000 e-mail: tech\_support@plaisio.gr